#### 1. ONDERWERP.

Deze instructie beschrijft de werkwijze voor de deelsector Exportverklaringen om documenten aan te vragen m.b.v. het exportsysteem Client De bedrijven kunnen de volgende documenten aanvragen:

- Documenten t.b.v. Exportverklaringen

Algemeen geldt dat het bedrijf wat is ingelogd in het exportsysteem Client de rekening van het aangevraagde Exportdocument krijgt toegestuurd.

#### 2. DEFINITIES BDRIJFSSCHERMEN

- Order: De *hele* zending die wordt geëxporteerd
- Orderregel: De gegevens die horen bij één partij.
  - De producten horen tot één partij als de volgende voorwaarden gelijk zijn:
  - het artikel
  - de producent
  - verpakking
  - productiedatum of productieperiode
  - houdbaarheidsdatum
- Transport en overig: In dit scherm wordt het vervoermiddel van de hele export aangegeven.
- Documenten: De aanvrager kan in dit scherm controleren welke exportdocumenten zijn aangevraagd.
- Zekerheden:In dit scherm zijn de eisen aangegeven waaraan de export moet voldoen. In dit scherm kan tevens de export worden aangevraagd.<br/>Extra gegevens die moeten worden aangeleverd kunnen d.m.v. het uploaden van de gegevens digitaal worden aangeleverd.<br/>De volledige aanvraag wordt in dit scherm gecontroleerd. De afgifte van de documenten wordt in dit scherm geaccordeerd.
- 3. WERKWIJZE.

In het onderstaande overzicht zijn de bedrijfsschermen aangegeven die worden gebruikt voor de aanvraag van een exportdocument

#### 3.1 Het inloggen in ClientExport.

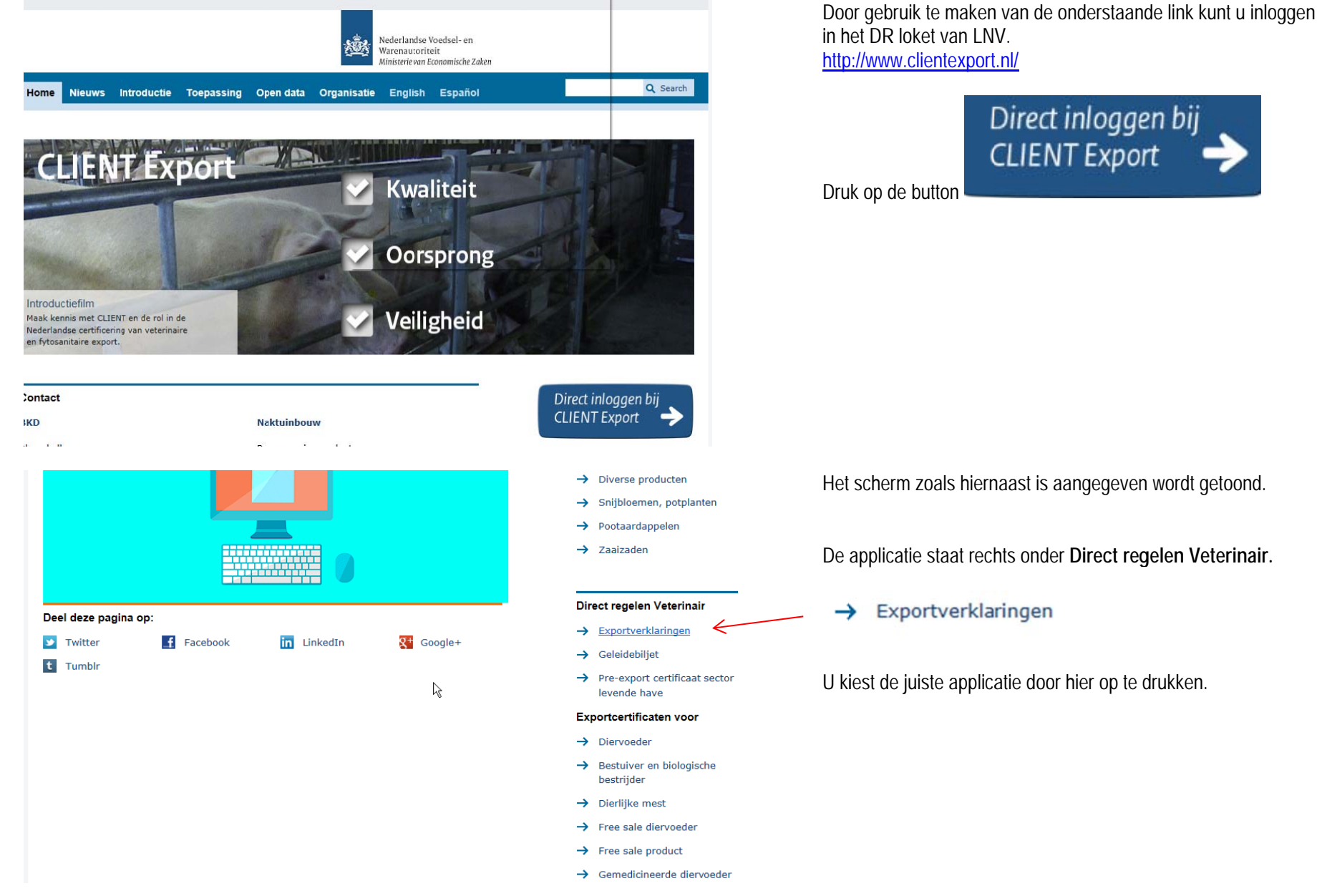

### 3.1 Het inloggen in ClientExport.

Inloggen

|  | Nederlandse Voedsel- en<br>Warenautoriteit<br>Ministerie van Economische Zaken |
|--|--------------------------------------------------------------------------------|
|--|--------------------------------------------------------------------------------|

Log in via de E-Herkenning.

| EHerkenning<br>U bent ingeschreven bij de Kamer van Ko<br>Log in met eHerkenning. Meer informatie<br>eHerkenning.nl. | ophandel (KvK).<br>Heest u op |
|----------------------------------------------------------------------------------------------------|-------------------------------|
|                                                                                                    | Inloggen                      |
| Anders inloggen                                                                                                    |                               |
| U heeft geen eHerkenning.                                                                                            |                               |
|                                                                                                    | Inloggen                      |

 $\mathbb{R}$ 

# EHerkenning

| Kies hoe u wilt inloggen                                                                                                    |  |
|----------------------------------------------------------------------------------------------------|--|
| U wilt inloggen bij <b>RVO.nl</b> voor <b>mijn.rvo.nl (tevens</b><br><b>nodig voor NVWA Client Export)</b> . U heeft hiervoor<br>een inlogmiddel nodig van minimaal niveau<br>betrouwbaarheidsniveau 2+. |  |
| Connectis (FederateNow)<br>CreAim<br>Digidentity<br>KPN<br>QuoVadis<br>Z login                                                                                                    |  |

Annuleren

Selecteer de juiste aanbieder van uw E-Herkenning.

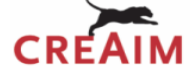

#### Inloggen

# U gaat inloggen bij:

mijn.rvo.nl (tevens nodig voor NVWA Client Export) RVO.nl

| Gebruikersnaam | 1                         |   |
|----------------|---------------------------|---|
| Wachtwoord     |                           | ٢ |
|                |                           |   |
|                | an of washtwoord verseter |   |

GEEN VOORBEELD BESCHIKBAAR

Log in via de E-Herkenning.

Voor de toegekende gebruikersnaam en wachtwoord in.

In het volgende scherm dient u een code in te voeren afhankelijk van uw gekozen abonnement krijgt u een code per SMS of u maakt gebruik van de OTP responder.

In het volgende scherm dient u een code in te voeren afhankelijk van uw gekozen abonnement krijgt u een code per SMS of u maakt gebruik van de OTP responder.

#### 3.1 Het inloggen in ClientExport.

| Ve | edsel en Waren Autoriteit                                                                                                    | Mijn gegevens & macntugingen Hand Start > Opgeven & aanvragen > Exportinspecties > Aanvrage exportverklaringen                                                                                                    | De gekozen applicatie staat nu in de linker kolom opgelicht |
|----|----------------------------------------------------------------------------------------------------|----------------------------------------------------------------------------------------------------|-------------------------------------------------------------|
|    |                                                                                                    |                                                                                                    |                                                             |
| ~  | Exportinspecties                                                                                                    | Alternatieve login                                                                                                    |                                                             |
|    | > Aanvraag export certificaat<br>sector aardappelen, groente en<br>fruit                                                                                    | De nVWA heeft een alternatieve login ontwikkeld voor het aanvragen van exportdocumenten in Cliënt Export . U<br>niet beschikbaar is.                                                                                                    | int hierva                                                  |
|    | <ul> <li>&gt;&gt; Aanvraag voorraadkeuring<br/>aardappelen, groente en fruit</li> <li>&gt;&gt; Aanvraag export certificaat<br/>sector diervoeder</li> </ul> | Voorbereiding<br>Om gebruik te maken van deze alternatieve manier van inloggen moet u vooraf een aantal bedrijfsgegevens invi<br>"beheren bedrijfsgegevens" en kies voor het tabblad 'exportgegevens". De gegevens die u hier moet invullen sta<br>belang dat u stap 1 t/m 4 uit de instructie zo spoedig mogelijk uitvoert. | en in Clie<br>beschrev                                      |
|    | > Aanvraag exportverklaringen                                                                                                    | Hoe werkt de alternatieve login?                                                                                                    |                                                             |
|    | <ul> <li>&gt; Aanvraag export certificaat<br/>sector diverse producten<br/>(fytosanitair)</li> </ul>                                                        | Als Mijn dossier niet bereikbaar is ontvangt u een e-mail ( via emailalert) dat Mijn dossier niet beschikbaar is en<br>Client. Om veiligheidsredenen wordt de alternatieve login op Cliënt Export alleen opengesteld als Mijn dossier nie<br>Voor de instructie alternatieve login voor Client export. klik hier             | Start het webformulier door te klikken op                   |
|    | > Aanvraag pre-export certificaat<br>sector levende have                                                                                                    |                                                                                                    | deze link.                                                  |
|    | > Aanvraag export certificaat<br>sector levende have                                                                                                    | U kunt het webformulier starten door te klikken op <u>deze link</u> . Het formulier wordt geopend in een nieuw venster.                                                                                                    | Het formalier wordt geopena in een nieuw venster.           |
|    | <ul> <li>Aanvraag export documenten<br/>sector mest</li> </ul>                                                                                              | • Voor de instructie Beheren bedrijfgegevens Client Export door exporteur, <u>klik hier</u> .                                                                                                    |                                                             |
|    | > Aanvraag export certificaat                                                                                                    | Voor de instructie Regelen Machtiging via Mijn Dossier, <u>klik hier</u> .                                                                                                    |                                                             |
|    | sector pootaardappelen                                                                                                    | Voor de instructie Gebruikershandleiding exporteurs, klik hier.                                                                                                    |                                                             |
|    | <ul> <li>&gt; Aanvraag export certificaat<br/>sector snijbloemen en<br/>potplanten</li> </ul>                                                               | k₀                                                                                                    |                                                             |
|    |                                                                                                    |                                                                                                    |                                                             |

#### 3.2 Algemene schermen voor het aanvragen van een exportdocument

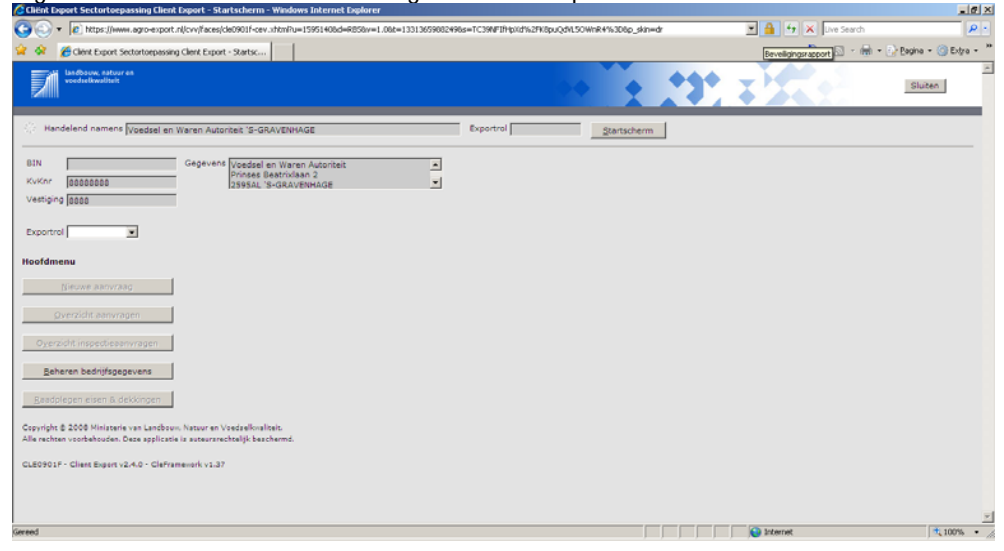

Open in het veld *Exportrol* het pulldown menu.

#### 3.2 Algemene schermen voor het aanvragen van een exportdocument

| + le https://www.agro-export.nl/cvv/faces/de0901f-cev.shtmPu=                                                                            | 15951408d=RB58v=1.08z=13313661321938a=r0jFQ1R                                                                                                    | %28RUPgInyhOpmWKDA9%3D8p_skin=dr   | 🔳 🔒 🐓 🗶 Live Search                                                                                                    | P                                        |
|----------------------------------------------------------------------------------------------------|----------------------------------------------------------------------------------------------------|------------------------------------|----------------------------------------------------------------------------------------------------|------------------------------------------|
| 🖗 🌈 Clént Export Sectortoepassing Clent Export - Startsc                                                                                 |                                                                                                    |                                    | 💁 • 🛯 - 🖶                                                                                                    | + 🕞 Bagina + 🌀 Extra +                   |
| landbouw, natuur en<br>voedselkwaliteit                                                                                                  |                                                                                                    |                                    |                                                                                                    | Sluiten                                  |
| Handelend namens Voedsel en Waren Autoriteit "S-GRAVENHA                                                                                 | AGE Exportro                                                                                                    | lStartscherm                       |                                                                                                    |                                          |
| Gegevens         Voedsel en Ware           0nr         85555585           tojng         8585                                             | n Autoriteit                                                                                                    |                                    |                                                                                                    |                                          |
| ortrol 📃                                                                                                    |                                                                                                    |                                    |                                                                                                    |                                          |
| dmet Gemachtigde                                                                                                    |                                                                                                    |                                    |                                                                                                    |                                          |
| Nieuwe aanvraag                                                                                                    |                                                                                                    |                                    |                                                                                                    |                                          |
| Qverzicht aanvragen                                                                                                    |                                                                                                    |                                    |                                                                                                    |                                          |
| Seheren bedrijfsgegevens                                                                                                    |                                                                                                    |                                    |                                                                                                    |                                          |
| adplegen eisen & dekkingen                                                                                                    |                                                                                                    |                                    |                                                                                                    |                                          |
| ight © 2008 Ministerie van Landbouw, Natuur en Voedselknaliteit.<br>Ichten voorbehouden. Deze applicatie is auteursrechtelijk beschermd. |                                                                                                    |                                    |                                                                                                    |                                          |
| 901F - Client Export v2.4.0 - CleFramework v1.37                                                                                         |                                                                                                    |                                    |                                                                                                    |                                          |
|                                                                                                    |                                                                                                    |                                    |                                                                                                    |                                          |
|                                                                                                    |                                                                                                    |                                    | Internet                                                                                                    | * 100% -                                 |
|                                                                                                    |                                                                                                    |                                    |                                                                                                    |                                          |
| t Export Sectortoepassing Client Export - Startscherm - Windov                                                                           | vs Internet Explorer                                                                                                    |                                    |                                                                                                    | - 8                                      |
|                                                                                                    |                                                                                                    |                                    |                                                                                                    |                                          |
| Image: https://www.agro-export.nl/cvv/faces/cle0901f-cev.xhtm?u=                                                                         | =15951408d=RB58v=1.08t=13313661321938s=r0jFQ1fL                                                                                                    | %2BflUPgIrvyhOpmWKDA8%3D&p_skin=dr | Live Search                                                                                                    | P<br>Definition of Contra                |
|                                                                                                    | *15951400d=RB58v=1.08t=13313661321938s=r0jFQ1R                                                                                                    | %28flUPgIrvyhOpmWKDA8%3D&p_skin=dr | 🔽 🔒 😚 🗙 Live Search                                                                                                    | <ul> <li>► Bagina + ③ Extra +</li> </ul> |
|                                                                                                    | 15951408d=RB5&v=1.08t=1331366132193&s=r0FQ1R                                                                                                    | %28fluPgIrvyhCpmWKDA8%3D8p_skin=dr | <ul> <li>Image: Second second se</li></ul>     | ▼ 🗗 ĝagina v 🍈 Extra v                   |
|                                                                                                    | 19991408d=885x=1.081=13313641321938s=69FQ1R                                                                                                    | K2BNPglivyHcpmWDA8%308p_skm-dr     | Image: Second Second Secon              | • ∰ Bagna • @ Extra •<br>Sluiten         |
|                                                                                                    | 1996 4006-98501.00-13313641321936097Q1R<br>NGE Export<br>n Autoriteit<br>en 2<br>EMAGE V                                                                                                    | K2BN/PglivyHopmWDA8%3D8p_skr=dr    | <ul> <li>Image: Search</li> <li>Image: Search</li> <li>Image: Searc</li></ul> | P<br>P Bogna + () Extra +<br>Sluiten     |
|                                                                                                    | 15951408d=RBSx=1.0k=13313641321936=r0FQ1R<br>kGE Exportro<br>n Autoriteit A Statustication and a Statustication and a St | K2BNJPglryHcpmWDA8%300p_slenedr    | Image: Search and Search and               | Pagna • () Etyra •<br>Slutten            |
|                                                                                                    | 1996 4006–9856v=1.004–1331 364 132 1936s=r09FQ1R<br>NGE Exportro<br>n Automatic<br>en 2<br>EMMAGE V                                                                                                    | K2BN/PglivyhOpmWOA8%308p_skr=dr    | Image: Search and Search and               | Sluten                                   |
|                                                                                                    | 15951408d=RBSx=1.081=13313641321938s=r09FQ1R<br>RGE Exportn<br>n Autoriteit A<br>an 2<br>INHAGE V                                                                                                    | K2BNPglivyHCpmWDA8%308p_skewd*     | <ul> <li>Image: Second second second</li></ul> | Pegna + @ Extra +<br>Sluten              |
|                                                                                                    | 19991408d=RBSx=1.08L=13313641321998s=r09FQ1R<br>NGE Exportr<br>n Autoriteit A<br>an 2<br>Exportr<br>SMMAGE Y                                                                                                    | K2BNPglryHcpmWDA8%300p_slened*     | Image: Second Second Secon              | P<br>Pegna • ()) Etyte •<br>Sluten       |
|                                                                                                    | 1999140064-R850x=1.001-13313641321930s=r09FQ1R<br>AGE Exportn<br>n Autoriteit<br>an 2                                                                                                    | ALBRUPGInyHopmWDARK300p_siaredr    | Image: Search and the search and the search and              | ► Pagna + ③ Extra +<br>Sluiten           |
|                                                                                                    | 19961408d=H858v=1.08k=13313641321938s=r09FQ1R<br>NGE Exportn<br>n Autoriteit ▲<br>ENHAGE ¥                                                                                                    | K2BNPglivyhOpmWDA8%308p_skewdr     | Image: Second Second Secon              | P<br>P 2syna + () Extya +<br>Stuten      |
|                                                                                                    | 19991408d=RBSx=1.08L=13313641321998e=r09FQ1R<br>kgE Exportn<br>n Autoriteit                                                                                                    | K2BNPglivyHcpmWDA8%300p_slened*    | Image: Second Second Secon              | Pegna + @ Extra +<br>Stuten              |
|                                                                                                    | 199914006d=R850x=1.001=13313661321930s=r09FQ1R<br>NGE Exportm<br>n Automieit<br>ENHAGE I                                                                                                    | K2BNJPglryHcpmWDA8%300p_slared*    | Lve Search                                                                                                    | Pegna • () Etyra •<br>Stuten             |
|                                                                                                    | 15951408d=R850=1.081=13313641321938s=r09FQ1R<br>AGE Exportm<br>n Automatik<br>m 2<br>ENHAGE Y                                                                                                    | ALSRIUPglivyHopmWDAR%300p_slered*  | I A K Uve Soard<br>I I I I I I I I I I I I I I I I I I I                                                                                                     | ► Bagna + ③ Extra +<br>Sluiten           |
|                                                                                                    | 19961408d=H858v=1.08k=13313661321938s=r09FQ1R<br>NGE Exportn<br>n Autoriteit ▲<br>ENHAGE ¥                                                                                                    | ALSRIUPgilryHOpmWDARH.308p_siered* | Image: search       Image: search                                                                                                    | • Er Pagna + @ Extra +                   |
|                                                                                                    | IS961408d=H858v=1.08k=13313641321938s=r69FQ1R<br>NGE Exportn<br>n Autoriteit ▲<br>ENHAGE ¥                                                                                                    | k2BNJPglivyH0pmWDA8%308p_slered*   | Image: Constraint of the second second se                                         | ► E) Pagna + ③ Extra +<br>Sluiten        |

#### Kies in het pulldown menu voor Exporteur.

# Klik op de toets *Nieuwe aanvraag* voor het aanvragen van een Exportdocument

3.3

#### Client aanvraag

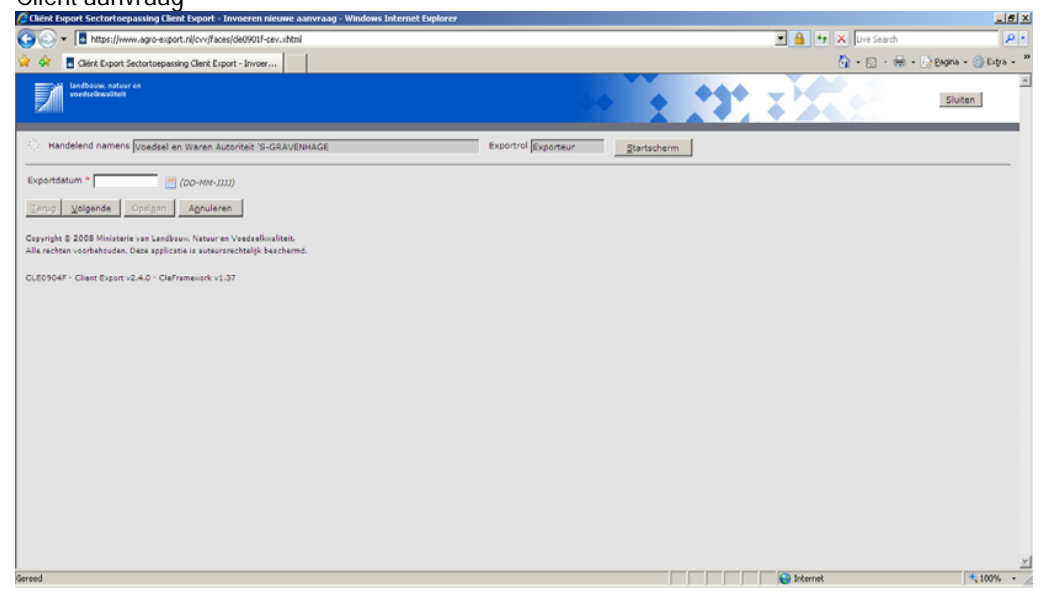

| Cliënt Export Sectortoepassing Client Export - Invoeren nieuwe aanvraag - Windows Internet Explore                                                                                                    | er                                                                                             |                                                                                               |                                                                                             | X                   |
|----------------------------------------------------------------------------------------------------|------------------------------------------------------------------------------------------------|-----------------------------------------------------------------------------------------------|---------------------------------------------------------------------------------------------|---------------------|
| 🚱 💿 👻 🖪 https://www.agro-export.nl/cvv/faces/de0901f-cev.xhtml                                                                                                    |                                                                                                |                                                                                               | 💌 🔒 🐓 🗙 Uve Search                                                                          | ρ.                  |
| 😪 🐟 🚦 Clént Export Sectortoepassing Clent Export - Invoer                                                                                                    | 🌈 Cliënt Exp                                                                                   | port Sectortoepassing Cl                                                                      | ient Export - LovDialog - Windows Inte                                                      | ernet Explor 💶 🗖 🗙  |
|                                                                                                    | Cod<br>AF<br>AL<br>AZ                                                                          | le Naam<br>Afghanistan<br>Albanië<br>Algerije                                                 | ADEv_?_afFm=7394425.18_t=fred&_<br>er een waarde uit de lijst<br>Zoeken Vorige 1-10 van 259 | vir=/generiekel 🗾 🔒 |
| Copyright © 2008 Ministerie van Landkow, Natuur en Vederalivalineit.<br>Alle rechten voerbehoeden. Deze applicatie is anterarrechtelijk beschernd.<br>CLE0904F - Client Export v2:4:0 - Cleffremeverk v1:37 | <ul> <li>AS</li> <li>VI</li> <li>AD</li> <li>AO</li> <li>AI</li> <li>AQ</li> <li>AG</li> </ul> | Amerikaans-S<br>Amerikaanse f<br>Andorra<br>Angola<br>Anguila<br>Antarctica<br>Antigua en Bai | amoa<br>Maagdeneilanden<br>rbuda                                                            |                     |
|                                                                                                    | Gereed                                                                                         |                                                                                               | 🚱 Internet                                                                                  | €_100% ▼ //         |
| Gereed                                                                                                    |                                                                                                |                                                                                               | 🖉 🛛 🚱 Internet                                                                              | * 100% - //         |

Vul in het veld *Exportdatum* de datum van de export in. Maak gebruik van de notatie *dd-mm-jjjjj* en druk op de button *volgende* 

Vul in het veld *Land van bestemming* de landcode van het land in waarna wordt geëxporteerd en klik op de toets Selecteer het land door vóór het exportland te klikken op de toets .

Is de landcode niet bekend klik dan op de toets \_\_\_\_\_ en vul in het veld de naam van het land in. Klik op de toets *Zoeken*. Selecteer uit de lijst het juiste land door vóór het juiste land de toets @ aan te klikken.

3.3

#### Client aanvraag

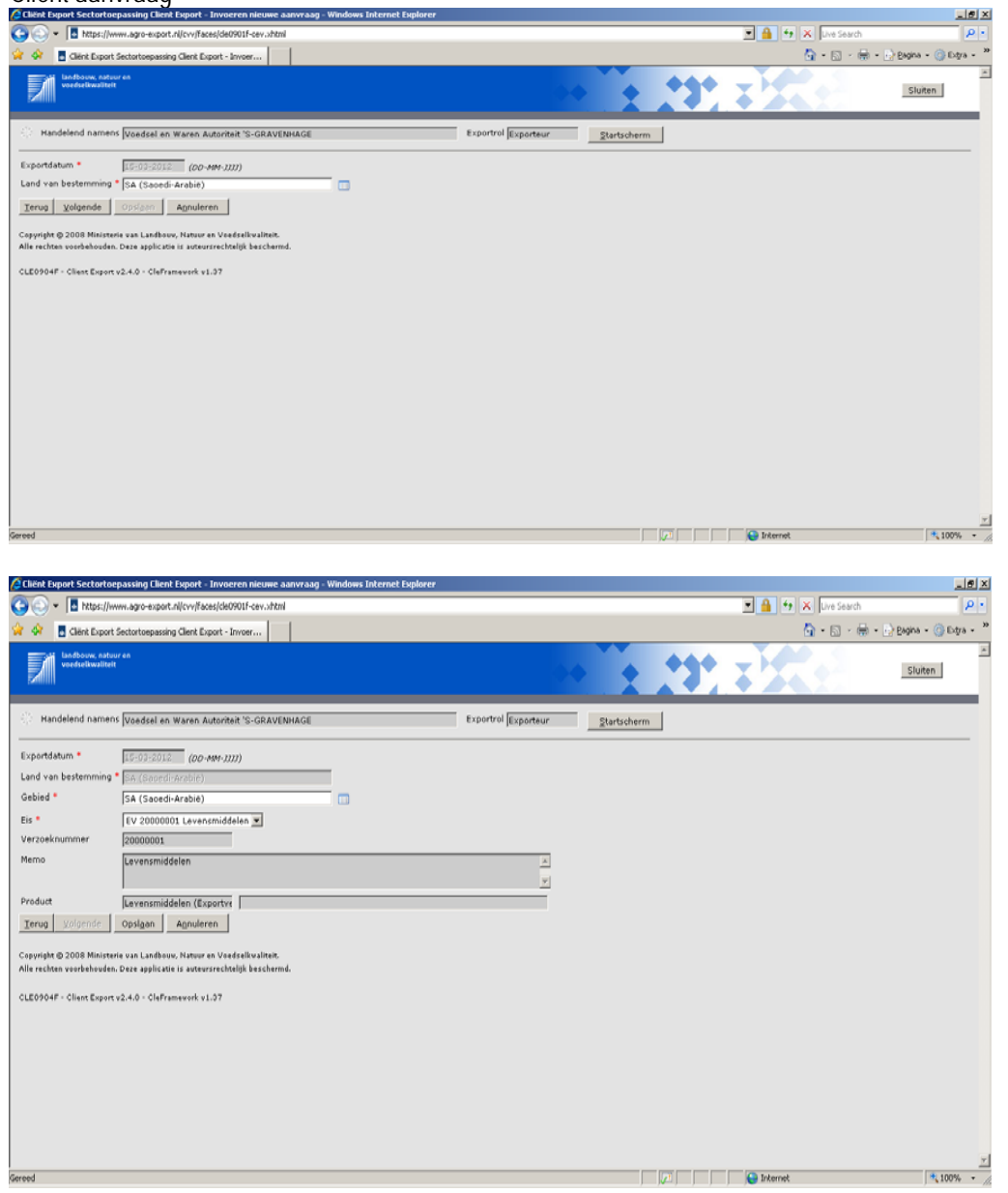

Het geselecteerde land wordt automatisch in het veld *Land van bestemming* gezet. Klik op de toets *volgende* 

Kies in de regel *Eis* het juiste product waarvoor het exportcertificaat wordt aangevraagd.

Maak d.m.v. het pulldown menu een keuze uit de volgende productgroepen:

- Levensmiddelen
- Algemene productveiligheid
- Bestrijdingsmiddelen / desinfecteermiddelen
- Cosmetica
- Tabak en rookwaar
- Verpakkingen
- Speelgoed
- Alcoholische dranken
- Additieven (humane consumptie)
- Algemene Waar
- Bijzondere eet- en drinkwaren
- Grondstoffen (humane consumptie)

Klik op de toets Opslaan om de gegevens vast te leggen.

| ົ  |   | Λ |
|----|---|---|
| .5 |   | 4 |
| -  | ٠ | • |

#### Client aanvraag

| ( client-export.minlnv.nl/cvr/faces/cle0906f.xhtml                                                                                              |                        |                    |                     |                     |
|----------------------------------------------------------------------------------------------------|------------------------|--------------------|---------------------|---------------------|
| 🔊 Meest bezocht 😻 Aan de slag                                                                                                    |                        |                    |                     |                     |
| landbouw, natuur en<br>voedselkwaliteit                                                                                                    |                        |                    |                     |                     |
| Handelend namens Voedsel en Waren Autoriteit 'S-GRAVENH,                                                                                        | AGE                    |                    | Exportrol Exporteur | <u>S</u> tartscherm |
| Overzicht Order Orderregel Transport en overig                                                                                                  | <u>D</u> ocumenten     | <u>Z</u> ekerheden | Afgifte             |                     |
| Selecteren Exportdocumenten                                                                                                    |                        |                    |                     |                     |
| Order                                                                                                    |                        |                    |                     |                     |
| ▶Tonen VE;26084681;Levensmiddelen;15-01-2017                                                                                                    |                        |                    |                     |                     |
| Verstrekkingswijze Centraal 🗾                                                                                                    |                        |                    |                     |                     |
| Verzendinformatie:                                                                                                    |                        |                    |                     |                     |
| Verzending * Via Post                                                                                                    |                        |                    |                     |                     |
| Verzendingsinformatie Nederlandso Veedsola                                                                                                    |                        |                    |                     |                     |
| en Warenautoriteit                                                                                                    |                        |                    |                     |                     |
| tav: Certificering op                                                                                                    |                        |                    |                     |                     |
| Selecteer de set exportdocumenten die u voor deze Order wilt a                                                                                  | anvragen:              |                    |                     | Ν                   |
| Soort exportdocument                                                                                                    | Aantal<br>kopieën Taal |                    | Document<br>nummer  | К                   |
| CEV - Exportverklaring                                                                                                    | 0 Spaa                 | ans-Engels         | 126948405           | CML                 |
| 🔽 Handwijzer voor waarmerken EV                                                                                                    | 0 Enge                 | ls                 | 126948413 🔒         | CML                 |
| Opslaan Annuleren                                                                                                    |                        |                    |                     |                     |
|                                                                                                    |                        |                    |                     |                     |
|                                                                                                    |                        |                    |                     |                     |
| (i) client-export.minInv.nl/cvr/faces/cle0906f.xhtml                                                                                            |                        |                    |                     |                     |
| An de slag                                                                                                    |                        |                    |                     |                     |
| voedselkwaliteit                                                                                                    |                        |                    |                     |                     |
|                                                                                                    |                        |                    |                     |                     |
| Handelend namens Voedsel en Waren Autoriteit 'S-GRAVENH,                                                                                        | AGE                    |                    | Exportrol Exporteur | <u>S</u> tartscherm |
| Overzicht Order Orderregel Transport en overig                                                                                                  | Documenten             | <u>Z</u> ekerheden | Afgifte             |                     |
| Selecteren Exportdocumenten                                                                                                    |                        |                    |                     |                     |
| Order<br>▶Tonen VE;26084681;Levensmiddelen;15-01-2017                                                                                           |                        |                    |                     | -                   |
| Verstrekkingswijze Centraal 🗾                                                                                                    |                        |                    |                     |                     |
| Verzendinformatie:                                                                                                    |                        |                    |                     |                     |
| Type postverzending * Afhalen                                                                                                    |                        |                    |                     |                     |
| Verzendingsinformatie Via Postove Voedsel-                                                                                                    |                        |                    |                     |                     |
| (NVWA)                                                                                                    |                        |                    |                     |                     |
| Selecteer de set exportdocumenten die u voor deze Order wilt a                                                                                  | anvragen:<br>Aantal    |                    | Document            |                     |
| Soort exportdocument                                                                                                    | kopieën Taal           | ans-Engels         | nummer<br>126948405 | CML                 |
| Handwijzer voor waarmerken EV                                                                                                    | 0 Enge                 | ls                 | 126948413           | (ME                 |
| Opsl <u>a</u> an A <u>n</u> nuleren                                                                                                    |                        |                    |                     |                     |
| Capyright © 2008 Ministerie van Landbauw, Natuur en Vaedselkwalikei.<br>Nie verbien van bebouden. Deze applicalie is autoursechtelijk personen. |                        |                    |                     |                     |
| CLED924F - CEV WL v2.19.7 - CleFramework WL v1.61.3 - Server DD903                                                                              |                        |                    |                     |                     |
|                                                                                                    |                        |                    |                     |                     |

Geef in dit scherm informatie m.b.t.

- de verzending van het exportdocument

- Het soort exportdocument en het gewenste aantal kopieën aangeven. Max. 2

Kies bij *Verzending* d.m.v. het pulldown menu uit: - via post

- afhalen
- Klik de gewenste keuze aan.

De keuze wordt in het veld Verzending gezet

#### 3.4 Client aanvraad

| (     i)   client-export.minInv.nl/cvr/faces/cle0906f.xhtml                |                              |                     |                     |
|----------------------------------------------------------------------------|------------------------------|---------------------|---------------------|
| Meest bezocht i Aan de slag                                                |                              |                     |                     |
| Landbouw, natuur en<br>voedselkwaliteit                                    |                              |                     |                     |
| Handelend namens Voedsel en Waren Autoriteit 'S-GRAVENHAG                  | 3E                           | Exportrol Exporteur | <u>S</u> tartscherm |
| Qverzicht Order Orderregel Transport en overig D                           | ocumenten <u>Z</u> ekerheden | <u>A</u> fgifte     |                     |
| Selecteren Exportdocumenten                                                |                              |                     |                     |
| Order                                                                      |                              |                     |                     |
| ▶ Tonen VE;26084681;Levensmiddelen;15-01-2017                              |                              |                     |                     |
| Verstrekkingswijze Centraal 🗸                                              |                              |                     |                     |
| Verzendinformatie:                                                         |                              |                     |                     |
| Verzending * Via Post 🗸                                                    |                              |                     |                     |
| Type postverzending * v k                                                  |                              |                     |                     |
| Selecteer de set exportdocumenten die u voor deze Order wilt aa            | nvragen:                     |                     |                     |
| Sport exportdocument                                                       | Aantal<br>konieën Taal       | Document            |                     |
| CEV - Exportverklaring                                                     | 0 Spaans-Engels              | 🖃 126948405 📄 XML   |                     |
| 🖉 Handwijzer voor waarmerken EV                                            | 0 Engels                     | 🔽 126948413 📄 📶     |                     |
| Opslaan Annuleren                                                          |                              |                     |                     |
| Capyright @ 2008 Ministerie van Landbauw, Natuur en Voedselkwaliteit.      |                              |                     |                     |
| Alle rechten vaarbehauden. Deze applicatie is auteursrechtelijk bescherma. |                              |                     |                     |
| CLED924F - CEV WL v2.19.7 - CleFramework WL v1.61.3 - Server DD9D3         |                              |                     |                     |
|                                                                            |                              |                     |                     |
|                                                                            |                              |                     |                     |
| ( client-export.minInv.nl/cvr/faces/cle0906f.xhtml                         |                              |                     |                     |
| 🖉 Meest bezocht 😻 Aan de slag                                              |                              |                     |                     |
| Landbouw, natuur en<br>voedselkwaliteit                                    |                              |                     |                     |
|                                                                            |                              |                     |                     |

Kies in het veld *Type verzending* d.m.v. het pull-down menu uit de volgende mogelijkheden: - normaal

N.B. De mogelijkheden Aangetekend en Expres wordt niet door CoA aangeboden.

Indien bij V*erzending* is gekozen voor *Afhalen*, dan is *Type verzending* uit gegrijsd.

Geef in het veld *Verzendinformatie* zonodig nog aanvullende gegevens op die noodzakelijk zijn voor het versturen van de aangevraagde documenten.

Indien niets ingevuld wordt automatisch de KvK naam en adres Gebruikt door Client.

Vink het vakje voor *Soort exportdocument*, indien gewenst het aantal kopieën aan.

Staat het aantal kopieën op 0, dan wordt er van dat type slechts document afgegeven.

Het is niet nodig om de taal van het exportdocument aan te geven.

Handelend namens Voedsel en Waren Autoriteit 'S-GRAVENHAGE Exportrol Exporteur <u>S</u>tartscherm Overzicht Order Orderregel Transport en overig Documenten Zekerheden Afgifte Selecteren Exportdocumenten ▶ Tonen VE;26084681;Levensmiddelen;15-01-2017 Verstrekkingswijze Centraal 🚽 Verzendinformatie: Verzending \* Via Post -Type postverzending \* Normaal 💌 Verzendingsinformatie NAW gegevens van ontvangst adres.  $\square$ Selecteer de set exportdocumenten die u voor deze Order wilt aanvragen: Soort exportdocument Aantal kopieën Taal Document nummer CEV - Exportverklaring Spaans-Engels 🔄 126948405 📄 💹 0 Engels 126948413 2 XML Handwijzer voor waarmerken EV Opsl<u>a</u>an A<u>n</u>nuleren Copyright 🕲 2008 Ministerie van Landbouw, Natuur en Voedselkwaliteit. chien vog behauden. Deze applicatie is auteurstechtelijk bescheund CLED924F - CEV WL v2.19.7 - CleFiamework WL v1.61.3 - Server DD9D3

#### 3.5 Gegevens die betrekking hebben op de order

| Client Export Sectortoepas                      | sing Client Export - Beheren Ordergegevens - Windows Internet Explorer |                      |        |                     |                      |
|-------------------------------------------------|------------------------------------------------------------------------|----------------------|--------|---------------------|----------------------|
| 🔊 🕑 👻 🖪 https://www.                            | gro-export.nl/cvv/faces/cle0924F.xhtml                                 |                      |        | 💌 🔒 🤧 🗙 Live Search |                      |
| 🚱 🖪 Cliénk Export Sect                          | ortoepassing Clenk Export - Behere                                     |                      |        | 💁 • 🖬 • 🖶           | - 🕑 Bagina - 🍈 Extra |
|                                                 |                                                                        |                      | 200000 |                     |                      |
| Qverzicht Ogder                                 | ordgrregel Transport en overig Documenten Zekerh                       | eden <u>A</u> fgifte |        |                     |                      |
| Beheren Orderg                                  | jegevens                                                               |                      |        |                     |                      |
| and an                                          |                                                                        |                      |        |                     |                      |
| Tonen SA;4437134;Leve                           | ismiddelen;15-03-2012                                                  |                      |        |                     |                      |
|                                                 |                                                                        |                      |        |                     |                      |
| Uw referentie                                   |                                                                        |                      |        |                     |                      |
|                                                 |                                                                        |                      |        |                     |                      |
| Exporteur                                       | ×                                                                      | > Opslaan            |        |                     |                      |
|                                                 |                                                                        | V Contraction        |        |                     |                      |
| Jonstynee                                       | , _                                                                    | Opsiaan              |        |                     |                      |
| Opslaglocatie                                   | ×                                                                      |                      |        |                     |                      |
|                                                 |                                                                        | *                    |        |                     |                      |
| ladere aanduiding opslag!                       | scatie                                                                 |                      |        |                     |                      |
|                                                 |                                                                        |                      |        |                     |                      |
| anvullende exportge                             | gevens                                                                 |                      |        |                     |                      |
| dentificerende markering                        |                                                                        |                      |        |                     |                      |
|                                                 |                                                                        |                      |        |                     |                      |
| xporteis kenmerken<br>anvrager verklaart dat he | t product vrij verhandelbaar is in: "                                  |                      |        |                     |                      |
| lerkomst van eindproduct                        | •                                                                      |                      |        |                     |                      |
|                                                 |                                                                        |                      |        |                     |                      |
|                                                 |                                                                        |                      |        |                     |                      |
| Opslaan                                         |                                                                        |                      |        |                     |                      |

| 🖉 Cliënt Export Sectortoepassing Client Export - Beheren Ordergegevens - Windows Internet Explorer |                    | _ @ >               |
|----------------------------------------------------------------------------------------------------|--------------------|---------------------|
| 🚱 🕞 🕶 🖪 https://www.agro-export.nl/cv/lfaces/de0924f.uhtml                                         | 🗵 🔒 🄄 🗙 Uve Search | ρ.                  |
| Bestand Beyerikan Beeld Eavorieten Eytra Help                                                      |                    |                     |
| 👾 🐼 🖪 Client Export Sectortorpassing Client Export - Behere                                        | 🐴 • 🖾 - 📾 • 🕞 E    | agina = 🍈 Extra = ' |
| naliueiunu naliiteins Voedsel en Waren Autonteit "S-GKAVENHAGE Exporteur Startscherm               |                    | 2                   |
| Qverzicht Orderr Ordgrregel Transport en overig Rocumenten Zekerheden Afgifte                      |                    |                     |
| Beheren Ordergegevens                                                                              |                    |                     |
| Order                                                                                              |                    |                     |
| ► Tonen  SA;4437007;Levensmiddelen;15-03-2012                                                      |                    |                     |
|                                                                                                    |                    |                     |
| Uw referentie                                                                                      |                    |                     |
| Exporteur Naam Exporteur Opdaan                                                                    |                    |                     |
| Adres exporteur<br>Land exporteur                                                                  |                    |                     |
| Consignee Opslaan                                                                                  |                    |                     |
| <u> </u>                                                                                           |                    |                     |
| Opsiaglocatie                                                                                      |                    |                     |
| Nadere aanduiding ooslaglocatie                                                                    |                    |                     |
|                                                                                                    |                    |                     |
| Aanvullende exportgegevens                                                                         |                    |                     |
| geen resultaten gevonden                                                                           |                    |                     |
| Exportels kenmerken                                                                                |                    |                     |
| Aanvrager verklaart dat het product vrij verhandelbaar is in: *                                    |                    |                     |
|                                                                                                    |                    |                     |
| Octian                                                                                             |                    | 1                   |
| lereed                                                                                             | linternet          | * 100% -            |

Geef in het veld *uw Referentie* een eigen codering op in zodat het exportcertificaat herkenbaar is voor de aanvrager.

#### Vul in het veld Exporteur.

De naam, het adres en het land van de aanvrager van de export in.

Klik op de toets *Opslaan* om de gegevens van de Aanvrager vast te leggen. En geef bij code een unieke benaming voor deze exporteur.

| A https://w                                                                                                    | www.agro-export.nl/cvv/faces/cle0906f.xht                                                                                                    | n dan vraaggegeven – windows incernet Exp                                                                                                    | AUT CT                                                                       |                                                                             | 💌 🔒 😽 🗙 Live Sea                       | erch            |
|----------------------------------------------------------------------------------------------------|----------------------------------------------------------------------------------------------------|----------------------------------------------------------------------------------------------------|------------------------------------------------------------------------------|-----------------------------------------------------------------------------|----------------------------------------|-----------------|
| Bestand Betterken Bee                                                                                                    | d Eavorieten Egtra Help                                                                                                    |                                                                                                    |                                                                              |                                                                             |                                        |                 |
| 🚖 🐼 📑 Cliënt Export                                                                                                    | Sectortoepassing Client Export - Onderh                                                                                                    |                                                                                                    |                                                                              |                                                                             | 🟠 • 🖾 ·                                | 📾 + 😥 Bagina -  |
| Indusory, natu                                                                                                    | uren<br>E                                                                                                    |                                                                                                    |                                                                              |                                                                             | •• •• •• • • • • • • • • • • • • • • • | et.a.           |
| ENIII                                                                                                    |                                                                                                    |                                                                                                    |                                                                              |                                                                             |                                        | 3101            |
| See Handelend namer                                                                                                    | Voedsel en Waren Autoriteit 'S-GF                                                                                                    | RAVENHAGE                                                                                                    | Exportrol Exporteur                                                          | Startscherm                                                                 |                                        |                 |
|                                                                                                    |                                                                                                    |                                                                                                    |                                                                              |                                                                             |                                        |                 |
| Nieuwe aanvraage                                                                                                    | jegevens!                                                                                                    |                                                                                                    |                                                                              |                                                                             |                                        |                 |
| Code Trope Francesco                                                                                                    |                                                                                                    |                                                                                                    |                                                                              |                                                                             |                                        |                 |
| Tekst Naam Evporteur                                                                                                    | ,                                                                                                    |                                                                                                    |                                                                              |                                                                             |                                        |                 |
| Adres exporteur                                                                                                    | r                                                                                                    | -                                                                                                    |                                                                              |                                                                             |                                        |                 |
|                                                                                                    |                                                                                                    | _                                                                                                    |                                                                              |                                                                             |                                        |                 |
| Opsiaan Annule                                                                                                    | ren                                                                                                    |                                                                                                    |                                                                              |                                                                             |                                        |                 |
| Copyright @ 2000 Ministe                                                                                                    | rie van Landbouw, Natuur en Voedzelkwal                                                                                                    | ituit.                                                                                                    |                                                                              |                                                                             |                                        |                 |
| Alle rechten voorbehouder                                                                                                    | n. Deze opplicatie is auteursrechtelijk bes                                                                                                    | chermd.                                                                                                    |                                                                              |                                                                             |                                        |                 |
| CLE0200F - Client Expert                                                                                                    | v2.4.0 - CleFramework v1.37                                                                                                    |                                                                                                    |                                                                              |                                                                             |                                        |                 |
|                                                                                                    |                                                                                                    |                                                                                                    |                                                                              |                                                                             |                                        |                 |
|                                                                                                    |                                                                                                    |                                                                                                    |                                                                              |                                                                             |                                        |                 |
|                                                                                                    |                                                                                                    |                                                                                                    |                                                                              |                                                                             |                                        |                 |
|                                                                                                    |                                                                                                    |                                                                                                    |                                                                              |                                                                             |                                        |                 |
|                                                                                                    |                                                                                                    |                                                                                                    |                                                                              |                                                                             |                                        |                 |
|                                                                                                    |                                                                                                    |                                                                                                    |                                                                              |                                                                             |                                        |                 |
|                                                                                                    |                                                                                                    |                                                                                                    |                                                                              |                                                                             |                                        |                 |
|                                                                                                    |                                                                                                    |                                                                                                    |                                                                              |                                                                             |                                        |                 |
|                                                                                                    |                                                                                                    |                                                                                                    |                                                                              |                                                                             |                                        |                 |
|                                                                                                    |                                                                                                    |                                                                                                    |                                                                              |                                                                             |                                        |                 |
|                                                                                                    |                                                                                                    |                                                                                                    |                                                                              |                                                                             |                                        |                 |
| ereed                                                                                                    |                                                                                                    |                                                                                                    |                                                                              |                                                                             | linternet                              |                 |
| ereed                                                                                                    |                                                                                                    |                                                                                                    |                                                                              |                                                                             | linternet                              | )               |
| ereed                                                                                                    |                                                                                                    |                                                                                                    |                                                                              |                                                                             | Sinternet                              | ,               |
| ereed                                                                                                    |                                                                                                    |                                                                                                    |                                                                              |                                                                             | internet                               | J               |
| ereed                                                                                                    |                                                                                                    |                                                                                                    |                                                                              |                                                                             |                                        |                 |
| Handelend                                                                                                    | namens Voedsel en 1                                                                                                    | Waren Autoriteit 'S-GRAVE                                                                                                    | NHAGE                                                                        | E                                                                           | ×portrol Exporteur                     | <u>S</u> tartsd |
| Handelend                                                                                                    | namens Voedsel en 1                                                                                                    | Waren Autoriteit 'S-GRAVE                                                                                                    | NHAGE                                                                        | E                                                                           | xportrol Exporteur                     | <u>S</u> tartsc |
| Handelend                                                                                                    | namens Voedsel en \<br>Order Orderregel                                                                                                    | Waren Autoriteit 'S-GRAVE                                                                                                    | NHAGE                                                                        | E                                                                           | Afgifte                                | <u>S</u> tartsd |
| Handelend                                                                                                    | namens Voedsel en N<br>O <u>r</u> der Ord <u>e</u> rregel                                                                                                    | Waren Autoriteit 'S-GRAVE                                                                                                    | NHAGE                                                                        | <u>Z</u> ekerheden                                                          | e Internet<br>×portrol Exporteur       | <u>S</u> tartsd |
| Handelend                                                                                                    | namens Voedsel en N<br>Order Orderrege                                                                                                    | Waren Autoriteit 'S-GRAVE                                                                                                    | NHAGE                                                                        | E                                                                           | e Internet                             | <u>S</u> tartsd |
| Handelend<br>Qverzicht<br>Beheren Or                                                                                                    | namens Voedsel en V<br>Order Orderregel<br>dergegevens                                                                                                    | Waren Autoriteit 'S-GRAVE                                                                                                    | NHAGE                                                                        | E                                                                           | e Internet                             | <u>S</u> tartsd |
| Handelend<br>Overzicht<br>Beheren Or                                                                                                    | namens Voedsel en 1<br>Order Orderregel<br>dergegevens                                                                                                    | ₩aren Autoriteit 'S-GRAVE<br>I                                                                                                    | NHAGE                                                                        | E<br>Zekerheden                                                             | Afgifte                                | <u>S</u> tartsd |
| Handelend<br>Overzicht<br>Beheren Or<br>Order                                                                                              | namens Voedsel en 1<br>Order Orderregel<br>dergegevens                                                                                                    | Waren Autoriteit 'S-GRAVE                                                                                                    | NHAGE                                                                        | E<br>Zekerheden                                                             | Afgifte                                | <u>S</u> tartsc |
| Handelend<br>Querzicht<br>Beheren Or<br>Order<br>►Tonen VE;20                                                                              | namens Voedsel en 1<br>Order Orderregel<br>dergegevens<br>6474565;Levensmidde                                                                                                    | Waren Autoriteit 'S-GRAVE<br>                                                                                                    | NHAGE                                                                        | E<br>Zekerheden                                                             | Afgifte                                | <u>S</u> tartsc |
| Handelend<br>Qverzicht<br>Beheren Or<br>Order<br>►TonenVE;20                                                                               | namens Voedsel en 1<br>Order Ord <u>e</u> rregel<br>dergegevens<br>6474565;Levensmidde                                                                                                    | Waren Autoriteit 'S-GRAVE<br>  <u>Transport en overig</u><br>elen;31-01-2017                                                                                                    | NHAGE                                                                        | E<br>Zekerheden                                                             | e Internet                             | <u>S</u> tartsc |
| Handelend<br>Qverzicht<br>Beheren Or<br>Order<br>► Tonen VE;2:<br>Uw referentie                                                            | namens Voedsel en 1<br>Order Ord <u>erregel</u><br>dergegevens<br>6474565;Levensmidde<br>TEST REF WKB                                                                                                    | Waren Autoriteit 'S-GRAVE<br>  <u>T</u> ransport en overig<br>elen;31-01-2017                                                                                                    | NHAGE                                                                        | E<br>Zekerheden                                                             | Afgifte                                | Startsd         |
| Handelend<br>Qverzicht<br>Beheren Or<br>order<br>► Tonen VE;20<br>Uw referentie                                                            | namens Voedsel en V<br>Order Orderregel<br>dergegevens<br>6474565;Levensmidde<br>TEST REF WKB                                                                                                    | Waren Autoriteit 'S-GRAVE<br>                                                                                                    | NHAGE                                                                        | E<br>Zekerheden                                                             | Afgifte                                | Startsd         |
| Handelend<br>Qverzicht<br>Beheren Or<br>Order<br>Tonen VE;20<br>Uw referentie                                                              | namens Voedsel en 1<br>O <u>r</u> der Ord <u>e</u> rrege<br>dergegevens<br>6474565;Levensmidde<br>TEST REF WKB                                                                                                    | Waren Autoriteit 'S-GRAVE<br>  <u>T</u> ransport en overig<br>elen;31-01-2017                                                                                                    | NHAGE                                                                        | E<br>Zekerheden                                                             | Afgifte                                | Startsd         |
| Handelend<br>Qverzicht<br>Beheren Or<br>Order<br>TonenVE;2:<br>Uw referentie<br>Exporteur*                                                 | namens Voedsel en 1<br>O <u>r</u> der Ord <u>e</u> rregel<br><b>dergegevens</b><br>6474565;Levensmidde<br>TEST REF WKB                                                                                                    | Waren Autoriteit 'S-GRAVE<br>I <u>Transport en overig</u><br>elen;31-01-2017<br>Exporter BV                                                                                                    | NHAGE                                                                        | E<br>Zekerheden                                                             | Afgifte                                | Startsc         |
| Handelend<br>Qverzicht<br>Beheren Or<br>Order<br>TonenVEj20<br>Uw referentie<br>Exporteur*                                                 | namens Voedsel en 1<br>Ogder Orderregel<br>dergegevens<br>6474565;Levensmidde<br>TEST REF WKB                                                                                                    | Waren Autoriteit 'S-GRAVE<br>I <u>Transport en overig</u><br>elen;31-01-2017<br>Exporter BV<br>t.a.v. de heer N                                                                                                    | NHAGE                                                                        | E<br>Zekerheden                                                             | Portrol Exporteur                      | Startsc         |
| Handelend<br>Qverzicht<br>Beheren Or<br>Order<br>Tonen/VE;20<br>Uw referentie<br>Exporteur*                                                | namens Voedsel en 1<br>O <u>r</u> der Ord <u>e</u> rregel<br>dergegevens<br>6474565;Levensmidde<br>TEST REF WKB                                                                                                    | Waren Autoriteit 'S-GRAVE<br>I <u>Transport en overig</u><br>elen;31-01-2017<br>Exporter BV<br>t.a.v. de heer N<br>Straat 12<br>parts                                                                                                    | NHAGE                                                                        | E<br>Zekerheden                                                             | Afgifte                                | Startsc         |
| Handelend<br>Qverzicht<br>Beheren Or<br>Order<br>TonenVE;2:<br>Uw referentie<br>Exporteur*                                                 | namens Voedsel en 1<br>Order Orderregel<br>dergegevens<br>6474565;Levensmidde<br>TEST REF WKB                                                                                                    | Waren Autoriteit 'S-GRAVE<br>I <u>Transport en overig</u><br>elen;31-01-2017<br>Exporter BV<br>t.a.v. de heer N<br>traat I2<br>1234 AA Plaats                                                                                                    | NHAGE                                                                        | E<br>Zekerheden                                                             | Afgifte                                | Startsc         |
| Handelend<br>Qverzicht<br>Beheren Or<br>Order<br>Tonen VEJ20<br>Uw referentie<br>Exporteur*                                                | namens Voedsel en 1<br>Ogder Orderregel<br>dergegevens<br>5474565;Levensmidde<br>TEST REF WKB                                                                                                    | Waren Autoriteit 'S-GRAVE<br>I Transport en overig<br>elen;31-01-2017<br>Exporter BV<br>t.a.v. de heer N<br>Straat 12<br>1234 AA Plaats<br>Importer it d                                                                                                    | NHAGE                                                                        | E<br>Zekerheden                                                             | Afgifte                                | Startsd         |
| Handelend<br>Qverzicht<br>Beheren Or<br>Order<br>TonenVE;20<br>Uw referentie<br>Exporteur*<br>Consignee*                                   | namens Voedsel en 1<br>Order Orderregel<br>dergegevens<br>6474565;Levensmidde<br>TEST REF WKB                                                                                                    | Waren Autoriteit 'S-GRAVE<br>I Transport en overig<br>elen;31-01-2017<br>Exporter BV<br>t.a.v. de heer N<br>Straat 12<br>1234 AA Plaats<br>Importer Ltd<br>Importer Ltd                                                                                                    | NHAGE                                                                        | Zekerheden                                                                  | Afgifte                                | Startsc         |
| Handelend<br>Qverzicht<br>Beheren Or<br>Order<br>►TonenVE/2<br>Uw referentie<br>Exporteur*<br>Consignee*                                   | namens Voedsel en V<br>Order Orderregel<br>dergegevens<br>6474565;Levensmidde<br>TEST REF WKB<br>000<br>0001<br>001<br>001<br>001<br>001<br>001<br>001                                                                                                    | Waren Autoriteit 'S-GRAVE<br>I <u>Transport en overig</u><br>elen;31-01-2017<br>Exporter BV<br>t.a.v. de heer N<br>t.a.v. de heer N<br>t. | NHAGE                                                                        | E<br>Zekerheden                                                             | Afgifte                                | Startsd         |
| Handelend<br>Qverzicht<br>Beheren Or<br>Order<br>Tonen VE;2:<br>Uw referentie<br>Exporteur*<br>Consignee*                                  | namens Voedsel en 1<br>Order Orderrege<br>dergegevens<br>6474565;Levensmidde<br>TEST REF WKB<br>000<br>0001<br>001<br>001<br>001<br>001<br>002<br>001<br>001<br>00                                                                                                    | Waren Autoriteit 'S-GRAVE<br>I Transport en overig<br>elen; 31-01-2017<br>Exporter BV<br>t.a.v. de heer N<br>Straat 12<br>1234 AA Plaats<br>Importer Ltd<br>Street 12<br>9999 CITY<br>CHINA                                                                                                    | NHAGE                                                                        | E<br>Zekerheden                                                             | Afgifte                                | Startsc         |
| Handelend<br>Qverzicht<br>Beheren Or<br>Order<br>Tonen/VE;20<br>Uw referentie<br>Exporteur*<br>Consignee*                                  | namens Voedsel en 1<br>Order Orderregel<br>dergegevens<br>6474565;Levensmidde<br>TEST REF WKB<br>000<br>0001<br>0001<br>001<br>001<br>001<br>001<br>002<br>001<br>001                                                                                                    | Waren Autoriteit 'S-GRAVE<br>I Transport en overig<br>elen;31-01-2017<br>Exporter BV<br>t.a.v. de heer N<br>Straat 12<br>1234 AA Plaats<br>Importer Ltd<br>Street 12<br>999 CITY<br>CHINA                                                                                                    | NHAGE                                                                        | Opslaan     Opslaan     Opslaan     Opslaan     Opslaan                     | Afgifte                                | Startsd         |
| Handelend<br>Qverzicht<br>Beheren Or<br>Order<br>Tonen VEJ2<br>Uw referentie<br>Exporteur*<br>Consignee*                                   | namens Voedsel en 1<br>Ogder Orderregel<br>dergegevens<br>5474565;Levensmidde<br>TEST REF WKB<br>000<br>0001<br>0001<br>001<br>001<br>001<br>002<br>008<br>001<br>23<br>54<br>AVIA Scotland                                                                                                    | Waren Autoriteit 'S-GRAVE<br>I Transport en overig<br>elen;31-01-2017<br>Exporter BV<br>Straat 12<br>1234 AA Plaats<br>Importer Ltd<br>Street 12<br>9999 CITY<br>CHINA                                                                                                    | NHAGE                                                                        | E<br>Zekerheden                                                             | Afgifte                                | Startsd         |
| Handelend<br>Qverzicht<br>Beheren Or<br>Order<br>Tonen/VE;2r<br>Uw referentie<br>Exporteur*<br>Consignee*                                  | namens Voedsel en 1<br>Order Orderrege<br>dergegevens<br>6474565;Levensmidde<br>TEST REF WKB<br>000<br>0001<br>0001<br>001<br>001<br>001<br>002<br>001<br>001<br>0                                                                                                    | Waren Autoriteit 'S-GRAVE<br>I Transport en overig<br>elen;31-01-2017<br>Exporter BV<br>t.a.v. de heer N<br>Straat 12<br>1234 AA Plaats<br>Importer Ltd<br>Street 12<br>9999 CITY<br>CHINA                                                                                                    | NHAGE                                                                        | E<br>Zekerheden                                                             | Portrol Exporteur  Afgifte             | Startsc         |
| Handelend<br>Qverzicht<br>Beheren Or<br>Order<br>> Tonen VE;2:<br>Uw referentie<br>Exporteur*<br>Consignee*                                | namens Voedsel en 1<br>Order Orderregel<br>dergegevens<br>6474565;Levensmidde<br>TEST REF WKB<br>000<br>0001<br>001<br>002<br>002<br>002<br>002<br>003<br>004<br>003<br>004<br>004<br>005<br>004<br>005<br>004<br>005<br>004<br>005<br>005                                                                                                    | Waren Autoriteit 'S-GRAVE<br>I <u>Transport en overig</u><br>elen;31-01-2017<br>Exporter BV<br>t.a.v. de heer N<br>t.a.v. de heer N<br>t.a.v. de heer N<br>1234 AA Plaats<br>Importer Ltd<br>Street 12<br>999 CITY<br>CHINA                                                                                                    | NHAGE                                                                        | E<br>Zekerheden                                                             | Portrol Exporteur  Afgifte             | Startsd         |
| Handelend<br>Qverzicht<br>Beheren Or<br>Order<br>Tonen VE)20<br>Uw referentie<br>Exporteur*<br>Consignee*                                  | namens Voedsel en 1<br>Order Orderregel<br>dergegevens<br>6474565;Levensmidde<br>TEST REF WKB<br>000<br>0001<br>001<br>001<br>002<br>001<br>001<br>002<br>001<br>002<br>001<br>002<br>001<br>001                                                                                                    | Waren Autoriteit 'S-GRAVE<br>I Transport en overig<br>elen;31-01-2017<br>Exporter BV<br>t.a.v. de heer N<br>Straat 12<br>1234 AA Plaats<br>Importer Ltd<br>Street 12<br>9399 CITY<br>CHINA                                                                                                    | NHAGE                                                                        | E<br>Zekerheden                                                             | Afgifte                                | Startsd         |
| Handelend Qverzicht Beheren Or Order Tonen/VE;20 Uw referentie Exporteur* Consignee* Opslaglocatie                                         | namens Voedsel en 1<br>Order Orderregel<br>dergegevens<br>6474565;Levensmidde<br>TEST REF WKB<br>000<br>000<br>001<br>003<br>01 Exporteur<br>1<br>23<br>54<br>AVIA Scotland<br>Afslag den Oeve<br>Auko<br>BAC Monitoring                                                                                                    | Waren Autoriteit 'S-GRAVE<br>I Transport en overig<br>elen;31-01-2017<br>Exporter BV<br>ta.v. de heer N<br>Straat 12<br>1234 AA Plaats<br>Importer Ltd<br>Street 12<br>9999 CITY<br>CHINA                                                                                                    | NHAGE                                                                        | Copslaan<br>Copslaan<br>Copslaan                                            | Afgifte                                | Startsd         |
| Handelend<br>Qverzicht<br>Beheren Or<br>Order<br>Tonen VE321<br>Uw referentie<br>Exporteur*<br>Consignee*                                  | namens Voedsel en 1<br>Ogder Orderregel<br>dergegevens<br>5474565;Levensmidde<br>TEST REF WKB<br>000<br>0001<br>0001<br>001<br>001<br>003<br>001<br>001<br>003<br>001<br>003<br>001<br>003<br>004<br>003<br>004<br>005<br>000<br>000<br>0001<br>001<br>003<br>004<br>005<br>004<br>005<br>005<br>005<br>005<br>005<br>005<br>005                                                                                   | Waren Autoriteit 'S-GRAVE<br>I Iransport en overig<br>elen;31-01-2017<br>Exporter BV<br>t.a.v. de heer N<br>Straat 12<br>1234 AA Plaats<br>Importer Ltd<br>Street 12<br>9999 CITY<br>CHINA                                                                                                    | NHAGE                                                                        | E<br>Zekerheden                                                             | Portrol Exporteur  Afgifte             | startsd         |
| Handelend<br>Qverzicht<br>Beheren Or<br>Order<br>Tonen/VE;2r<br>Uw referentie<br>Exporteur*<br>Consignee*<br>Opslaglocatie                 | namens Voedsel en 1<br>Order Orderrege<br>dergegevens<br>6474565;Levensmidde<br>TEST REF WKB<br>000<br>0001<br>0001<br>001<br>001<br>002<br>001<br>001<br>002<br>001<br>001                                                                                                    | Waren Autoriteit 'S-GRAVE<br>I Transport en overig<br>elen;31-01-2017<br>Exporter BV<br>t.a.v. de heer N<br>Straat 12<br>1234 AA Plaats<br>Importer Ltd<br>Street 12<br>9999 CITY<br>CHINA                                                                                                    | NHAGE<br>Documenten<br>aam<br>Zandschui: 77<br>5658AB Eindh<br>The Netherlan | E<br>Zekerheden                                                             | Portrol Exporteur  Afgifte             | Startsc         |
| Handelend<br>Qverzicht<br>Beheren Or<br>Order<br>►TonenVE;2<br>Uw referentie<br>Exporteur*<br>Consignee*<br>Opslaglocatie                  | namens Voedsel en 1<br>Ogder Orderregel<br>dergegevens<br>5474565;Levensmidde<br>TEST REF WKB<br>000<br>0001<br>001<br>003<br>01 Exporteur<br>1<br>23<br>54<br>AVIA Scotland<br>Afalag den Oeve<br>Aviko<br>BAC<br>BAC bonitoring<br>Boerma<br>CRV<br>EN                                                                                                    | Waren Autoriteit 'S-GRAVE<br>I <u>Transport en overig</u><br>elen;31-01-2017<br>Exporter BV<br>t.a.v. de heer N<br>Straat 12<br>1234 AA Plaats<br>Importer Ltd<br>Street 12<br>999 CITY<br>CHINA                                                                                                    | VHAGE<br>Documenten<br>aam<br>Zandschuit 77<br>5658AB Eindh<br>The Netherlan | E<br>Zekerheden<br>Opslaan<br>V<br>Opslaan<br><br>Opslaan<br><br>oven<br>ds | Portrol Exporteur  Afgifte             | Startsd         |
| Handelend<br>Qverzicht<br>Beheren Or<br>Order<br>Tonen VE/20<br>Uw referentie<br>Exporteur*<br>Consignee*<br>Opslaglocatie<br>Nadere aando | namens Voedsel en 1<br>Order Orderregel<br>dergegevens<br>6474565;Levensmidde<br>TEST REF WKB<br>000<br>0001<br>0001<br>001<br>001<br>002<br>001<br>001<br>002<br>001<br>001                                                                                                    | Waren Autoriteit 'S-GRAVE<br>I Transport en overig<br>elen;31-01-2017<br>Exporter BV<br>t.a.v. de heer N<br>Straat 12<br>1234 AA Plaats<br>Importer Ltd<br>Street 12<br>9999 CITY<br>CHINA                                                                                                    | NHAGE<br>Documenten<br>aam<br>Zandschui: 77<br>5658AB Eindh<br>The Netherlan | E<br>Zekerheden                                                             | Portrol Exporteur  Afgifte             | Startsd         |
| Handelend Qverzicht Beheren Or Order Tonen/VE;24 Uw referentie Exporteur* Consignee* Opslaglocatie Nadere aandu                            | namens Voedsel en 1<br>Order Orderregel<br>dergegevens<br>6474565;Levensmidde<br>TEST REF WKB<br>000<br>0001<br>001<br>003<br>001<br>003<br>001<br>003<br>001<br>003<br>001<br>003<br>001<br>003<br>001<br>003<br>001<br>003<br>001<br>003<br>001<br>003<br>001<br>003<br>001<br>003<br>001<br>003<br>001<br>003<br>001<br>003<br>001<br>003<br>001<br>003<br>004<br>005<br>005<br>005<br>005<br>005<br>005<br>005 | Waren Autoriteit 'S-GRAVE<br>I Transport en overig<br>elen;31-01-2017<br>Exporter BV<br>t.a.v. de heer N<br>Straat 12<br>1234 AA Plaats<br>Importer Ltd<br>Street 12<br>9999 CITY<br>CHINA                                                                                                    | NHAGE Documenten aam Zandschuit 77 S658A8 Eindh The Netherlan                | E<br>Zekerheden                                                             | Potrei Exporteur  Afgifte              | Starts          |

Geef in het scherm een, voor de aanvrager herkenbare, *code* op die u koppelt aan de naam van de Aanvrager.

Haal in het veld *Exporteur* d.m.v. het pulldown menu de code op.

Bij een volgende aanvraag kan gebruik worden gemaakt van deze code om de gegevens van de Aanvrager op te halen.

Identificerende markering Red Ribbon

Chamber of Commerce 12345

LC nummer

3.5

#### Gegevens die betrekking hebben op de order

| Handelend namens Voedsel en War                                | ren Autoriteit 'S-GRAVENHAGE                                     | Exportrol Exporteur | <u>S</u> tartscherm |
|----------------------------------------------------------------|------------------------------------------------------------------|---------------------|---------------------|
| Overzicht O <u>r</u> der Ord <u>e</u> rregel                   | <u>T</u> ransport en overig <u>D</u> ocumenten <u>Z</u> ekerhede | n <u>A</u> fgifte   |                     |
| Beheren Ordergegevens                                          |                                                                  |                     |                     |
| Order                                                          |                                                                  |                     |                     |
| ►Tonen VE;26474565;Levensmiddeler                              | n;31-01-2017                                                     |                     |                     |
| Uw referentie TEST REF WKB                                     |                                                                  |                     |                     |
| Exporteur*                                                     | Exporter BV t.a.v. de heer Naam Straat 12 1234 AA Plaats         | <u>n</u>            |                     |
| Consignee*                                                     | Importer Ltd Opslaan<br>Street 12<br>9999 CITY<br>CHINA          | <u>~</u>            |                     |
| Opslaglocatie*                                                 | Zandschuit 77<br>5658AB Eindhoven<br>The Netherlands             |                     |                     |
| Nadere aanduiding opslaglocatie                                |                                                                  |                     |                     |
| Aanvullende exportgegevens                                     |                                                                  | 1                   |                     |
| LC_nummer Chamber of                                           | f Commerce 12345                                                 |                     |                     |
| _ ,                                                            |                                                                  |                     |                     |
| Exporteis kenmerken<br>Aanvrager verklaart dat het product vri | ij verhandelbaar is in: Nederland                                |                     |                     |
| Herkomst van eindproduct                                       | Nederland                                                        |                     |                     |
| Opslaan                                                        |                                                                  |                     |                     |
|                                                                |                                                                  |                     |                     |
| Handelend namens Voedsel en Ware                               | en Autoriteit 'S-GRAVENHAGE                                      | Exportrol Exporteur | Startscherm         |

| Overzicht Order Orderregel Transport en overig Documenten Zekerheden Afgifte                                                                                                    |
|----------------------------------------------------------------------------------------------------|
| Beheren Ordergegevens                                                                                                    |
| Order                                                                                                    |
| ▶ Tonen VE;26474565;Levensmiddelen;31-01-2017                                                                                                    |
| Uv referentie TEST REF WKB                                                                                                    |
| Exporteur* Exporter BV Dopslaan<br>t.a.v. de heer Naam<br>Straat 12<br>1234 AA Plaats                                                                                                    |
| Consignee* Interested Speed and Speed and Spee |
| Opslaglocatie* Straatnaam 1<br>1234AA Utrecht<br>Nederland                                                                                                    |
| Nadere aanduiding opslaglocatie                                                                                                    |
| Aanvullende exportgegevens<br>Identificerende markering Red Ribbon                                                                                                    |
| LC_nummer Chamber of Commerce 12345                                                                                                    |
| Exporteis kennerken<br>Aanvrager verklaart dat het product vrij verhandelbaar is in: Nederland                                                                                                    |
| Opslaan                                                                                                    |

Vul in het veld *Consignee* de naam, het adres en het land in de klant waar de export naar toe gaat.

Het invullen van de gegevens voor *Consignee* worden op dezelfde wijze ingevoerd en opgeslagen zoals is aangegeven bij *Exporteur* (zie het vorige scherm)

Haal in het veld *Opslaglocatie* de gegevens op d.m.v. het pulldown menu. (zie instructie *Beheren bedrijfsgegevens* om de gegevens m.b.t. de opslaglocatie aan te geven)

Nadere aanduiding opslaglocatie:

In dit veld kunnen gegevens worden ingevoerd om de Opslaglocatie nader te specificeren, bijvoorbeeld dat de goederen zijn opgeslagen in loods 1 van de Opslaglocatie

#### Gegevens die betrekking hebben op de order

| Handelend namens Voedsel en Waren Autoriteit 'S-GRAVENHAGE              | Exportrol Exporteur <u>S</u> tartscherm |
|-------------------------------------------------------------------------|-----------------------------------------|
| Qverzicht Order Orderregel Transport en overig Documenten Zekerheden    | Afgifte                                 |
| Beheren Ordergegevens                                                   |                                         |
| Order                                                                   |                                         |
| ▶Tonen VE;26474565;Levensmiddelen;31-01-2017                            |                                         |
|                                                                         |                                         |
| Uw referentie TEST REF WKB                                              |                                         |
|                                                                         |                                         |
| Exporteur** Exporter BV A Opsiaan                                       | J                                       |
| Straat 12                                                               |                                         |
| Consignee*                                                              | 1                                       |
| Street 12                                                               | 1                                       |
| 9999 CITY<br>CHINA                                                      |                                         |
|                                                                         |                                         |
|                                                                         |                                         |
| Opsiaglocatie** 5674 Straatnaam 1<br>1234AA Utrecht                     |                                         |
| Nederland                                                               |                                         |
| Nadara aanduiding ondaglocatie                                          |                                         |
| hadere aandolding opslagiocade                                          |                                         |
| Aanvullende exportgegevens                                              |                                         |
| Identificerende markering Red Ribbon                                    |                                         |
| LC_nummer Chamber of Commerce 12345                                     |                                         |
| Evonteis kenmerken                                                      |                                         |
| Aanvrager verklaart dat het product vrij verhandelbaar is in: Nederland |                                         |
| Herkomst van eindproduct                                                |                                         |
| Europa m.u.v. Nederland                                                 |                                         |
| Opslaan                                                                 |                                         |
|                                                                         |                                         |

| 😋 🔄 👻 🖪 https://www.agro-export.nl/cvv/faces/de0924f.xhtml         |            |           | A fa V Instant                                                           | . 9      |
|--------------------------------------------------------------------|------------|-----------|--------------------------------------------------------------------------|----------|
|                                                                    | 🖉 Cliënt I | Export Se | ctortoepassing Client Export - LovDialog - Windows Internet Explor 💶 🔲 🗙 |          |
| Gent Export Sectortoepassing Clent Export - Behere                 | https:/,   | /www.agro | o-export.nl/cvv/faces/ADFv?_afPfm=1ae1d97d.1&_t=fred&_vir=/generieke 💌 🔒 | ∦Extra + |
| ,                                                                  |            |           | Selecteer een waarde uit de lijst                                        | ÷        |
| Qverzicht Order Orderregel Transport en overig Documenten Zekerhed |            |           |                                                                          |          |
|                                                                    |            |           | Zankara   Vorige   1 10 una 250   -   Volgende 10                        |          |
| Beheren Ordergegevens                                              |            | - 4 -     | Zoeken vonge 1-10 van 259 Vongende 10                                    |          |
| Order                                                              |            | ode<br>F  | Afohanistan                                                              |          |
| ► T0000 SA:4437134:Levensmiddelen:15-03-2012                       |            |           | Albanië                                                                  |          |
| Induces and a construction of a second                             | D D        | z         | Algerije                                                                 |          |
|                                                                    | A A        | s         | Amerikaans-Samoa                                                         |          |
| Uw referentie                                                      | lõ v       | I         | Amerikaanse Maagdeneilanden                                              |          |
|                                                                    | о A        | D         | Andorra                                                                  |          |
| Exporteur 📃                                                        | і 💿 А      | 0         | Angola                                                                   |          |
|                                                                    | 🔘 A        | I         | Anguilla                                                                 |          |
| Consignee                                                          | A          | Q         | Antarctica                                                               |          |
| ,                                                                  | A          | G         | Antigua en Barbuda                                                       |          |
|                                                                    |            |           |                                                                          |          |
| Opslaglocatie                                                      |            |           |                                                                          |          |
|                                                                    |            |           |                                                                          |          |
| Nadere aanduiding opslaglocatie                                    |            |           |                                                                          |          |
|                                                                    |            |           |                                                                          |          |
|                                                                    |            |           |                                                                          |          |
| Aanvullende exportgegevens                                         | Gereed     |           | 😜 Internet 🔍 100% 🕶                                                      |          |
| Identificerende markening                                          | <u>r</u>   | , ,       | , , , , , , , , , , , , , , , , , , , ,                                  |          |
|                                                                    |            |           |                                                                          |          |
| Exportels kenmerken                                                |            |           |                                                                          |          |
| Aanvrager verklaart dat het product vrij verhandelbaar is in: "    |            |           |                                                                          | _        |
| Herkomst van eindproduct *                                         |            |           |                                                                          |          |
|                                                                    |            |           |                                                                          |          |
|                                                                    |            |           |                                                                          |          |
| Opslaan                                                            |            |           |                                                                          |          |
| rreed                                                              |            |           | 📄 📄 📄 😥 Internet                                                         | 100% • / |

Aanvullende exportgegevens:

Vul in het *veld Identificerende markering* aanvullende gegevens in waaraan de export is te herkennen. Hierin kunnen o.a. de labels van de verpakkingen worden aangegeven.

#### Exporteis kenmerken:

#### Beantwoord de volgende vraag:

Aanvrager verklaart dat het product vrij verhandelbaar is in: Maak d.m.v. het pulldown menu een selectie uit de volgende mogelijkheden:

- Een derde land
- Europa m.u.v. Nederland
- Nederland

Geef in het veld *Herkomst van eindproduct* aan waar het te exporteren product is gemaakt.

Onder eindproduct wordt verstaan het product wat door de aanvrager wordt geëxporteerd.

Klik op het icoon om het land te selecteren. Het scherm *Selecteer een waarde uit de lijst* wordt ontvouwen. Vul in het vrije veld de naam van het land in en klik op *Zoeken*. Selecteer het land door te klikken op wat vóór het exportland is aangegeven.

Het geselecteerde land wordt automatisch in het veld *Herkomst van eindproduct* gezet.

Druk op *Opslaan* om alle ingevoerde gegevens in dit scherm op te slaan.

3.6

Gegevens die betrekking hebben op de deelzending

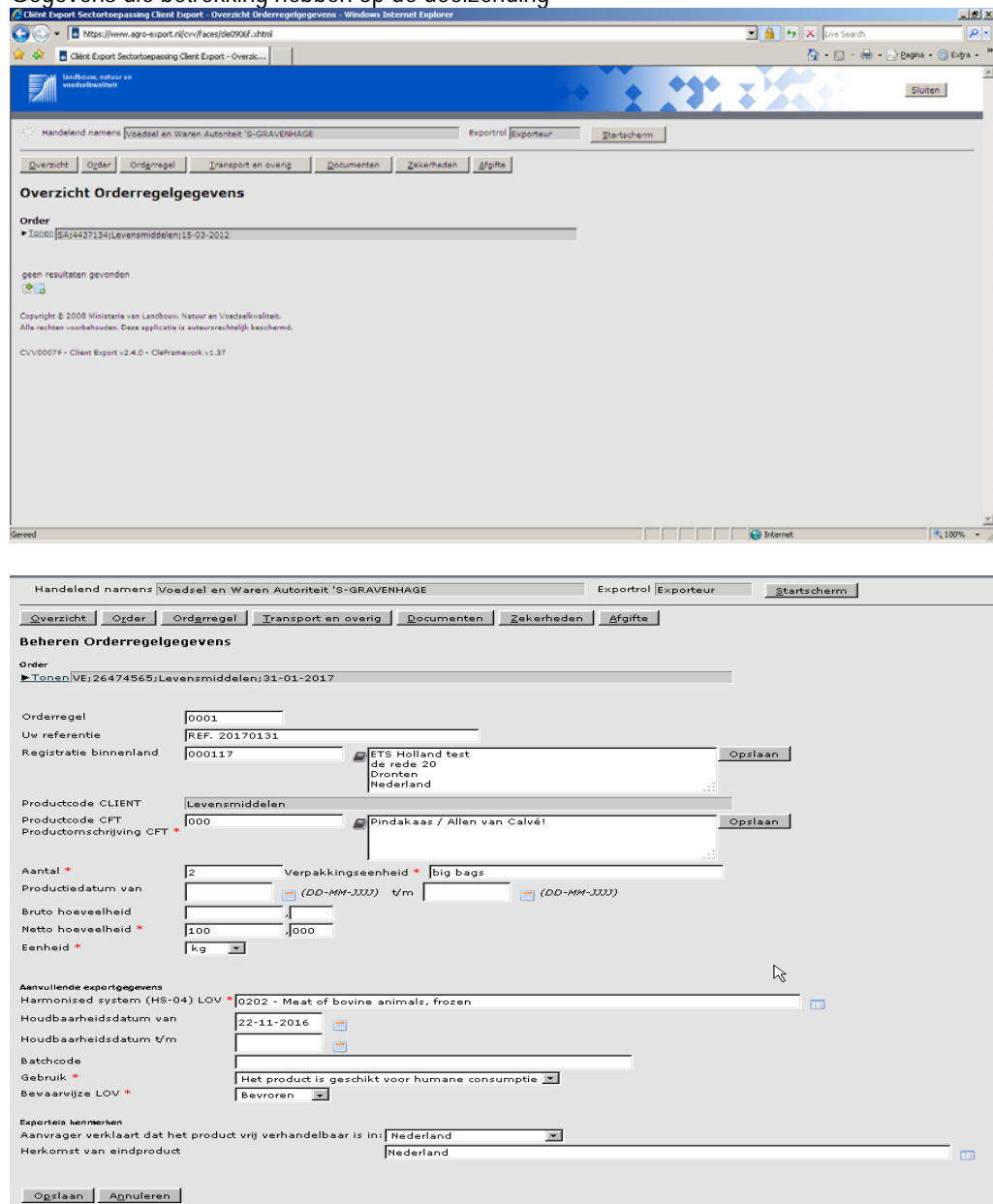

Klik op de het tabblad *Orderregel*. Het scherm zoals hiernaast is aangegeven is te zien.

Klik op het icoon **E** is en ontvouw het scherm waarin de orderregelgevens worden vastgelegd. Met orderregel wordt de partij van de zending aangegeven. Een partij heeft eenzelfde:

- productiedatum
- houdbaarheidsdatum
- verpakking

Geef bij Uw Referentie een unieke verwijzing naar deze zending.

Het invullen van het veld: Registratie binnenland:

Vul bij een eerste aanvraag de gegevens in van de <u>producent</u> van het te exporteren product.

Vul in het veld wat voor de toets *Opslaan* is aangegeven de volgende gegevens in: Naam producent Adres producent Land producent

Klik op Opslaan.

#### 3.6 Gegevens die betrekking hebben op de deelzending

| The second second seco |                                             |                   | 💌 🔒 🤣 🗶 Uve Search                                                                                                    | م<br>ا                                                                                                    |
|----------------------------------------------------------------------------------------------------|---------------------------------------------|-------------------|----------------------------------------------------------------------------------------------------|----------------------------------------------------------------------------------------------------|
| Glént Export Sectortoepassing Clent Export - Onderh                                                                                                    |                                             |                   | 🔂 • 🖾 • 🖶 •                                                                                                    | 😥 Bagina 🔹 🌀 Extra 🔹                                                                                                    |
| kondisevus, natuur en<br>voeduelikualteit                                                                                                    |                                             | • • • • • •       | <b>T</b>                                                                                                    | Sluiten                                                                                                    |
| Handelend namens Voedsel en Waren Autoriteit 'S-GRAVENHAGE                                                                                                    | Exportrol Exporteur                         | Startscherm       |                                                                                                    |                                                                                                    |
| euwe aanvraaggegevens!                                                                                                    |                                             |                   |                                                                                                    |                                                                                                    |
| ode                                                                                                    |                                             |                   |                                                                                                    |                                                                                                    |
| Pe Erkend bedrijf                                                                                                    |                                             |                   |                                                                                                    |                                                                                                    |
| kst Naam Producent                                                                                                    |                                             |                   |                                                                                                    |                                                                                                    |
| Land Producent                                                                                                    |                                             |                   |                                                                                                    |                                                                                                    |
| Opsiaan Annuleren                                                                                                    |                                             |                   |                                                                                                    |                                                                                                    |
| pyright © 2008 Ministerie van Landbouw Natuur en Voedselkvaliteit.                                                                                                    |                                             |                   |                                                                                                    |                                                                                                    |
| e rechten voorbehouden. Deze applicatie is auteursrechtelijk beschermd.                                                                                                    |                                             |                   |                                                                                                    |                                                                                                    |
| 20200F - Client Export v2.4.0 - CleFramework v1.37                                                                                                    |                                             |                   |                                                                                                    |                                                                                                    |
|                                                                                                    |                                             |                   |                                                                                                    |                                                                                                    |
|                                                                                                    |                                             |                   |                                                                                                    |                                                                                                    |
|                                                                                                    |                                             |                   |                                                                                                    |                                                                                                    |
|                                                                                                    |                                             |                   |                                                                                                    |                                                                                                    |
|                                                                                                    |                                             |                   |                                                                                                    |                                                                                                    |
|                                                                                                    |                                             |                   |                                                                                                    |                                                                                                    |
|                                                                                                    |                                             |                   |                                                                                                    |                                                                                                    |
|                                                                                                    |                                             |                   |                                                                                                    |                                                                                                    |
| lint Export Sectortoepassing Client Export - Onderhouden aanvraaggegeven - Wind                                                                                                    | ows Internet Explorer                       |                   | Internet                                                                                                    | +ر 100% -<br>                                                                                                    |
| ient Euport Sectortuspassing Client Euport - Underhouden aanvraaggegeven - Wind                                                                                                    | ows Internet Explorer                       |                   | Enternet                                                                                                    | *, 100%                                                                                                    |
| Infl Export Sectortospassing Clent Export - Onderhouden aanvraaggegeven - Wind           Infl https://www.agro-export.nl/cvv/faces/cvv0015f.shtml           degenken Deejd Exvoriten Egtra tjelp           Infl Export Sectortospassing Clent Export - Orderh                                                                                                    | ows Internet Explorer                       |                   | Different                                                                                                    | م 100% - المراجع (100% - المراجع (100% - المر |
| Enh Export Sectortorpassing Ellent Export - Onderhouden aanvraaggegeven Wind       Image: Sectortorpassing Ellent Export - Onderhouden aanvraaggegeven Wind       Image: Sectortorpassing Ellent Export - Onderhouden aanvraaggegeven Wind       Image: Sectortorpassing Ellent Export - Onderhouden aanvraaggegeven Wind       Image: Sectortorpassing Ellent Export - Onderhouden aanvraaggegeven Wind       Image: Sectortorpassing Ellent Export - Onderhouden aanvraaggegeven Wind       Image: Sectortorpassing Ellent Export - Onderhouden aanvraaggegeven Wind       Image: Sectortorpassing Ellent Export - Onderhouden aanvraaggegeven Wind       Image: Sectortorpassing Ellent Export - Onderhouden aanvraaggegeven Wind       Image: Sectortorpassing Ellent Export - Onderhouden aanvraaggegeven Wind       Image: Sectortorpassing Ellent Export - Onderhouden aanvraaggegeven Wind                                                                                                    | ows Internet Explorer                       |                   | Idenet Idenet <                                                                                                    | ★ 100% -<br><br>  2<br>  2<br>  2<br>  2<br>  2<br>  2<br>  2<br>  2<br>  2<br>  2                                                                                                    |
| Int Export SectorLogassing Client Export = Interhousien anwrasigogeven - Wind                •                                                                                                    | ows Internet Explorer<br>Exported Exporteur | Startscherm       |                                                                                                    | , 100%                                                                                                    |
| Export Sectortospassing Ellent Export - Enderhouden aanveaagpegeven. Wind         Image Annotation (Sector Sector Egna type)         Image Annotation (Sector Egna type)         Image Annotation (Sectorepassing Clerk Export - Orderh                                                                                                    | ows Internet Explorer<br>Exported Exporteur | Startscherm       | Ident Ident Image: Second second second | *, 100% ·                                                                                                    |
| Inter Export Sector(torpassing Clent Export - Enderhouden aurwaagpegeven. Wind         Image: Sector torpassing Clent Export - Coverband         and Begerian Deigt Evolution Egits (pip)         Image: Clent Export Sector(torpassing Clent Export - Orderhonden)         Image: Clent Export Sector(torpassing Clent Export - Orderhonden)         Image: Clent Export Sector(torpassing Clent                                                                                                    | ows Internet Explorer<br>Exported Exporteur | Startscherm       | Ident Ident Image: Second second second | *, 100% -                                                                                                    |
| IERE Export Sector(toppassing Client Export - Underhousden aanwraaggegeven - Wind                                                                                                    | ows Sutemet Explorer<br>Exported [Exporteur | Startscherm       | Ident Ident I a finite Search A n is a search A n is a search                                                                                                    | 4,100% -                                                                                                    |
| Inter Expect Sector(acpassing Client Expect .: Onderhousden aanvraaggegeven .: Wind Competition Deejd Evoration Egita tjeb Collect Expect Sector(acpassing Client Expect - Orderh Collect Expect Sector(acpassing Client Expect - Orderh Collect Expect Sector(acpassing Client Expect - Orderh Collect Expect Sector(acpassing Client Expect - Orderh Collect Expect Sector(acpassing Client Expect - Orderh Collect Expect Sector(acpassing Client Expect - Orderh Collect Expect Sector(acpassing Client Expect - Orderh Collect Expect Sector(acpassing Client Expect - Orderh Collect Expect Sector(acpassing Client Expect - Orderh Collect Expect Sector(acpassing Client Expect - Orderh) Collect Expect Sector(acpassing Client Expect - Orderh) Collect Expect Sector(acpassing Client Expe                                                                                          | ows Internet Explorer<br>Exported Exporteur | gartscherm        | Sternet                                                                                                    | +, 109% -                                                                                                    |
| Bite Expost Sector(sepassing Elevel Expost = Enderhousden asnivraaggegeven - Wind         Image Kan       Deejd Evolution Egita Lipit         Image Kan       Deejd Evolution Egita Lipit         Image Kan       Deejd Evolution Egita Lipit         Image Kan       Deejd Evolution Egita Lipit         Image Kan       Deejd Evolution Egita Lipit         Image Kan       Deejd Evolution Egita Lipit         Image Kan Evolution       Deejd Evolution Evolution         Image Kan Evolution       Deejd Evolution         Image Kan Evolution       Deejd Evolution         Image Kan Evolution       Deejd Evolution         Image Kan Evolution       Deejd Evolution         Image Kan Evolution       Deejd Evolution         Image Kan Evolution       Deejd Evolution         Image Kan Evolution       Deejd Evolution         Image Kan Evolution       Deejd Evolution         Image Kan Evolution       Deejd Evolution         Image Kan Evolution       Deejd Evolution         Image Kan Evolution       Devolution         Image Kan Evolution       Devolution         Image Kan Evolution       Devolution         Image Kan Evolution       Devolution         Image Kan Evolution       Devolution         Image Kan Evolution       <                                                                                                    | om Internet Explorer Exported Exporteur     | Startscherm       |                                                                                                    | + 100%                                                                                                    |
| Inter Export Sector(toppassing Client Export - Underhousden aanvraaggegeven - Wind                                                                                                    | ows Sutemet Explorer<br>Exported Exporteur  | Startscherm       |                                                                                                    | 4,100% -                                                                                                    |
| Intel Expert Sectortacpassing Elenk Expert - Onderhouden aanvraaggegeven - Wind                                                                                                    | ows listemet Explorer<br>Exported Exporteur | Rartscherm        | Idenet                                                                                                    | A 100%                                                                                                    |
| Area Expert Sectoriospassing Elevit Depot - Onderhoution assiva aggegeven - Wind                                                                                                    | ons listemet Explorer                       | <u>Rartschern</u> | Idemet                                                                                                    | A 100% -                                                                                                    |
| Bite Expost Sector forgessing Elevel Expost al (ovv) Escad(ov00151.html         Imperian Degit Evolution Carls alpho         Imperian Degit Evolution Carls alphone         Imperian Degit Evolution Carls alphone         Imperian Carls alphone         Imperian Degit Evolution Carls alphone         Optionan Annuleren         Pright & 20000 Ministario Carls applicate is alexer rest Vedefails Machamed.         D02000 + Client Export v2.4.0 + Cleframework v1.37                                                                                                    | om Internet Explorer                        | Jartscherm        | Sternet                                                                                                    | * 100%                                                                                                    |
| Bite Expost Sector forgessing Client Export al (ovv) face(ovv) 0151.html         Imperian Degit governer Optim Export al (ovv) face(ovv) 0151.html         Imperian Degit governer Optim Export al (ovv) face Export - Orderh         Imperian Degit governer Optim Export - Orderh         Imperian Degit governer Optim Export - Orderh         Imperian Degit governer Optim Export - Orderh         Imperian Degit governer         Imperian Degit governer         Imperian Export al (overner Optim Export - Orderh)         Imperian Export al (overner Export - Orderh)         Imperian Export al (overner Export - Orderh)         Imperian Export al (overner Export - Orderh)         Imperian Export al (overner Export - Orderh)         Imperian Export al (overner Export - Orderh)         Imperian Export al (overner Export - Orderh)         Imperian Export al (overner Export - Orderh)         Imperian Export al (overner Export - Optim Export - Optim Expo                                                                                                    | om Internet Explorer                        | Jartscherm        | Sternet                                                                                                    | * 100%                                                                                                    |
| Bite Export Sector forgessing Elevel Export - Clief Anorden annvraaggergeven - Wind <ul> <li>Integritien Deels Exotor Clipta Lipta</li> <li>Deels Exotor Sector Clipta Lipta</li> <li>Deels Exotor Sector Clipta Lipta</li> <li>Deels Exotor Sector Sector Clipta Lipta</li> <li>Deels Exotor Sector Sector Clipta Lipta</li> <li>Integritien Deels Exotor Sector Clipta Lipta</li> <li>Integritien Deels Exotor Sector Sector Clipta Lipta</li> <li>Integritien Deels Exotor Sector Sector Clipta Lipta</li> <li>Integritien Sector Sector Sec</li></ul>                                                                                                    | ons laternet Explorer                       | 2artscherm        | Idemet                                                                                                    | , 200%                                                                                                    |
| Intel Expert SectorIng-assing Clerit Expert - Enderhousden anveraaggegeven - Wind                                                                                                    | ons listemet Explorer                       | <u>Rartschern</u> | Idemet                                                                                                    | Look -                                                                                                    |
| Inter Expert SectorIncreasing Clerch Expert - Onderhouden aanvraaggegeven - Wind  Philips Ilwam, ag e-sport ///ordiacd/c-0015/.html  Image Kan Deed Expert Sectoropassing Clerch Expert - Orderh  Image Kan Deed Expert Sectoropassing Clerch Expert - Orderh  Image Kan Deed Expert Sectoropassing Clerch Expert - Orderh  Image Kan Deed Expert Sectoropassing Clerch Expert - Orderh  Image Kan Deed Expert Sectoropassing Clerch Expert - Orderh  Image Kan Deed Expert Sectoropassing Clerch Expert - Orderh  Image Kan Deed Expert Sectoropassing Clerch Expert - Orderh  Deed Expert Sectoropassing Clerch Expert - Orderh  Image Kan Deed Expert - Orderh  Deed Expert Sectoropassing Clerch Expert - Orderh  Deed Expert Sectoropassing Clerch Expert - Orderh  Deed Expert Sectoropassing Clerch Expert - Orderh  Deed Expert Sectoropassing Clerch Expert - Orderh  Deed Expert Sectoropassing Clerch Expert - Orderh  Deed Expert Sectoropassing Clerch Expert - Orderh  Deed Expert Sectoropassing Clerch Expert - Orderh  Deed Expert Sectoropassing Clerch Expert - Orderh  Deed Expert Sectoropassing Clerch Expert - Orderh  Deed Expert Sectoropassing Clerch Expert v2.4.0 - CleFramework v1.37                                                                                                    | ona listemet Esplorer                       | Bartscherm        | Idenet                                                                                                    | , 2004 -                                                                                                    |

Geef een code aan de naam van de producent.

Klik op *Opslaan* om de gegevens van de producent in het bestand op te slaan.

#### 3.6

Gegevens die betrekking hebben op de deelzending

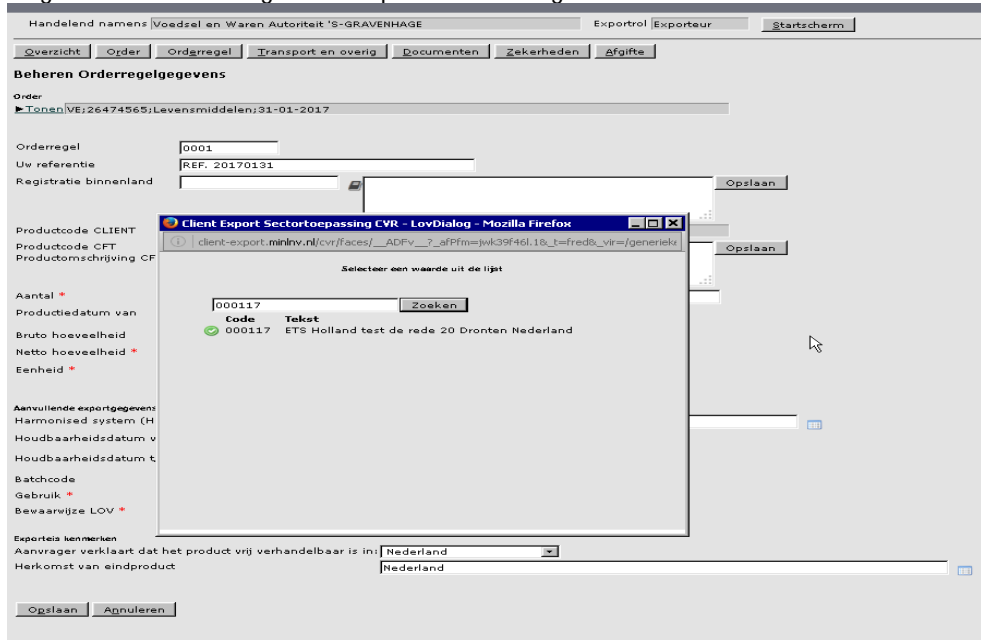

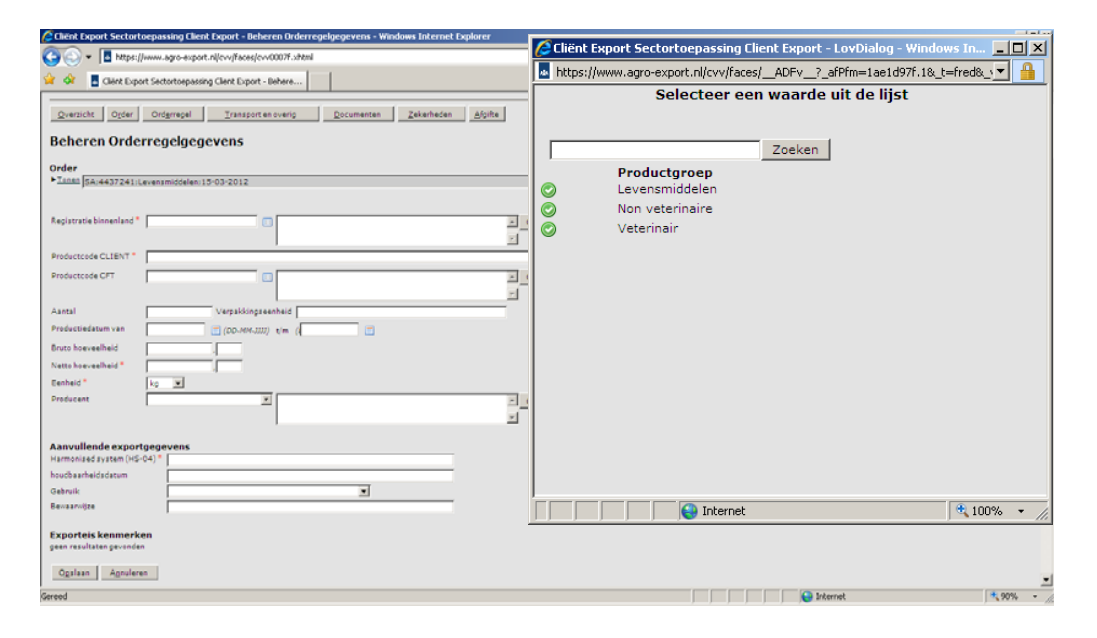

Klik in de regel *Registratie binnenland* op het icoon en voer de code in het zoekveld in. Klik op zoeken en selecteer de juiste producent door vóór deze code te klikken op .

Bij een volgende aanvraag kan de code op deze manier direct worden opgehaald om de naam van de producent op te halen.

Het invullen van het veld: *Productcode CLIENT* Klik op het icoon

Selecteer uit de lijst de juiste productgroep door op het icoon te klikken wat vóór de productgroep is aangegeven.

Bestaat de productgroep uit één waarde, dan wordt de productgroep direct aangegeven in het veld *Productcode Client*. In dat geval is het niet nodig de productgroep nader te specificeren. 3.6 Gegevens die betrekking hebben op de deelzending

| 🗃 🕙 👻 🖪 https://www.agro-export.nl/cvv/faces/cvv0007f.xhtml                                                                                                    | 💌 🔒 🤧 🗙 Uve Search                                                                                                    |                                    |
|----------------------------------------------------------------------------------------------------|----------------------------------------------------------------------------------------------------|------------------------------------|
|                                                                                                    | A. D. A                                                                                                    | · Di Ratina • @ Evite              |
| Gent offer second-basing cent offers - review.                                                                                                    |                                                                                                    | - Calobia - Calobia                |
| Qverzicht Order Ordgrregel Iransporten overig Documenten Zekenheden Afgilte                                                                                                    |                                                                                                    |                                    |
| Beheren Orderregelgegevens                                                                                                    |                                                                                                    |                                    |
| rder                                                                                                    |                                                                                                    |                                    |
| Inna 5A/4437241:Levensmiddelen: 15-03-2012                                                                                                    |                                                                                                    |                                    |
|                                                                                                    |                                                                                                    |                                    |
| legistratie binnenland * Opplaan                                                                                                    |                                                                                                    |                                    |
| <u> </u>                                                                                                    |                                                                                                    |                                    |
| roductode CLIENT                                                                                                    |                                                                                                    |                                    |
| - Opsiesn                                                                                                    |                                                                                                    |                                    |
| Lantal Verpakkingseenheid                                                                                                    |                                                                                                    |                                    |
| Yraductiedatum van 🔄 (DD-3HY-JJJJ) t/m (                                                                                                    |                                                                                                    |                                    |
| Iruto hoeveelheid                                                                                                    |                                                                                                    |                                    |
| letto hoeveelheid *                                                                                                    |                                                                                                    |                                    |
| Tenheid kg 💌                                                                                                    |                                                                                                    |                                    |
| - Opsien                                                                                                    |                                                                                                    |                                    |
|                                                                                                    |                                                                                                    |                                    |
| Lanvullende exportgegevens<br>Ismoniaed system (HS-04) *                                                                                                    |                                                                                                    |                                    |
| oudbasrheidsdatum                                                                                                    |                                                                                                    |                                    |
| ebruik 🔳                                                                                                    |                                                                                                    |                                    |
| enaarnijze                                                                                                    |                                                                                                    |                                    |
| xporteis kenmerken                                                                                                    |                                                                                                    |                                    |
| en resultaten gevonden                                                                                                    |                                                                                                    |                                    |
| Ogslaan Agnuleren                                                                                                    |                                                                                                    |                                    |
| red                                                                                                    | Internet                                                                                                    | * 90%                              |
|                                                                                                    |                                                                                                    |                                    |
|                                                                                                    |                                                                                                    |                                    |
| Cliënt Export Sectortoepassing Client Export - Underhouden aanvraaggegeven - Windows Internet Explorer                                                                                                    |                                                                                                    |                                    |
| Literk Export Sectortoepassing Client Export - Onderhouden aanvraaggegeven - Windows Internet Explorer                                                                                                    | 💌 🛕 🟘 🗙 Uve Sauch                                                                                                    |                                    |
| Chirol Export Sector(Sepassing Cher): Export - Onderhouden aanvraaggegeven - Windows Internet Explorer                                                                                                    | 💌 🔒 👀 🗶 Uve Sauch                                                                                                    | • R) Ragina • ③ Extr               |
| Likek Export Sector/Sepassing Client Export - Onderhouden aanvraaggegeven - Windows Internet Explorer           Image: The Department age export Algev/Ledg/or/00157.shtml           Image: The Department age export Algev/Ledg/or/00157.shtml           Image: The Department age export Algev/Ledg/or/00157.shtml           Image: The Department age export Algev/Ledg/or/00157.shtml           Image: The Department age export Algev/Ledg/or/00157.shtml                                                                                                    | ي الله الله الله الله الله الله الله الل                                                                                                    | • 🖻 Bagina • 🎯 Exg                 |
| Lièrk Export Sectorioepassing Lierk Export - Onderhouden aanvraaggegeven - Windows Internet Explorer           Image: Image: Imag             | ک کی دیکھی کے ایک کار کار کار کار کار کار کار کار کار کا                                                                                                    | • 💽 Bagina • 🌀 Extr<br>Sluiten     |
| Lièrk Export Sectortoepassing Elerit Export - Onderhouden aanvraaggegeven - Windows Internet Explorer           Image: The Sectortoepassing Elerit Export - Onderhouden aanvraaggegeven - Windows Internet Explorer           Image: The Sectortoepassing Elerit Export - Onderhouden aanvraaggegeven - Windows Internet Explorer           Image: The Sectortoepassing Elerit Export - Onderhouden aanvraaggegeven - Windows Internet Explorer           Image: The Sectortoepassing Elerit Export - Onderhouden aanvraaggegeven - Windows Internet Explorer           Image: The Sectortoepassing Elerit Export - Onderhouden aanvraaggegeven - Windows Internet Explorer           Image: The Sectortoepassing Elerit Export - Onderhouden aanvraaggegeven - Windows Internet Explorer           Image: The Sectortoepassing Elerit Export - Onderhouden aanvraaggegeven - Windows Internet Explorer                                                                                                    | ■ ● × Lee Sauch<br>• • S + #                                                                                                    | • 🕞 Bagina • 🅥 Exto<br>Sluiten     |
| Chird: Deport Sector/Deposing Client: Deport - Onderhousen aurwraaggegeyen - Windows Internet Deplorer           Image: The Deport Sector/Deposing Client: Deport - Onderhousen           Image: The Deport Sector/Deposing Client: Deport - Onderhousen           Image: The Deport Sector/Deposing Client: Deport - Onderhousen           Image: The Deport Sector/Deposing Client: Deport - Onderhousen           Image: The Deport Sector/Deposing Client: Deport - Onderhousen           Image: The Deport Sector/Deposing Client: Deport - Onderhousen           Image: The Deport Sector/Deposing Client: Deport - Onderhousen                                                                                                    | ■ ● ★ Lue Search<br>• ○ • ●                                                                                                    | • 🕞 Bagina • 🎯 Exto                |
| Litch Export SectorLoopassing Client Export - Onderhouden aanvraaggegeven - Windows Internet Explorer           Image: Image: export Allow/Face(ov/0015F.stell)           Image: Image: Im                                        | E e v x live Sauch<br>Q • □ - e<br>gartscherm                                                                                                    | • (2) Bagina • (2) Exty<br>Sluiten |
| Liter Laport Sector/Sepassing Client Laport - Onderhousden aanvraaggegeven - Windows Internet Laptorer           Image: Image: Sector/Sepassing Client Laport - Onderhousden aanvraaggegeven - Windows Internet Laptorer           Image: Image: Sector/Sepassing Client Laport - Onderhousden aanvraaggegeven - Windows Internet Laptorer           Image: Image: Image: Sector/Sepassing Client Laport - Onderhousden aanvraaggegeven - Windows Internet Laptorer           Image: Image: Im                                                                                           | ک ایک (Le Sauch<br>ایک ایک (Le Sauch<br>ایک ایک ایک (Le Sauch<br>Sautscherm                                                                                                    | • D Bagins • 🕝 Extr<br>Sluiten     |
| Likek Export Sector/Lopassing Like/L Export - Onderhouden aanvraaggegeven - Windows Internet Explorer           Image: Sector/Lopassing Like/L Export - Onderhouden aanvraaggegeven - Windows Internet Explorer           Image: Sector/Lopassing Like/L Export - Onderhouden aanvraaggegeven - Windows Internet Explorer           Image: Sector/Lopassing Like/L Export - Onderhouden aanvraaggegeven - Windows Internet Explorer           Image: Sector/Lopassing Like/L Export - Onderhouden           Image: Sector/Lopassing Like/L Export - Onderhouden           Image: Sector/Lopassing Like/L Export - Onderhouden           Image: Sector/Lopassing Like/L Export - Onderhouden           Image: Sector/Lopassing Like/Like/Like/Like/Like/Like/Like/Like/                                                                                                    | ک ایک Sauch<br>ک ایک Sauch<br>gatscherm                                                                                                    | • D Bagna • 🕜 Edu<br>Sluiten       |
| Chird Export Sector(Departing Client Export - Onderhousden ausvraaggegeven - Windows Internet Explorer         Image: The Export Sector(Departing Client Export - Onderhousden ausvraaggegeven - Windows Internet Explorer         Image: The Export Sector(Departing Client Export - Onderhousden ausvraaggegeven - Windows Internet Explorer         Image: The Export Sector(Departing Client Export - Onderhousden ausvraaggegeven - Windows Internet Export - Onderhousden ausvraaggegeven - Windows Internet Export - Onderhousden ausvraaggegeven - Windows Internet Export - Onderhousden ausvraaggegeven - Windows Internet Export - Onderhousden ausvraaggegeven - Windows Internet Export - Onderhousden ausvraaggegeven - Windows Internet Export - Onderhousden ausvraaggegeven - Windows Internet Export - Onderhousden ausvraaggegeven - Windows Internet Export - Onderhousden ausvraaggegeven - Windows Internet Export - Onderhousden - Depart - Onderhousden - Depart - Onderhousden - Depart - Onderhousden - Depart - Onderhousden - Depart - Onderhousden - Depart - Onderhousden - Depart - Onderhousden - Depart - Onderhousden - Depart - Depart - Depa                                                                                                    | L                                                                                                    | • 🕐 Badna • 🕜 Bad                  |
| Chick Deport Sector/corporating Check Deport - Onderhouden aanvraaggegeven - Windows Internet Deplorer           Image: Sector/corporating Check Deport - Onderhouden aanvraaggegeven - Windows Internet Deplorer           Image: Sector/corporating Check Deport - Onderhouden aanvraaggegeven - Windows Internet Deplorer           Image: Sector/corporating Check Deport - Onderhouden aanvraaggegeven - Windows Internet Deplorer           Image: Sector/corporating Check Deport - Onderhouden aanvraaggegeven - Windows Internet Deplorer           Image: Sector/corporating Check Deport - Onderhouden aanvraaggegeven - Windows Internet Deplorer           Image: Sector/corporating Check Deport - Onderhouden aanvraaggegeven - Windows Internet Deplorer           Image: Sector/corporating Check Deport - Onderhouden aanvraaggegeven - Windows Internet Deplorer           Image: Sector/corporating Check Deport - Onderhouden aanvraaggegeven - Windows Internet Deplorer           Image: Sector/corporating Check Deport - Onderhouden aanvraaggegeven - Windows Internet Deplorer           Image: Sector/corporating Check Deport - Onderhouden aanvraaggegeven - Windows Internet Deplorer           Image: Sector/corporating Check Deport - Onderhouden aanvraaggegeven - Windows Internet Deplorer           Image: Sector Deport - Onderhouden aanvraaggegeven - Windows Internet Deplorer           Image: Sector Deport - Onderhouden aanvraaggegeven - Windows Internet Deplorer           Image: Sector Deport - Onderhouden aanvraaggegeven - Windows Internet Deplorer           Image: Sector Deport - Onderhouden aanvraaggegeven - Deport - Onderhouden aanvraaggegegegegegeegegeegegegeegegee                                                                                                    | E ● ♥ X  ive Sauth<br>Q • □ - ₩                                                                                                    | • (c) Barns • (ii) Eby<br>Sluiten  |
| Chich Export Sector/corporating Client, Export - Onderhouden aanvraaggegeven - Windows Internet Explorer           Image: Image:              | ■ e × Lue Sauñ<br>• • • • e                                                                                                    | • 🕑 Bagina • 🍙 Entr<br>Siluiten    |
| Click Coport Sector/corporasing Client Laport - Onderhouden aanvraaggegeven - Windows Internet Lopkorer           Image: Image: Application of the Coport - Onderhouden aanvraaggegeven - Windows Internet Lopkorer           Image: Image: Application of the Coport - Onderhouden aanvraaggegeven - Windows Internet Lopkorer           Image: Image: Application of the Coport - Onderhouden aanvraaggegeven - Windows Internet Lopkorer           Image: Image: Image: Application of the Coport - Onderhouden aanvraaggegeven - Windows Internet Lopkorer           Image: Image: Ima                                                                                                    | ■ ● × Lus Sauch<br>• N - R<br>gantscherm                                                                                                    | • [] Bagina • () Esty<br>Sluiten   |
| Chird Export Sector/Deparating Client Export - Onderhousden auwraaggegeven - Windows Internet Explorer <ul> <li></li></ul>                                                                                                    | E ● V Lue Sava<br>Q • D - H                                                                                                    | • D) Bagna • () Entr<br>Sluiten    |
| Chiral Export Sector(Sepassing Clent, Export - Onderhouden aanvraaggegeven - Windows Internet, Explorer  Chiral Export Sector(Sepassing Clent, Export - Onderhouden aanvraaggegeven - Windows Internet, Explorer  Chiral Export (Internet, Export - Onderhouden aanvraaggegeven - Windows Internet, Explorer  Chiral Export (Internet, Export - Onderhouden aanvraaggegeven - Windows Internet, Export (Internet, Export - Onderhouden aanvraaggegevens)  Chiral Export (Internet, Second Automater, SecORAVENHAGE  Internet, Internet, Internet, Internet, SecORAVENHAGE  Internet, Internet, Internet, Internet, Internet, SecORAVENHAGE  Onder Internet, Internet, | E I + X  ve Sach                                                                                                    | • [] Bajns • () Datr<br>Sluiten    |
| Chirol Export Sector/corposating Client, Export - Onderhouden aanvraaggegeven - Windows Internet Explorer                                                                                                    | Eartscherm                                                                                                    | • D Bojna • D Du<br>Sluiten        |
| Litro Export Sectortorpassing Clierz Export - Onderhouden auroraaggegeven - Windows Internet Explorer                                                                                                    | Reference in the second second | • [] Bagina • () Entr              |
| Christ Deport Sectorioopaasing Liene Loport - Onderhouden aanvraaggegeven - Windows Internet Deplorer          Image: Image: Im                      | E ● * X Due Savon<br>Q • D - #<br>gantscherm                                                                                                    | • D) Bayns • () Diff<br>Sluiten    |
| Chick Export Sectorizepassing Clere X Export = Onderhousien aanvraaggegeven = Windows Internet Explorer                                                                                                    | Entscherm                                                                                                    | • D Bayns • @ Edr<br>Slutten       |
| China Export Sectortorpassing Clenk Export - Onderhouden aanvraaggegeven - Windows Internet Explorer                                                                                                    | Eartscherm                                                                                                    | Bayina -      Dir                  |
| Christ Export Sectoriospansing Clanz Export - Onderhouden aurwraugogorycen - Windows Internet Explorer           Imperialment         Imperialment         Export Sectoriospansing Clanz Export - Onderhouden aurwraugogorycen - Windows Internet Explorer           Imperialment         Imperialment         Imperialment         Imperialment           Imperialment         Imperialment         Imperialment         Imperialment           Imperialment         Imperialment         Imperialment         Important           Imperialment         Imperialment         Important         Important           Imperialment         Important         Important         Important         Important           Important         Important <t< td=""><td>La la v Lue Sava<br/>Q + D - H<br/>gatschem</td><td>• [r] Bagina • @ Dirr</td></t<>                                                                                                    | La la v Lue Sava<br>Q + D - H<br>gatschem                                                                                                    | • [r] Bagina • @ Dirr              |
| China Deport Sectoritorpassing Liene Laport - Onderhoulen aanvraaggegeven - Windows Internet Deplorer          Image: Image: Im                      | E ● * X Pre Sard<br>C - ■<br>garschem                                                                                                    | • D Expres • () Expr               |
| Chick Export SectorLogensting Lienz Export - Onderhouden aanvraaggegeven - Windows Internet Explorer          Image: Image: Ima                      | Entscherm                                                                                                    | P Bayns      Druten                |
| Christ Deport Sectortoepassing Cherr, Export - Onderhouden aanvraaggegeven - Windows Internet Deplorer         Image: Image: Im                                                         | Reference and a second second se                                                                                                    | • L Boins • ) Exp<br>Sluten        |
| Christ Deport Sectorioopaasing Lienz Laport - Onderhouden aanvraaggegeven - Windows Internet Deplorer          Impel/Immunage-expert Allova/Exas(cv00151 Allen)         Impel/Immunage-expert Allova/Exas(cv00151 Allen)         Impel/Immunage-expert Allova/Exas(cv00151 Allen)         Impel/Immunage-expert Allova/Exas(cv00151 Allen)         Impel/Immunage-expert Allova/Exas(cv00151 Allen)         Immediated namens       Updated Expert - Onderhout         Immediated namens       Updated en Waren Autonter: Si-GRAVENHAGE       Exportrol         Immediated namens       Updated en Waren Autonter: Si-GRAVENHAGE       Exportrol       Exportrol         Immediated namens       Updated en Waren Autonter: Si-GRAVENHAGE       Exportrol       Exportrol       Exportrol         Immediated namens       Updated en Waren Autonter: Si-GRAVENHAGE       Exportrol       Exportrol       Exportrol         Immediated namens       Updated en Waren Autonter: Si-GRAVENHAGE       Exportrol       Exportrol       Exportrol         Immediated namens       Updated en Waren Autonter: Si-GRAVENHAGE       Exportrol       Exportrol       Exportrol         Immediated namens       Updated en Waren Autonter: Si-GRAVENHAGE       Exportrol       Exportrol       Exportrol         Immediated namens       Immediated en Date       Immediated en Date       Immediated en Date       Immediated en Date         Immediate<                                                                                                    | E ● K Lue Sava<br>Q + D - H<br>gartscherm                                                                                                    | • D) Bayns • () Drfr<br>Sluiten    |
| Chief Deport Sector/Copassing Clerk Liport - Onderhouden aurwraugysgeseren - Windows Internet Deplorer         Image: Image: Im                                                         | Earscherm                                                                                                    | • D Bayns • @ Edg<br>Sluiten       |
| Like Laport Sectorizepassing Like Laport - Onderhouden aanvraaggegeven - Windows Internet Explorer                                                                                                    | Eartscherm                                                                                                    | • D Bayna • () Day<br>Sluiten      |
| Libre Liprort Sectortoepaasing Cleret Export - Onderhouden aanvraaggegeveen - Windows Internet Explorer <ul> <li>This Liprort Sectortoepaasing Cleret Export - Onderhouden aanvraaggegeveen - Windows Internet Explorer</li> <li>Libre Export Sectortoepaasing Cleret Export - Onderhouden aanvraaggegeveen - Windows Internet Explorer</li> <li>Libre Export Sectortoepaasing Cleret Export - Onderhouden aanvraaggegeveen - Windows Internet Explorer</li> <li>Libre Export Sectortoepaasing Cleret Export - Onderhouden aanvraaggegeveen - Windows Internet Explorer</li> <li>Mandelend namener Voedsel en Waren Autonteit 'S-IGRAVENHAGE</li> <li>Exportrol Exporteger</li> <li>Libre Export - Onderhouden aanvraaggegeveen - Voedselfoorliete</li> <li>Resterne van het product</li> <li>Voedsel en Waren Autonteit 'S-IGRAVENHAGE</li> <li>Exportrol Exporteger</li> <li>Resterne van het product</li> <li>Voedsel en Waren Autonteit 'S-IGRAVENHAGE</li> <li>Exportrol Exporteger</li> <li>Resterne van het product</li> <li>Voedsel en Waren en Voedselfoorliete.</li> <li>In resterne van het product</li> <li>Voedselfoorliete Export v2.4.0 - CleFramework v2.37</li> </ul>                                                                                                    | La de la construir de la construir de la cons  | • D) Bons • @ Edu<br>Sluiten       |

Het invullen van het veld *Productcode CFT:* Vul bij een eerste aanvraag de naam van het exportproduct in.

Klik op *Opslaan* .

Geef een code aan de naam van het product.

| 3 | 6 |  |
|---|---|--|
|   |   |  |

Gegevens die betrekking hebben op de deelzending

|                                                                                                    |                                                                                                    | T 🔒 🌆 Ki 🗙 Dia Sawih                                                                                                    |                                                                                                    |
|----------------------------------------------------------------------------------------------------|----------------------------------------------------------------------------------------------------|----------------------------------------------------------------------------------------------------|----------------------------------------------------------------------------------------------------|
| Clief Const Sectorbusing Clief Exect - Ondeb.                                                                                                    |                                                                                                    |                                                                                                    | • 🔂 Pagina • 🎯 Extr                                                                                                    |
| sente son a sector and a sector and a sector a sector a secto     |                                                                                                    |                                                                                                    |                                                                                                    |
|                                                                                                    |                                                                                                    |                                                                                                    | Sluiten                                                                                                    |
| Handelend namens Voedsel en Waren Autoriteit 'S-GRAVENHAGE Exportrol Exportrol Expo                                                                                                    | Startscherm                                                                                                    |                                                                                                    |                                                                                                    |
| euwe aanvraaggegevens!                                                                                                    |                                                                                                    |                                                                                                    |                                                                                                    |
| ade len                                                                                                    |                                                                                                    |                                                                                                    |                                                                                                    |
| Pe Artikel                                                                                                    |                                                                                                    |                                                                                                    |                                                                                                    |
| kst Naam van het product                                                                                                    |                                                                                                    |                                                                                                    |                                                                                                    |
|                                                                                                    |                                                                                                    |                                                                                                    |                                                                                                    |
| Upsiean Annuieren                                                                                                    |                                                                                                    |                                                                                                    |                                                                                                    |
| vright († 2006 Ministerie van Landbour, Natuur en Voedsellowalleeit.<br>rechten voorbehouden. Deze applicatie is auteursrechtelijk beschermd.                                                                                                    |                                                                                                    |                                                                                                    |                                                                                                    |
| 0200F - Client Export v2.4.0 - CleFramework v2.37                                                                                                    |                                                                                                    |                                                                                                    |                                                                                                    |
|                                                                                                    |                                                                                                    |                                                                                                    |                                                                                                    |
|                                                                                                    |                                                                                                    |                                                                                                    |                                                                                                    |
|                                                                                                    |                                                                                                    |                                                                                                    |                                                                                                    |
|                                                                                                    |                                                                                                    |                                                                                                    |                                                                                                    |
|                                                                                                    |                                                                                                    |                                                                                                    |                                                                                                    |
|                                                                                                    |                                                                                                    |                                                                                                    |                                                                                                    |
|                                                                                                    |                                                                                                    |                                                                                                    |                                                                                                    |
|                                                                                                    |                                                                                                    |                                                                                                    |                                                                                                    |
|                                                                                                    |                                                                                                    |                                                                                                    |                                                                                                    |
|                                                                                                    |                                                                                                    | Sinternet                                                                                                    | * 100%                                                                                                    |
|                                                                                                    |                                                                                                    | internet                                                                                                    | 100%                                                                                                    |
|                                                                                                    |                                                                                                    | internet                                                                                                    | * 100%                                                                                                    |
| ent Doort Sectortoepassing Client Doort - Deheren Orderregelgegevens - Windows Internet Doplover                                                                                                    |                                                                                                    |                                                                                                    | *, 100%                                                                                                    |
| ent Export Sector toepassing Client Export - Beheren Orderregelgegevens - Windows Internet Explorer                                                                                                    |                                                                                                    | Disternet                                                                                                    | +,100%                                                                                                    |
| ent Deport SectorToepassing Client Deport - Beherein Orderregelgegevens - Windows Internet Deplorer           Image: Internet Deplored Toport.nijevyToenijevn00071.shtnl           Image: Internet Sectoropasing Client Export - Beherein                                                                                                    |                                                                                                    | 🖌 🔒 Sternet                                                                                                    |                                                                                                    |
| ERE Deport Sector torpassing Client Deport - Beherem Orderregeloggevens - Windows Internet Deplorer           Image: Sector torpassing Client Deport - Beherem Orderregeloggevens - Windows Internet Deplorer           Image: Sector torpassing Client Deport - Beherem Orderregeloggevens - Windows Internet Deplorer           Image: Sector torpassing Client Deport - Beherem Orderregeloggevens - Windows Internet Deplorer           Image: Sector torpassing Client Deport - Beherem Orderregeloggevens - Windows Internet Deplorer           Image: Sector torpassing Client Deport - Beherem Orderregeloggevens - Windows Internet Deplorer           Image: Sector torpassing Client Deport - Beherem Orderregeloggevens - Windows Internet Deplorer           Image: Sector torpassing Client Deport - Beherem Orderregeloggevens - Windows Internet Deplorer           Image: Sector torpassing Client Deport - Beherem Orderregeloggevens - Windows Internet Deplorer           Image: Sector torpassing Client Deport - Beherem Orderregeloggevens - Markets           Image: Sector torpassing Client Deport - Beherem Orderregeloggevens - Markets           Image: Sector torpassing Client Deport - Beherem Orderregeloggevens - Markets           Image: Sector torpassing Client Deport Deport - Beherem Orderregeloggevens - Markets           Image: Sector torpassing Client Deport - Beherem Orderregeloggevens - Markets           Image: Sector torpassing Client Deport - Beherem Orderregeloggevens - Markets           Image: Sector torpassing Client Deport - Beherem Orderregeloggevens - Markets           Image: Sector torpassing Client Deport Deport Deport Deport De                                                                                                    | Client Export Sectortoepes                                                                                                    |                                                                                                    | * 100%<br>• 🕑 gagna + 🎯 Extra<br>terrret Da., 💶 🗙                                                                                                    |
| end Deport Sector toepassing Clent Export - Beheren Driderregelgegevens - Wandows Internet Explorer           Image: Trajectjunum.agro-suport.nl/cvv/faces/cvv0007thell           Image: Driver Sector toppassing Clent Export - Behere           Image: Driver Sector toppassing Clent Export - Behere           Image: Driver Ordgregal         Zransport en overig           Detember Ordgregal         Zransport en overig                                                                                                    | Ckint Deport Sectortorgan                                                                                                    |                                                                                                    | *, 100%                                                                                                    |
| ent Export Sectortoepassing Client Export - Beherein Bederregelgegevens - Windows Internet Explorer           Image: Textps://www.asgo-export.il/ov/faces/cv0007f.html           Image: Textps://www.asgo-export.il/ov/faces/cv0007f.html           Image: Textps://www.asgo-export.il/ov/faces/cv0007f.html           Image: Textps://www.asgo-export.il/ov/faces/cv0007f.html           Image: Textps: Textps://www.asgo-export.il/ov/faces/cv0007f.html           Image: Textps: Textps: Tex                                                                                                    | Client Export Sector toepan<br>https://www.agro-topport.tile<br>Sele                                                                                                    | الله beenet<br>الله الله الله الله الله الله الله الله                                                                                                    | tornet Des. ■ X<br>B_vtr-/genei ▼ ●                                                                                                    |
| HTR Deport Sectortorpassing Client Export - Beherein Orderregelgegevens - Windows Internet Explorer           Image - export Allow/Exector Oxfort - Beherein           Image - export Allow/Exector Oxfort - Beherein           Image - export Allow/Exector Oxfort - Beherein           Image - export Allow/Exector Oxfort - Beherein           Image - export - Beherein           Image - export - Beherein                                                                                                    | Chint Deport Sector toesan<br>https://www.ago.export.a/c<br>Sele                                                                                                    | bernet      fy X Jue Sauch      in C - init      init Capera - LovOldong - Windows In      vyflaced_ADV_2_sHTm-6278056.18_1-fred      cleer en woorde und de lijst                                                                                                    | ternet ton                                                                                                    |
| Init Diport Sectorloopassing Client Deport - Beheren Driderregelgegevens - Windows Internet Deplorer           Image: Jumma ago-augot Allow/Taxel/c+00007Jtml           Image: Jumma ago-augot Allow/Taxel/c+00007Jtml           Image: Jumma ago-augot Allow/Taxel/c+00007Jtml           Image: Jumma ago-augot Allow/Taxel/c+00007Jtml           Image: Jumma ago-augot Allow/Taxel/c+00007Jtml           Image: Jumma ago-augot Allow/Taxel/c+00007Jtml           Image: Jumma ago-augot Allow/Taxel/c+00007Jtml           Image: Jumma ago-augot Allow/Taxel/c+00007Jtml           Image: Jumma ago-augot Allow/Taxel/c+00007Jtml           Image: Jumma ago-augot Allow/Taxel/c+00007Jtml           Image: Jumma ago-augot Allow/Taxel/c+00007Jtml           Image: Jumma ago-augot Allow/Taxel/c+00007Jtml           Image: Jumma ago-augot Allow/Taxel/c+00007Jtml           Image: Jumma ago augot Allow/Taxel/c+00007Jtml           Image: Jumma ago augot Allow/Taxel/c+00007Jtml           Image: Jumma ago augot Allow/Taxel/c+00007Jtml           Image: Jumma ago augot Allow/Taxel/c+00007Jtml           Image: Jumma ago augot Allow/Taxel/c+00007Jtml           Image: Jumma ago augot Allow/Taxel/c+00007Jtml           Image: Jumma ago augot Allow/Taxel/c+00007Jtml           Image: Jumma ago augot Allow/Taxel/c+00007Jtml           Image: Jumma ago augot Allow/Taxel/c+00007Jtml           Image: Jumma ago ago ago ago ago ago ago ago ago ag                                                                                                    | Chint Deport Sectortorepar<br>Thesi//www.ago-expct.n/c<br>Sele                                                                                                    | bernet      fy × jue sauch      i + 1 × jue sauch      i + 1 ×  | t, 100%                                                                                                    |
| end Deport Sector toepassing Clent Deport - Beherem Orderregelgegevens - Windows Internet Deplorer                                                                                                    | Code<br>50<br>50                                                                                                    | bernet      bernet      b | t, 1094                                                                                                    |
| end Deport Sector toepassing Clend Export - Beheren Driderregelagegevens - Wandows Internet Explorer           Image: Sector toepassing Clend Export - Beheren Driderregelagegevens - Wandows Internet Explorer           Image: Transport Allow/Basel/ew00078Jabel           Image: Drider Export Sector toepassing Clend Export - Beheren.           Image: Drider Ordgregal         Transport Beheren           Image: Drider Ordgregal         Transport Beheren           Image: Drider Ordgregal         Transport Beheren           Image: Drider Ordgregal         Transport Beheren           Image: Drider Ordgregal         Transport Beheren           Image: Drider Ordgregal         Transport Beheren           Image: Drider Ordgregal         Transport Beheren           Image: Drider Ordgregal         Transport Beheren           Image: Drider Ordgregal         Drider Beheren           Image: Drider Ordgregal         Drider Beheren           Image: Drider Ordgregal         Drider Beheren           Image: Drider Ordgregal         Drider Beheren           Image: Drider Ordgregal         Drider Beheren           Image: Drider Ordgregal         Drider Beheren           Image: Drider Ordgregal         Drider Beheren           Image: Drider Ordgregal         Drider Beheren           Image: Drider Ordgregal         Drider Beheren           Image: Drider Ordgrega                                                                                                    | Client Deport Sector to para<br>https://www.agre-snpart.n/ic<br>Sele<br>50<br>50<br>50<br>50458                                                                                                    | کو العدميد ( الله الله الله الله الله الله الله ال                                                                                                    | t, 100%                                                                                                    |
| ent Export Sectortoepassing Clent Export - Beheren Orderregelogegevens - Windows Internet Explorer           Image: Project Sectortoepassing Clent Export - Beheren           Image: Project Sectortoepassing Clent Export - Beheren           Image: Project Sectortoepassing Clent Export                                                                                                    | Code<br>Sold<br>Sold | beenet      beenet      b | t 100%                                                                                                    |
| And Deport Sector Corposising Clend Deport - Behaveen Order regisforgervens - Wandows Internet Deplover                                                                                                    | Chint Cront Sectorioeaan<br>These//mm.ago-expert.alco<br>Sele<br>So<br>Code<br>So<br>So<br>So<br>So<br>So<br>So<br>So<br>So<br>So<br>So                                                                                                    | bernet      bernet      b | €, 1094<br>                                                                                                    |
| Int Deport Sector Departang Clend Deport - Beheren Orderregelogenens - Wandows Internet Deplorer                                                                                                    | Code<br>50<br>Code<br>50<br>50<br>50<br>50<br>50<br>50<br>50<br>50<br>50<br>50                                                                                                    | the product     the product     the product     the product     the product     the product     the product     the product     the product                                                                                                    | tornet tor                                                                                                    |
| Press Clear Clear Constant Constant Co | Client Deport Sectortorpan                                                                                                    | کو العدر الله الله الله الله الله الله الله الل                                                                                                    | t 100%                                                                                                    |
| and Deport SectorCorpossing Clenic Deport - Behaven Orderrogologogevens - Wandows Internet Deplorer                                                                                                    | Code<br>50<br>50<br>50<br>50<br>50<br>50<br>50<br>50<br>50<br>50<br>50<br>50<br>50                                                                                                    | beenet      beenet      b | tornet ben = 0 ×<br>boyne = 0 ×<br>ternet ben = 0 ×                                                                                                    |
| And Deport Sector Depositing Clend Deport - Behaveen Order regulagegevens - Wandows Internet Deplover                                                                                                    | Code<br>Sold<br>Sold | beenet      fry X jue Search      ing Cleret. LovOkaloga. Windows In      viffacar/_ACVvathfm-d219d05a.1b.3-fred      Cteer een waarde uit de lijst      Zoeken      Tekst Naam van het product Wiheyponder                                                                                                    | *, 109%<br>                                                                                                    |
| And Deport Sector toepassing Cleric Deport - Beherem Driderregelogegevens - Windows Internet Deplorer           Image: Image: Ango: Ango:             | Chink Expont Sectortorpan                                                                                                    | beenet      beenet      b | tornet ba                                                                                                    |
| Print Deport Sector toepassing Clevit Deport - Deheren Driderregelagegevens - Windows Internet Deplorer                                                                                                    | Clean Expan Sector torepan     Thttps://www.agro-torport.tile     Sele     50     Code     50     50     503658                                                                                                    | beenst      for a for a f | t 100%                                                                                                    |
| And Deport Sector Deport - Deheren Orderregelgegevens - Wandows Internet Deplorer                                                                                                    | Clink Depart Sectortorepas<br>Thttp://www.agro-expart.i/o<br>Sele<br>50<br>Code<br>50<br>€ 50<br>50<br>50<br>50<br>50<br>50<br>50<br>50<br>50<br>50                                                                                                    | beenet      beenet      b | Contra - C Extr.                                                                                                    |
| And Deport Sector bepassing Clenk Deport - Deheren Driderregelogegevens - Windows Internet Deplorer                                                                                                    | Code<br>Sol<br>Code<br>Sol<br>Sol<br>Sol<br>Sol<br>Sol<br>Sol<br>Sol<br>Sol                                                                                                    | bernet      bernet      b | Conne Conne |
|                                                                                                    | Client Export Sectortorpan Tops://www.age-separt.ki/o Sele  50 Code 50 50 503658 Greed                                                                                                    |                                                                                                    | t. 100%     t. 100%           |
|                                                                                                    | Code     Sold Sold Sold Sold Sold Sold Sold S                                                                                                    |                                                                                                    | 4, 100%                                                                                                    |
|                                                                                                    | Cereed                                                                                                    |                                                                                                    | *, 100%                                                                                                    |
|                                                                                                    | Code<br>50<br>50<br>50<br>502<br>503658                                                                                                    |                                                                                                    | toose     toose           |
|                                                                                                    | Clicit Deport Sector torepart     Totas://www.agr-emport.tk/c     Sele     Code     So     So                                                                                                    |                                                                                                    | 4, 100%                                                                                                    |
| Ind Doort Sector Departs of Linex Equat - Deheren Orderregelgegevens - Windows Internet Explorer                                                                                                    | Lives Exponsional Sector torepose     Tops://www.agro-export.tile     Sele     50     50     50     50     50     50     50     50     50     6     6     6     6     6     6     6     6     6     6     6     6     6     6     6     6     6     6     6     6     6     6     6     6     6     6     6     6     6     6     6     6     6     6     6     6     6     6     6     6     6     6     6     6     6     6     6     6     6     6     6     6     6     6     6     6     6     6     6     6     6     6     6     6     6     6     6     6     6     6     6     6     6     6     6     6     6     6     6     6     6     6     6     6     6     6     6     6     6     6     6     6     6     6     6     6     6     6     6     6     6     6     6     6     6     6     6     6     6     6     6     6     6     6     6     6     6     6     6     6     6     6     6     6     6     6     6     6     6     6     6     6     6     6     6     6     6     6     6     6     6     6     6     6     6     6     6     6     6     6     6     6     6     6     6     6     6     6     6     6     6     6     6     6     6     6     6     6     6     6     6     6     6     6     6     6     6     6     6     6     6     6     6     6     6     6     6     6     6     6     6     6     6     6     6     6     6     6     6     6     6     6     6     6     6     6     6     6     6     6     6     6     6     6     6     6     6     6     6     6     6     6     6     6     6     6     6     6     6     6     6     6     6     6     6     6     6     6     6     6     6     6     6     6     6     6     6     6     6     6     6     6     6     6     6     6     6     6     6     6     6     6     6     6     6     6     6     6     6     6     6     6     6     6     6     6     6     6     6     6     6     6     6     6     6     6     6     6     6     6     6     6     6     6     6     6     6     6     6     6     6     6     6     6     6     6     6     6     6     6     6     6     6     6     6     6     6                                                                                                    |                                                                                                    | 4, 100%                                                                                                    |
| And Deport Sector Deport and Deport - Deheren Orderregelgegevens - Wandows Internet Deplorer                                                                                                    | Cereed                                                                                                    |                                                                                                    | *, 109%                                                                                                    |

Klik op *Opslaan* om de gegevens van het product in het bestand op te slaan.

Klik In de regel *Productcode CFT* op het icoon . en voer de code van het product in het zoekveld in. Door op *Zoeken* te klikken wordt de code opgehaald. U selecteert het juiste product door vóór dit product op het icoon @ te klikken. De gegevens van het product worden automatisch aangegeven in de regel *Productcode CFT*.

Bij een volgende aanvraag kan de code op deze manier worden opgehaald om de naam van de Productcode CFTop te halen.

N.B.:CFT is de afkorting van certificaat.

3.6 Gegevens die betrekking hebben op de deelzending

|                                                                                                    | edsel en Waren Autoriteit 'S-GRAVENHAGE Exportrol Exporteur                                                                                                    | <u>S</u> tartscherm        |
|----------------------------------------------------------------------------------------------------|----------------------------------------------------------------------------------------------------|----------------------------|
| Handelend namens Vo                                                                                                    |                                                                                                    |                            |
| Overzicht Order (                                                                                                    | Drd <u>erregel T</u> ransport en overig <u>D</u> ocumenten <u>Z</u> ekerheden <u>A</u> fgifte                                                                                                    |                            |
| Beheren Orderregelge                                                                                                    |                                                                                                    |                            |
| beneren orderregeigt                                                                                                    |                                                                                                    |                            |
| Order<br>▶Tonen VE:26474565:Lev                                                                                                    | vensmiddelen:31-01-2017                                                                                                    |                            |
|                                                                                                    |                                                                                                    |                            |
| Orderregel                                                                                                    | 0001                                                                                                    |                            |
| Un referentie                                                                                                    |                                                                                                    |                            |
| Registratie bippepland                                                                                                    | 000117 CETS Helland test                                                                                                    | 1220                       |
|                                                                                                    | de rede 20                                                                                                    |                            |
|                                                                                                    | Nederland                                                                                                    |                            |
| Productcode CLIENT                                                                                                    | Levensmiddelen                                                                                                    |                            |
| Productcode CFT                                                                                                    | Honing (HC) Phoning voor humane consumptie Ops                                                                                                    | laan                       |
| Productomschrijving CF1                                                                                                    |                                                                                                    |                            |
|                                                                                                    |                                                                                                    | N                          |
| Aantal *                                                                                                    | 2 Verpakkingseenheid *  big bags                                                                                                    | 6                          |
| Productiedatum van                                                                                                    | 10-01-2017 (DD-MM-3333) t/m                                                                                                    |                            |
| Bruto hoeveelheid                                                                                                    |                                                                                                    |                            |
| Netto hoeveelheid *                                                                                                    | 100 ,000                                                                                                    |                            |
| Eenheid *                                                                                                    | kg 💌                                                                                                    |                            |
|                                                                                                    |                                                                                                    |                            |
| Aanvullende exportgegevens                                                                                                    |                                                                                                    |                            |
| Harmonised system (HS-l                                                                                                    | 14) LOV "[0409 - Natural honey                                                                                                    |                            |
| Houdbaamelusdatdin van                                                                                                    | 10-01-2018                                                                                                    |                            |
| Houdbaarheidsdatum t/m                                                                                                    |                                                                                                    |                            |
| Batchcode                                                                                                    |                                                                                                    |                            |
| Gebruik *                                                                                                    | Het product is geschikt voor humane consumptie 💌                                                                                                    |                            |
| Bewaarwijze LOV **                                                                                                    | Bevroren ·                                                                                                    |                            |
|                                                                                                    |                                                                                                    |                            |
| Exporteis kenmerken                                                                                                    |                                                                                                    |                            |
| Exporteis kenmerken<br>Aanvrager verklaart dat h<br>Herkomst van eindorodus                                                                                                    | et product vrij verhandelbaar is in: Nederland                                                                                                    |                            |
| Experteis kenmerken<br>Aanvrager verklaart dat h<br>Herkomst van eindproduc<br>Opslaan Annuleren                                                                                                    | et product vrij verhandelbaar is in: Nederland 📃<br>t Nederland                                                                                                    |                            |
| Exporteis kenmerken<br>Aanvrager verklaart dat h<br>Herkomst van eindproduc<br>Ogslaan Agnuleren                                                                                                    | et product vrij verhandelbaar is in i Nederland 💌<br>t Nederland                                                                                                    |                            |
| Exporteis kenmerken<br>Aanvrager verklaart dat h<br>Herkomst van eindproduc<br>Opslaan Annuleren<br>Handelend namens Voi                                                                                                    | et product vrij verhandelbaar is in i Nederland 💌<br>t Nederland                                                                                                    | Startscharm                |
| Egories kennerien<br>Aanvrager verklaart dat h<br>Herkomst van eindproduc<br>Ogslaan Annuleren<br>Handelend namens Vor                                                                                                    | et product vrij verhandelbaar is in: Nederland 👿<br>t<br>st<br>adsel en Waren Autoriteit 'S-GRAVENHAGE Exportrol Exporteur<br>orderseael Transport en overig Documenten Zekerheden Afaitte                                                                                                    | Startscharm                |
| Egerteis kennerken<br>Aanvrager verklaart dat h<br>Herkomst van eindproduc<br>Ogslaan Agnuleren<br>Handelend namens Voi<br>Qverzicht Oyder (                                                                                                    | et product vrij verhandelbaar is ini Nederland 💌<br>t Nederland<br>sedsel en Waren Autoriteit 'S-GRAVENHAGE Exportrol Exporteur<br>orderregel Transport en overig Documenten Zekerheden Afgifte                                                                                                    | gtartscharm                |
| Egories konnerien<br>Annvager verklaart dat h<br>Herkomst van eindproduc<br>Ogslaan Annuleren<br>Handelend namens Vor<br>Overzicht Oxder G<br>Beheren Orderregelge                                                                                                    | et product vrij verhandelbaar is ini Nederland 😨<br>t Nederland<br>edsel en Waren Autoriteit 'S-GRAVENHAGE Exportrol Exporteur<br>Orderregel Transport en overig Rocumenten Zekerheden Afgifte<br>sgevens                                                                                                    | Startscherm                |
| Egarteis kennerken<br>Aanvrager verklaart dat hi<br>Herkomst van eindproduc<br>Ogslaan Annuleren<br>Handelend namens Vor<br>Querzicht Ogder (<br>Beheren Orderregelge<br>Order<br>Finnen (F1226474565), kei                                                                                                    | et product vrij verhandelbaar is in: Nederland<br>t Nederland  adsel en Waren Autoriteit 'S-GRAVENHAGE Exportrol Exporteur  orderregel Transport en overig Documenten Zekerheden Afgifte  sgevens rensmiddelen;31-01-2017                                                                                                    | Startscharm                |
| Egerteis kennerken<br>Aanvrager verklaart dat h<br>Herkomst van eindproduc<br>Ogslaan Annuleren<br>Handelend namens Voi<br>Quersicht Order G<br>Beheren Orderregelge<br>order<br>Finnen VE;26474565;Lev                                                                                                    | et product vrij verhandelbaar is ini Nederland<br>Nederland<br>adsel en Waren Autoriteit 'S-GRAVENHAGE Exportrol Exporteur<br>orderregel Transport en overig Documenten Zekerheden Afgifte<br>segevens                                                                                                    | gtartscharm                |
| Egereis kennerien<br>Aanvrager verklaart dat h<br>Herkomst van eindproduc<br>Ogslaan Annuleren<br>Handelend namens Ver<br>Querzicht Order ≪<br>Beheren Orderregelge<br>order<br>≻Tonen Ve;26474565;Lex<br>Orderragel                                                                                                    | et product vrij verhandelbaar is in: Nederland<br>t Nederland  adsel en Waren Autoriteit 'S-GRAVENHAGE Exportrol Exporteur  ordgaregel Transport en overig Documenten Zekerheden Afgifte gevens  rensmiddelen; 31-01-2017  0001                                                                                                    |                            |
| Egereis kennerien<br>Annvrager verklaart dat h<br>Herkomst van eindproduc<br>Ogslaan Annuleren<br>Handelend namens Vor<br>Querzicht Ozder G<br>Beheren Orderregelg<br>order<br>> Tonen VE226474565;Lev<br>Orderregel<br>Uv referentie                                                                                                    | et product vrij verhandelbaar is ini Nederland<br>t Nederland edsel en Waren Autoriteit 'S-GRAVENHAGE Exportrol Exporteur Drdarregel Transport en overig Documenten Zekerheden Afgifte sgevens ensmiddelen; 31-01-2017  D001 REF. 20170131                                                                                                    | gtartscherm                |
| Egerteis kennerken<br>Annvrager verklaart dat h<br>Herkomst van eindproduc<br>Ogslaan Annuleren<br>Handelend namens Ver<br>Querzicht Order G<br>Beheren Orderregelg<br>order<br>Tonen VE 26474565 Lev<br>Orderregel<br>Uv referentie<br>Registratie binnenland                                                                                                    | et product vrij verhandelbaar is ini Nederland Rederland Rederland Rederland Rederland Rederland Rederland Rederland Reserve Structure Structure S                                                                                                    | tartscharm                 |
| Egerteis kennerien<br>Annvrager verklaart dat h<br>Herkomst van eindproduc<br>Ogslaan Annuleren<br>Handelend namens Voi<br>Qverzicht Oyder C<br>Beheren Orderregelge<br>Order<br>Tonan VE;26474565;Lev<br>Orderregel<br>Uv referentie<br>Registratie binnenland                                                                                                    | et product vrij verhandelbaar is in: Nederland Rederland Rederland                                                                                                    |                            |
| Egereis kennerien<br>Annvrager verklaart dat h<br>Herkomst van eindproduc<br>Ogslaan Annuleren<br>Handelend namens Vor<br>Quercicht Ogder G<br>Beheren Orderregelg<br>order<br>►Tonan VE;26474565;Lex<br>Orderregel<br>Uv referentie<br>Registratie binnenland<br>Productcode CLIENT                                                                                                    | et product vrij verhandelbaar is in: Nederland<br>t Nederland Nederland Exportrol Exporteur Ordarregel Transport en overig Documenten Zekerheden Afgifte gevens rensmiddelen;31-01-2017 EFF: 20170191 O0011 FEF: 20170191 O0011 FEF: 20170191 O0011 FEF: 20170191 O0011 FEF: 20170191 O0011 FEF: 20170191 O0011 FEF: 20170191 O0011 FEF: 20170191 O0011 FEF: 20170191 O0011 FEF: 20170191 O0011 FEF: 20170191 FEF: 20170191 O0011 FEF: 20170191 FEF: 2017019 FEF: 2017019 FEF: 2017019 FEF: 201                                                                                                    |                            |
| Egerteis kennerken<br>Annvrager verklaart dat h<br>Herkomst van eindproduc<br>Ogslaan Annuleren<br>Handelend namens Vor<br>Querzicht Order G<br>Beheren Orderregelg<br>order<br>> Tonen VE;26474565;Lev<br>Orderregel<br>Uv referentie<br>Registratie binnenland<br>Productosede CLIENT<br>Productosef CFT                                                                                                    | et product vrij verhandelbaar is in: Nederland Rederland Rederland                                                                                                    | tartscharm                 |
| Egerteis kennerken<br>Aanvrager verklaart dat h<br>Herkomst van eindproduc<br>Ogslaan Annuleren<br>Handelend namens Voi<br>Quersicht Order G<br>Beheren Orderregelge<br>order<br>Tonen VE: 26474565;Lev<br>Orderregel<br>Uv referentie<br>Registratie binnenland<br>Productode CLIENT<br>Productode CFT<br>Productode CFT                                                                                                    | et product vrij verhandelbaar is ini Nederland<br>Nederland<br>Alederland<br>Alederland<br>Alederland<br>Exportrol Exporteur<br>Ordgregel Transport en overig Documenten Zekerheden Afgifte<br>Sevens<br>Resmiddelen 31-01-2017<br>Cool 1<br>REF, 20170131<br>Cool 1<br>REF, 20170131<br>Cool 1<br>REF, 2017013                                                                                                    | tartscharm                 |
| Egereis kennerien<br>Annvrager verklaart dat h<br>Herkomst van eindproduc<br>Ogslaan Annuleren<br>Handelend namens Vor<br>Querzicht Order C<br>Beheren Orderregelge<br>Order<br>>Tonan VE;26474565;Lev<br>Orderregel<br>Uv referentie<br>Registrate binnenland<br>Productode CLENT<br>Productode CFT<br>Productode CFT<br>Productode CFT                                                                                                    | et product vrij verhandelbaar is in: Nederland Rederland Rederland Rederland Rederland Rederland Rederland Rederland Rederland Rederland Rederland Rederland Rederland Rederland Refer. 20170131<br>PEFr. 20170131<br>PEFr. 2017014<br>PEFr. 2017014<br>PEFr. 2017014                                                                                                    |                            |
| Egerteis kennerken<br>Annvrager verklaart dat h<br>Herkomst van eindproduc<br>Ogslaan Annuleren<br>Handelend namens Vor<br>Overzicht Oxder G<br>Beheren Orderregelig<br>order<br>E Tonan Vej26474565;Lex<br>Orderragel<br>Uv referentie<br>Registratie binnenland<br>Productoode CLIENT<br>Productoode CFF<br>Productoode CFF<br>Productoode CFF                                                                                                    | et product vrij verhandelbaar is in: Nederland<br>Nederland<br>Avederland<br>Avederland<br>Avederland<br>Avederland<br>Avederland<br>Avederland<br>Averaged<br>Averaged<br>Averag | Bartscharm<br>Iaan         |
| Ergenteis kennerken     Annuagerei     Annuagerei     Handelend namens Vei     Orgslaan Annualeren     Handelend namens Vei     Oversicht Orderregelge     Orderregel     Uversferentie     Registratie binnenland      Productoode CLEENT     Productoode CFT     Productoode CFT     Pr                                                                                                    | et product vrij verhandelbaar is ini Nederland<br>Nederland<br>adsel en Waren Autoriteit '9-GRAVENHAGE Exportrol Exporteur<br>ordgrægel Transport en overig Documenten Zekerheden Afgifte<br>sgevens<br>rensmiddelen; 31-01-2017<br>0001<br>REF, 20170131<br>0001<br>REF, 20170131<br>0001<br>Ref, 20170131<br>0001<br>Ref, 20170131<br>0001<br>Ref, 20170131<br>0001<br>Ref, 20170131<br>0001<br>Ref, 20170131<br>0001<br>Ref, 20170131<br>0001<br>Ref, 20170131<br>0001<br>10001<br>10000<br>10000<br>10000                                                                                                    | aan .                      |
| Egerteis kennerien<br>Aanvrager verklaart dat h<br>Herkomst van eindproduc<br>Ogslaan Annuleren<br>Handelend namens Voi<br>Qverzicht Oyder C<br>Beheren Orderregelge<br>Order<br>Tonan Vei 26474565; Lex<br>Ordarregel<br>Uv referentie<br>Registratie binnenland<br>Productode CLIENT<br>Productode CFF<br>Productode CFF<br>Productode CFF<br>Productode CFF<br>Productode CFF<br>Productode CFF                                                                                                    | et product vrij verhandelbaar is in: Nederland<br>Nederland<br>Alegerand<br>adsel en Waren Autoriteit 'S-GRAVENHAGE<br>Exportrol Exporteur<br>Ordgregel Transport en overig Documenten Zekerheden Afgifte<br>segevens<br>rensmiddelen; 31-01-2017<br>0001<br>FEF. 20170131<br>FES Holland test<br>de rede 30<br>Hening (HC)<br>Honing voor humane consumptie<br>Honing (HC)<br>Verpakkingseenheid Dig bags<br>10-01-2017 (DD-MH-3333) Vm                                                                                                    | tartscharm                 |
| Ergenteis kennerken<br>Annvrager verklaart dat hi<br>Herkomst van eindproduc<br>Ogslaan Annuleren<br>Handelend namens Vor<br>Querzicht Order G<br>Beheren Orderregelig<br>order<br>Endernie<br>Registratis binnenland<br>Productoode CLIENT<br>Productoode CFF<br>Productoode CFF<br>ProductoodE<br>Prod                               | et product vrij verhandelbaar is in: Nederland<br>Nederland<br>adsel en Waren Autoriteit 'S-GRAVENHAGE<br>Exportrol Exporteur<br>Orderregel Transport en overla Documenten Zekerheden Afgitte<br>gevens<br>rensmiddelen;31-01-2017<br>FEFF. 20170133<br>000117<br>FEFF. 20170133<br>000127<br>FEFF. 20170133<br>000127<br>FEFF. 20170133<br>000127<br>FEFF. 20170133<br>000127<br>FEFF. 20170133<br>000127<br>FEFF. 20170133<br>000127<br>FEFF. 20170133<br>0001<br>10001<br>10007<br>FEFF. 20170133<br>FEFF. 20170133<br>FEFF. 2017013<br>FEFF. 2017013<br>FEFF. 20170                                                                                                    | Bartecharm                 |
| Egerteis kennerien<br>Annvrager verklaart dat hi<br>Herkomst van eindproduc<br>Ogslaan Annuleren<br>Handelend namens Ver<br>Querzicht Ogder G<br>Beheren Orderregelge<br>order<br>Tonen VE;26474565;Lev<br>Orderregel<br>Uv referentie<br>Registratie binnenland<br>Productode CLENT<br>Productode CFT<br>Productode CFT<br>Productode CFT<br>Productodes CFT<br>Productedstum van<br>Bruto hoeveelheid<br>Netto hoeveelheid<br>Netto hoeveelheid                                                                                                    | et product vrij verhandelbaar is in: Nederland<br>Nederland<br>adsel en Waren Autoriteit '9-GRAVENHAGE Exportrol Exporteur<br>orderregel Transport en overig Documenten Zekerheden Afgifte<br>sgevens<br>rensmiddelen; 31-01-2017<br>0001<br>FEFF. 2017<br>0001<br>FEFF. 2017<br>0001<br>Herderind<br>Henling (HC)<br>Poroken<br>Henling (HC)<br>Porokenheid © big bage<br>10-01-2017 (DD-MM-3333) Vm<br>100 ,000<br>kg w                                                                                                    | tartscharm                 |
| Egerteis kennerien<br>Aanvrager verklaart dat h<br>Herkomst van eindproduc<br>Ogslaan Annuleren<br>Handelend namens Voi<br>Overzicht Order 3<br>Beheren Orderregelge<br>Order 2<br>Tonen VEI26474565;Lex<br>Orderregel<br>Uv referentie<br>Registrate binnenland<br>Productoede CLIENT<br>Productoede CTF<br>Productoede CFT<br>Productoede CFT<br>ProductoefT<br>ProductoefT<br>Pro | et product vrij verhandelbaar is in: Nederland<br>Nederland<br>adsel en Waren Autoriteit 'S-GRAVENHAGE Exportrol Exporteur<br>Ordgregel Transport en overig Documenten Zekerheden Afgitte<br>sgevens<br>rensmiddelen, 31-01-2017<br>0001<br>FRF. 20170131<br>000117<br>ETS Holland test<br>Nederland<br>Honing (HC)<br>Poining voor humane consumptie<br>2 Verpakkingseenheid big bags<br>10-01-2017 (OD-HH-3333) Vm<br>100 (OD-HH-3333) Vm<br>100 (OD-HH-3333) Vm                                                                                                    | San<br>San                 |
| Ergenteis kennerken Annvrager verklaart dat h Herkomst van eindproduc Ogslaan Annuleren Handelend namens Vor Ovderregelge Order Tonen/VE;26474565;Lex Orderregel Uu referentie Registratie binnenland Productnode CLIENT Productode CLIENT Productode CLIENT Productode CHIENT Productode CHIENT Productode                                                                                                    | et product vrij verhandelbaar is in: Nederland<br>Nederland<br>edsel en Waren Autoriteit 'S-GRAVENHAGE Exportrol Exporteur<br>brdgaregel Transport en overlig Documenten Zekerheden Afgifte<br>gevens<br>rensmiddelen; 31-01-2017<br>0001<br>FEF. 20170131<br>0001<br>FEF. 20170131<br>Percentand<br>Honing (HC)<br>Verpakkingseenheid big bags<br>10-01-2017 ( <i>GO-MM-JJJJ</i> ) Vm<br>( <i>GO-MM-JJJJ</i> ) Vm<br>( <i>GO-MM-JJJJ</i> ) Vm<br>10-01-2018 ( <i>GO-MM-JJJJ</i> )                                                                                                    | Isan<br>Isan               |
| Ergenteis kennerken     Annvager verklaart dat h Herkomst van eindproduc     Ogslaan Annuleren     Handelend namens Ver     Quersticht Order      Beheren Orderregelg order     Tonen VE ; 26474565; Lev Orderregel Uv referentie Registratie binnenland Productoode CLENT Productoode CLENT Productoode CLENT Productoode CLENT Productoode CFT Aantal * Productoode CFT Aantal * Productoode CHENT Broductoode CHENT Houdbaarheidsdatum van Harmonised system (HS-C                                                                                                    | et product vrij verhandelbaar is ini Nederland<br>Nederland<br>adsel en Waren Autoriteit 'S-GRAVENHAGE Exportrol Exporteur<br>progevens<br>rensmiddelen; 31-01-2017<br>0001<br>FEFF. 20170131<br>00017<br>EEVensmiddelen<br>Honing (HC) FIS Holland text<br>protein and<br>Hederland<br>Eevensmiddelen<br>Honing (HC) FIS Holland text<br>Des Content<br>Pederland<br>Eevensmiddelen<br>10-01-2017 (00-MM-3333) Vm (00-MM-3333)<br>100 (00-MM-3333) Vm (00-MM-3333)                                                                                                    | tartscharm<br>laan<br>laan |
| Egenteis kennerien Annvager verklaart dat h Herkomst van eindproduc  Ogslaan Annuleren  Handelend namens Voi  Quersicht Order G Beheren Orderregelge  order  Tonen VE: 26474565;Lev  Orderregel Uv referentie Registratie binnenland  Productode CLIENT Productode CLIENT Productode CFT Productode CFT Productode                                                                                                    | et product vrij verhandelbaar is in: Nederland<br>Nederland<br>adsel en Waren Autoriteit 'S-GRAVENHAGE Exportrol Exporteur<br>Ordgregel Transport en overig Documenten Zekerheden Afgitte<br>sgevens<br>rensmiddelen; 31-01-2017<br>0001<br>REF. 20170131<br>000107<br>Et Biolead test<br>bornten Hederland<br>Honing (HC) for ing voor humane consumptie<br>2 verpakkingseenheid blig bags<br>10-01-2017 (DO-HH-3333) Vm<br>100 (DO-HH-3333) Vm<br>100 - 1,000                                                                                                    | aan<br>laan                |
| Ergenteis kennerken Annvrager verklaart dat h Herkomst van eindproduc Ogslaan Annuleren Handelend namens Vor Quercicht Order<br>Beheren Orderregelge Order Tonan/Vej26474565j.kev Orderregel Uv referantie Registratie binnenland Productiode CLIENT Productode CLIENT Productode CLIENT Productode CLIENT Productode CLIENT Productode CHIENT Productode CHIENT Productode CHIENT Productode Stryion CFF * Aantal * Productiedatum van Bruto hoeveelheid Eenheid * Mannonised system (HS< Haumanised system (HS< Haumanised system (HS< Haumanised system (HS) Bachcode Gebruik *                                                                                                    | et product vrij verhandelbaar is in: Nederland<br>Nederland<br>Alegerand<br>Exportrol Exporteur<br>Drdgregel Transport en overig Documenten Zekerheden Afgifte<br>stgevens<br>rensmiddelen;31-01-2017<br>O001<br>REF. 20170131<br>D00117<br>FTS Holland test<br>de rede 30<br>Refer. 20170132<br>D00117<br>FTS Holland test<br>de rede 30<br>Refer. 20170132<br>D00117<br>FTS Holland test<br>de rede 30<br>Proving Voor humane consumptie<br>(D0-AHY-3333)<br>Vm (D0-AHY-3333)<br>Vm (D0-AHY-3333)<br>Lov D409 - Natural honey<br>10-01-2015<br>Honing Voor humane consumptie<br>Honing (HC)<br>Honing voor humane consumptie<br>Honing (HC)<br>Honing voor humane voor humane voor humane voor humane voor humane voor humane voor humane voor humane voor humane voor humane voor humane voor humane voor humane voor humane voor humane voor humane voor humane voor humane voor humane voor humane vo                                                                                                    |                            |
| Ergenteis kennerken Annvager verklaart dat h Herkomst van eindproduc Ogslaan Annuleren Handelend namens Vor Querschet Orderregelg Order Tonan VE;26474565;Lex Orderregel Uv referentie Registratie binnenland Productede CLIENT Productede CFF Productedstum van Bruto hoeveelheid Netto hoeveelheid Netto                                                                                                    | et product vrij verhandelbaar is in: Nederland<br>Nederland<br>adsel en Waren Autoriteit 'S-GRAVENHAGE Exportrol Exporteur<br>progevens<br>progevens<br>rensmiddelen; 31-01-2017<br>D001<br>D001<br>D001<br>Def Billand text<br>promen<br>D001<br>D001<br>Def Billand text<br>promen<br>Honing (HC)<br>Fish Holland text<br>promen<br>Honing (HC)<br>Fish Holland text<br>D000<br>Def Billand text<br>D000<br>Def Billand text<br>D000<br>Def Billand text<br>D000<br>Def Billand text<br>D000<br>Def Billand text<br>D000<br>Def Billand text<br>D000<br>Def Billand text<br>Def Billand text<br>D000<br>Def Billand text<br>Def Billand text<br>Def Billand tex                                                                                                    | Iaan                       |
| Ergenteis kennerien Annunger von eindproduc  Ogslaan Annuleren  Handelend namens Voi  Ouersicht Orderregel  VE:26474565)Lev  Orderregel Uv referentie Registratie binnenland  Productode CLIENT Productode CLIENT Productode CFT Productode CFT Productode CFT Productode CFT Productode CFT Productode Settentie Aantal * Productode Settentie Nato hoevealheid Nato hoevealheid Nato hoev                                                                                                    | et product vrij verhandelbær is ini Nederland<br>Nederland<br>adsel en Waren Autoriteit '9-GRAVENHAGE Exportrol Exporteur<br>ordgrægel Transport en overig Documenten Zekerheden Afgifte<br>sgevens<br>rensmiddelen 31-01-2017<br>DOOL<br>PEF: 20170131<br>TOOL<br>PEF: 20170131<br>TOOL                                                                                                    | aan<br>laan                |
| Egenteis kenneren kenneren ken                                                                                                    | et product vrij verhandelbær is in: Nederland<br>Nederland<br>Addel en Waren Autoriteit 'S-GRAVENHAGE<br>Exportrol Exporteur<br>Drdgregel Transport en overig Documenten Zekerheden Afgitte<br>Segevens<br>FEF. 20170131<br>FEF. 20170131<br>FEF. 20170                                                                                                    |                            |

Het invullen van de velden *Aantal; verpakkingseenheid;* De bovengenoemde velden moeten voor iedere partij worden ingevuld.

Het invullen van de *productiedatum tot .... t/m .....* Vul de productiedatum in als *dd-mm-jjjj.* Indien 1 productiedag dan alleen de 1<sup>e</sup> vakje invullen. Geef, indien een productieperiode van toepassing is, deze periode aan door in 2<sup>e</sup> vakje de laatste datum van productie te vermelden.

Voorbeeld: Productiedatum van 10-01-2017 (DD-MM-JJJJ) Vm 13-01-2017 (DD-MM-JJJJ)

#### Aanvullende informatie:

Indien de productiedatum wordt opgegeven, dan moet <u>ook</u> de houdbaarheidsdatum worden opgegeven. Beide gegevens worden op het exportdocument aangegeven.

Wordt de productiedatum niet opgegeven, dan wordt de datum niet op het exportdocument getoond.

| 3.6 | Gegevens | die betrekking | hebben o | p de deelzending |
|-----|----------|----------------|----------|------------------|
|-----|----------|----------------|----------|------------------|

| 🔄 💿 👻 🖪 https://www.agro-export.ni                                                                                                    | l[cvv]Faces[cvv0007F.shtml                                                                                                    | 💌 🔒 😽 🗙 Live Search                   | Q       |
|----------------------------------------------------------------------------------------------------|----------------------------------------------------------------------------------------------------|---------------------------------------|---------|
| A Client Export Sectortorpassing                                                                                                    | Clerk Export - Behave                                                                                                    | 🦓 • 🖸 - 🖶 • 🕞 Exama • 🎯               | Extra + |
| - Contrologica Second Second                                                                                                    |                                                                                                    |                                       |         |
| zverzicht Ogder Ordgrregel                                                                                                    | Transporten overig Documenten Zekerheden Afgifte                                                                                  |                                       |         |
| cheren Orderregelgege                                                                                                    | vens                                                                                                    |                                       |         |
| der                                                                                                    |                                                                                                    |                                       |         |
| SA:4437241:Levensmiddelen:15:                                                                                                    | 03-2012                                                                                                    |                                       |         |
| enterente bierretent *                                                                                                    |                                                                                                    |                                       |         |
| gistracie binneniand                                                                                                    | × Opsiaan                                                                                                    |                                       |         |
| roductcode CLIENT                                                                                                    |                                                                                                    |                                       |         |
| roductcode CFT                                                                                                    | Copstaan                                                                                                    |                                       |         |
|                                                                                                    | <u></u>                                                                                                    |                                       |         |
| roductiedatum van                                                                                                    | Verpakkingseenneid                                                                                                    |                                       |         |
| ruto hoeveelheid                                                                                                    |                                                                                                    |                                       |         |
| ietto hoeveelheid *                                                                                                    |                                                                                                    |                                       |         |
| enheid* kg 💌                                                                                                    |                                                                                                    |                                       |         |
| Stuka pr                                                                                                    | Copilaan                                                                                                    |                                       |         |
| kon<br>Itr                                                                                                    |                                                                                                    |                                       |         |
| Aanvullende exportgegevens<br>Harmonised system (HS-04) *                                                                                                    |                                                                                                    |                                       |         |
| oudbaarheidsdatum                                                                                                    |                                                                                                    |                                       |         |
| Jebruik<br>Revazruitze                                                                                                    | <u> </u>                                                                                                    |                                       |         |
| , in the second second s |                                                                                                    |                                       |         |
| ixporteis kenmerken<br>een resultaten gevonden                                                                                                    |                                                                                                    |                                       |         |
| Onslaan Annularan                                                                                                    |                                                                                                    |                                       |         |
| and and                                                                                                    |                                                                                                    | C Island 8.0                          |         |
|                                                                                                    | ))                                                                                                    | , , , , , , , , , , , , , , , , , , , | *14 -   |
| <u>Overzicht</u> O <u>r</u> der O                                                                                                    | Ord <u>e</u> rregel <u>T</u> ransport en overig <u>D</u> ocumenten <u>Z</u> ekerheden <u>A</u> fgifte                             |                                       |         |
| Beheren Orderregelge                                                                                                    | gevens                                                                                                    |                                       |         |
| Order                                                                                                    |                                                                                                    |                                       |         |
| Pronenjve;26474363;Lev                                                                                                    | ensmiddelen;31-01-2017                                                                                                    |                                       |         |
| Orderregel                                                                                                    | 0001                                                                                                    |                                       |         |
| Uw referentie                                                                                                    | REF. 20170131                                                                                                    |                                       |         |
| Registratie binnenland                                                                                                    | 000117 ETS Holland test                                                                                                    | Opslaan                               |         |
|                                                                                                    | Dronten                                                                                                    |                                       |         |
| Draductoada CLIENT                                                                                                    | Louensmiddelen                                                                                                    |                                       |         |
| Productcode CFT                                                                                                    | Honing (HC)                                                                                                    | Opslaan                               |         |
| Productomschrijving CFT *                                                                                                    |                                                                                                    |                                       |         |
|                                                                                                    |                                                                                                    |                                       |         |
| Reductiedatum yan                                                                                                    | 2 Verpakkingseenheid *  big bags                                                                                                  | 43                                    |         |
| Productional and the state                                                                                                    | 10-01-2017 (DD-MM-JJJJ) t/m (DD-MM-JJJJ)                                                                                          |                                       |         |
| Netto hoeveelheid *                                                                                                    | 100                                                                                                    |                                       |         |
| Eenheid *                                                                                                    | kg v                                                                                                    |                                       |         |
|                                                                                                    |                                                                                                    |                                       |         |
| Aanvullende exportgegevens                                                                                                    |                                                                                                    |                                       |         |
| Harmonised system (HS-0                                                                                                    | /4) LOV * 0409 - Natural honey                                                                                                    | <b>•••</b>                            |         |
| Houdbaarneidsdatum van                                                                                                    | 10-01-2018                                                                                                    |                                       |         |
| Houdbaarheidsdatum t/m                                                                                                    |                                                                                                    |                                       |         |
| Detail and a                                                                                                    |                                                                                                    |                                       |         |
| Batchcode<br>Gebruik *                                                                                                    | Het product is geschikt voor burgage consumptie                                                                                   |                                       |         |
| Batchcode<br>Gebruik *<br>3ewaarwijze LOV *                                                                                                    | <br> Het product is geschikt voor humane consumptie 💌<br> Bevroren 🔍                                                              |                                       |         |
| Batchcode<br>Gebruik *<br>Bewaarwijze LOV *                                                                                                    | Het product is geschikt voor humane consumptie 💌<br>Bevroren 💽                                                                    |                                       |         |
| Batchcode<br>Gebruik *<br>Bewaarwijze LOV *<br>Ixporteis kenmerken<br>Aanvrager verklaart dat he                                                                                                    | <br> Het product is geschikt voor humane consumptie 💌<br> Bevroren 💌<br>st product vrij verhandelbaar is in: Nederland 💌          |                                       |         |
| Batchcode<br>Gebruik *<br>Bewaarwijze LOV *<br>Exporteis kenmerken<br>Aanvrager verklaart dat he<br>Herkomst van eindproduct                                                                                                    | Het product is geschikt voor humane consumptie 💌<br>Bevroren 💌<br>st product vrij verhandelbaar is ini Nederland 💌<br>Nederland   |                                       |         |
| Batchcode<br>Gebruik *<br>Bevaarwijze LOV *<br>Exporteis kenmerken<br>Aanvrager verklaart dat he<br>Herkomst van eindprodud                                                                                                    | Het product is geschikt voor humane consumptie 💌<br>Bevroren 💌<br>st product vrij verhandelbaar is ini Nederland 💌<br>t Nederland |                                       |         |

Het invullen van de velden Bruto gewicht; Netto gewicht; aantal

De bovengenoemde velden worden voor iedere partij ingevuld.

Maak in het veld *eenheid* gebruik van het pulldown menu. De eenheid kan worden opgegeven in:

- stuks
- g (= gram)
- kg ( = kilogram)
- Itr (= liter )
- mt (megaton)

#### Aanvullende exportgegevens:

Vul in het veld *Harmonised system (HS-04)* de code in die de douane hanteert om het product te exporteren.

Klik op het icoon 🔲 .

en vul de HS-code van het product in het zoekveld in. In het af te geven document wordt zowel de douane code als de omschrijving van het product vermeld.

Geef in het veld *Houdbaarheidsdatum* de datum op. Geef de datum op als *dd-mm-jjjj* Indien 1 datum het 1<sup>e</sup> vakje invullen.

Is de product over meerdere dagen geproduceerd dan zal de houdbaarheidsdatum ook meerdere dagen zijn.

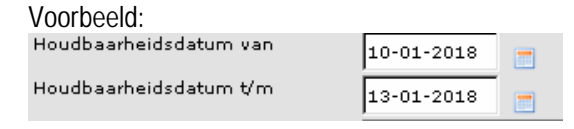

#### 3.6 Gegevens die betrekking hebben op de deelzending

| J                          |                                                                                 |
|----------------------------|---------------------------------------------------------------------------------|
| Handelend namens 💟         | pedsel en Waren Autoriteit 'S-GRAVENHAGE Exportrol Exporteur <u>Startscherm</u> |
| Overzicht Order            | Ordgregel Iransport en overig Documenten Zekerheden Afgifte                     |
| Beheren Orderregel         | jegevens                                                                        |
| Order                      |                                                                                 |
| ► Tonen VE; 26474565; L    | avensmiddelen;31-01-2017                                                        |
|                            |                                                                                 |
| Orderregel                 | 0001                                                                            |
| Uw referentie              | REF. 20170131                                                                   |
| Registratie binnenland     | 000117 DETS Holland test Opslaan                                                |
|                            | de rede 20                                                                      |
|                            | Nederland                                                                       |
| Productcode CLIENT         | Levensmiddelen                                                                  |
| Productcode CFT            | Honing (HC) Phoning voor humane consumptie Opslaan                              |
| Productomschrijving CFT    | •                                                                               |
|                            |                                                                                 |
| Aantal *                   | 2 Verpakkingseenheid * big bags                                                 |
| Productiedatum van         | 10-01-2017 - (DD-MM-JJJJ) t/m - (DD-MM-JJJJ)                                    |
| Bruto hoeveelheid          |                                                                                 |
| Netto hoeveelheid *        | 100                                                                             |
| Eenheid *                  | ka v                                                                            |
|                            |                                                                                 |
| Aanvullende exportgegevens |                                                                                 |
| Harmonised system (HS      | -04) LOV * 0409 - Natural honey                                                 |
| Houdbaarheidsdatum va      | n 10-01-2018 -                                                                  |
| Houdbaarheidsdatum t⁄      |                                                                                 |
| Batchcode                  |                                                                                 |
| Gebruik *                  | Het product is geschikt voor humane consumptie 💌                                |
| Bewaarwijze LOV *          | Bevroren v                                                                      |
|                            |                                                                                 |
| Aanvrager verklaart dat    | het product vrij verhandelbaar is in Naderland                                  |
| Herkomst van eindprodu     | ct Nederland                                                                    |
|                            | · · · · · · · · · · · · · · · · · · ·                                           |
|                            |                                                                                 |
| Opsiaan Annulerer          |                                                                                 |
|                            |                                                                                 |

#### 3.6a Meerdere orderregels aanmaken

| Hande           | lend namens Voedsel er              | ) Waren Autoriteit 'S-GR     | AVENHAGE             |                    | Exportrol           | Exporteur | <u>S</u> tartsch |
|-----------------|-------------------------------------|------------------------------|----------------------|--------------------|---------------------|-----------|------------------|
| <u>O</u> verzic | ht O <u>r</u> der Ord <u>e</u> rreg | gelTransport en ove          | rig <u>D</u> ocument | en <u>Z</u> ekerhe | den <u>A</u> fgifte | ]         |                  |
| Overzic         | ht Orderregelgegeve                 | ns                           |                      |                    |                     |           |                  |
| Order           |                                     |                              |                      |                    |                     |           |                  |
| ▶ Tonen         | VE;26474565;Levensmid               | delen;31-01-2017             |                      |                    |                     |           |                  |
|                 |                                     |                              |                      |                    |                     |           |                  |
| Order-          |                                     |                              | Netto                |                    |                     |           |                  |
| regel           | Product                             | Productomschrijving          | hoeveelheid          | Eenheid            | Expw Status         |           |                  |
| 0001            | Levensmiddelen                      | Honing voor humane o         | 100                  | kg                 | Onbekend            | 1 🖬 🖻 🎽   | Ζ                |
|                 |                                     | Totaalgewicht<br>per eenheid | 100                  | kg                 |                     |           |                  |
| 2.0             |                                     |                              |                      |                    |                     |           |                  |

Batchcode invullen indien van toepassing.

Klik in het veld *Gebruik* op het pulldown menu om de juiste keuze te selecteren. Maak een keuze uit:

- het product is geschikt voor humane consumptie

- het product is geschikt voor humaan gebruik.

Kolom Bewaarwijze invullen indien van toepassing. Indien gemerkt met <sup>\*\*</sup> dan verplicht in te vullen.

Klik op Opslaan om de gegevens in dit scherm op te slaan.

Na het opslaan van de gegevens is in het scherm <u>Beheren</u> <u>Orderregelgegevens</u> het veld *orderregel* toegevoegd.

Klik op het tabblad *Orderregelgegevens* 

Klik nogmaals het tabblad *Orderregel* aan indien meerdere orderregel gevuld moeten worden.

Maak dan gebruik van de toets 🛅 om de orderregel te kopiëren.

#### 3.6a Meerdere orderregels aanmaken

| Hande          | elend namens Voedsel              | l en Waren Autoriteit 'S-GR       | AVENHAGE            |                      | Exportrol           | Exporteur | <u>S</u> tartscherm |
|----------------|-----------------------------------|-----------------------------------|---------------------|----------------------|---------------------|-----------|---------------------|
| <u>O</u> verzi | cht O <u>r</u> der Ord <u>e</u> r | rregel <u>T</u> ransport en ove   | rig <u>D</u> ocumen | iten <u>Z</u> ekerhe | den <u>A</u> fgifte | ]         |                     |
| Overzia        | cht Orderregelgege                | evens                             |                     |                      |                     |           |                     |
| Under          |                                   |                                   |                     |                      |                     |           |                     |
| ▶ Tonen        | VE;26474565;Levensr               | middelen;31-01-2017               |                     |                      |                     |           |                     |
|                |                                   |                                   |                     |                      |                     |           |                     |
|                |                                   |                                   |                     |                      |                     |           |                     |
| Order-         |                                   |                                   | Netto               |                      |                     |           |                     |
| regel          | Product                           | Productomschrijving               | hoeveelheid         | Eenheid              | Expw Status         | -         |                     |
| 0001           | Levensmiddelen                    | Honing voor humane                | <u>"</u> 100        | kg                   | Onbekend            | 🗹 🔟 🖳 🍊 Z | -                   |
| 0002           | Levensmiddelen                    | Pindakaas / Allen van             | 350                 | kg                   | Onbekend            | 🗹 🗇 🖳 🎳 Z | 2                   |
|                |                                   | Totaalgewicht<br>per eenheid      | 450                 | kg                   |                     |           |                     |
| e 📪            |                                   |                                   |                     |                      |                     |           |                     |
|                |                                   |                                   |                     |                      |                     |           |                     |
| Capyria Nt 🛱   | ) 2008 Ministerie van Landbour    | w. Natuur en Voedzelkwaliteit.    |                     |                      |                     |           |                     |
| Alle rechten   | vaaibehauden. Deze applicati      | e is auteursiechtelijk Deschermd. |                     |                      |                     |           |                     |
| CARDARTE       | CRUM 4140 T. Chevron              |                                   |                     |                      |                     |           |                     |
|                | CEV WEV2.19.7 - Cleframew         | or we visit a Server DD9D2        |                     |                      |                     |           |                     |
|                |                                   |                                   |                     |                      |                     |           |                     |

#### 3.7 Beheren transport- en overige gegevens

| Handelend namens Voedsel en Waren Autoriteit 'S-GRAVENHAGE                                   | E                         | xportrol Exporteur | <u>S</u> tartscherm |
|----------------------------------------------------------------------------------------------|---------------------------|--------------------|---------------------|
|                                                                                              |                           |                    |                     |
| <u>Overzicht</u> O <u>r</u> der Ord <u>e</u> rregel <u>T</u> ransport en overig <u>D</u> ocu | menten <u>Z</u> ekerheden | <u>A</u> fgifte    |                     |
| Beheren transport- en overige gegevens                                                       |                           |                    |                     |
|                                                                                              |                           |                    |                     |
| Order                                                                                        |                           |                    |                     |
| ▶ Tonen VE; 26474565; Levensmiddelen; 31-01-2017                                             |                           |                    |                     |
|                                                                                              |                           |                    |                     |
| Verschepingsdatum* 31-01-2017 = (DD-MM-3333)                                                 |                           |                    |                     |
|                                                                                              |                           |                    |                     |
| Plaats van vertrek/laden*  NLUTR                                                             |                           |                    |                     |
|                                                                                              |                           |                    |                     |
|                                                                                              |                           |                    |                     |
| Aanvullende exportgegevens                                                                   |                           |                    |                     |
| geen resultaten gevonden                                                                     |                           |                    |                     |
| Naam of numme <del>r</del>                                                                   |                           |                    |                     |
| Transportmiddel* van transportmiddel Containemummer                                          | Zegelnummer(s)            |                    |                     |
| zeeschip 🗾 MS Amalia 🛛 P&O 1234                                                              | NVWA1234                  |                    |                     |
|                                                                                              |                           |                    |                     |
|                                                                                              |                           |                    |                     |
| ,, ,                                                                                         | · · · · ·                 |                    |                     |
| 1 🕐                                                                                          |                           |                    |                     |
| Opslaan                                                                                      |                           |                    |                     |
|                                                                                              |                           |                    |                     |
|                                                                                              |                           |                    | Δ                   |

Pas de gegevens aan en klik op *Opslaan* om de gegevens in het scherm vast te leggen. Een nieuwe orderregel is hiermee aangemaakt.

#### Klik op het tabblad Transport en overig.

Vul het veld *Plaats van vertrek / laden*: Geef in dit veld aan de plaatsnaam in van de export. De plaats waar de zending wordt verladen.

Kilk op het icoon de soort transport nader aan te geven.

#### 3.7 Beheren transport- en overige gegevens

| 1 333                                                                |                     |
|----------------------------------------------------------------------|---------------------|
| Handelend namens Voedsel en Waren Autoriteit 'S-GRAVENHAGE           | Exportrol Exporteur |
| Informatie                                                           |                     |
| Gegevens succesvol opgeslagen.                                       |                     |
| Overzicht Order Orderregel Transport en overig Documenten Zekerheden | Afgifte             |
| Beheren transport- en overige gegevens                               |                     |
| Order                                                                |                     |
| ▶ Tonen VE;26474565;Levensmiddelen;31-01-2017                        |                     |
|                                                                      |                     |
| Verschepingsdatum* 31-01-2017 (DD-MM-JJJJ)                           |                     |
| Plaats van vertrek/laden* utrecht                                    |                     |
|                                                                      |                     |
|                                                                      |                     |
|                                                                      |                     |
| Nam of nummer                                                        |                     |
| Transportmiddel* van transportmiddel Containemummer Zegelnummer(s)   |                     |
| zeeschip MS Amalia P&O 1234 NVWA1234                                 | <u></u>             |
|                                                                      |                     |
| boot                                                                 |                     |
| trein                                                                |                     |
| vrachtauto                                                           |                     |
| viantwagen                                                           |                     |
| koerier                                                              |                     |

Vul altijd het veld *Transportmiddel* d.m.v. pulldown menu in.

Het *Soort transport* is een verplicht veld en wordt vermeld op het Export document.

De overige velden, Naam of nummer van transportmiddel, Containernummer en zegelnummer(s) wordt uitsluitend op het Exportdocument aangegeven als deze velden door de aanvrager zijn ingevuld.

Klik op *Opslaan* om alle ingevoerde gegevens vast te leggen.

#### Klik op het tabblad Zekerheden

Klik op ververs waarborgen

#### 3.8 Controleer zekerheden

| Client Export Sectortoepassing Client Export - Controleer zekerheden - Windows Internet Explorer                                                    |                     | 도면 즈                     |
|----------------------------------------------------------------------------------------------------|---------------------|--------------------------|
| 🚱 💿 👻 https://www.agro-export.nl/cvv/faces/de0929fhtml                                                                                              | 💌 🔒 😽 🗙 Live Search | ρ.                       |
| Bestand Bewerken Beeld Favorieten Extra Help                                                                                                    |                     | ۰ 🗞                      |
| 🙀 🏟 👔 Client Export Sectortoepassing Client Export - Control                                                                                        | 🙆 • 🖾 - 🖶 :         | • 😥 Pagina • 🌀 Extra • 🍟 |
| Locitoree, salaar es<br>veeduclaasiteit                                                                                                    |                     | Sluiten                  |
| Handelend namens Voedsel en Waren Autoriteit 'S-GRAVENHAGE Exportrol Exporteur                                                                      | rtscherm            |                          |
| Qverzicht Order Orderregel Irensport en overig Documenten Zekerheden Afgifte                                                                        |                     |                          |
| Controleer zekerheden                                                                                                    |                     |                          |
| Order<br>• Tonen AL16366330;Bijzondere eet- en drinkwaren;30-01-2013                                                                                |                     |                          |
| Ververs waarborgen                                                                                                    |                     |                          |
| Waarborgen<br>geen resultaten gevonden                                                                                                    |                     |                          |
| Beheren eigen exportzekerheden Uploaden inspectiedocument                                                                                           |                     |                          |
| Copyright © 2008 Ministerie van Landbow. Natour en Voederlikvaliteri.<br>Alle rechten voorbehouden. Deze soplicatie is auteursrecheilijk beschermd. |                     |                          |
| CLE0908F - Client Export v2.5.0 - CleFramework v1.37                                                                                                |                     |                          |
|                                                                                                    |                     |                          |
|                                                                                                    |                     |                          |
|                                                                                                    |                     |                          |
|                                                                                                    |                     | ×                        |
| Gereed                                                                                                    | 🕒 Internet          | 🔍 100% 🔹 🎊               |
| 🦉 Start 🕜 🔗 🖸                                                                                                    | 99%) 🕊 🎽            | 9:37                     |
| 🕑 Postvak IN - Microsoft O   🏉 DR-Loket   Ministerie van   🦢 Client Export 🛛 🌈 Aanvraag exportverklari   🌈 Client Export Secto                      | tort                | n 🐨 🥶 🧱 🎞 📫 oonderdag    |

#### 3.8 Controleer zekerheden

| Contract Contract Cont    |                          |                                                                                                    | Providence of  |                                                                                                    |                   |
|---------------------------|--------------------------|----------------------------------------------------------------------------------------------------|----------------|----------------------------------------------------------------------------------------------------|-------------------|
| C Liene Laport Set        | corcoepassing Ci         | ent Export - Controleer Zekerneden - Willdows Internet                                                                                     | Explorer       |                                                                                                    |                   |
|                           | tps://www.agro-exp       | sort.nijcv-offaces/de0924fchtml                                                                                                    |                | 🔟 🏥 🔭 🗶 Uve Search                                                                                                    | P -               |
| Bestand Bewerken          | Beeld Favorieb           | en Extra Help                                                                                                    |                |                                                                                                    | 🔫 •               |
| 😭 🐼 👔 Client              | Export Sectortoepa       | ssing Client Export - Control                                                                                                    |                | 🛅 + 🔂 - 🖶 Pagina -                                                                                                    | 🗿 Extra 👻 🎌       |
| Voedsel                   | w, natuur en<br>maaîteit |                                                                                                    |                | Slute                                                                                                    |                   |
| - Kandelend i             | namens Voedsel           | en Waren Autoriteit 'S-GRAVENHAGE                                                                                                    |                | Exportrol Exporteur Startscherm                                                                                                    |                   |
| Qverzicht Controlee       | order Orderne            | agel Iransport en overig Documenten                                                                                                    | Zekerheden     | Argite                                                                                                    |                   |
| Order<br>► Tonsn AL;6366  | 330;Bijzondere e         | eet- en drinkwaren;30-01-2013                                                                                                    |                |                                                                                                    |                   |
| Ververs war<br>Waarborgen | arborgen                 |                                                                                                    |                | Vories 114 van 27 🐨 Veleende 4                                                                                                    |                   |
| Indicatie                 | Nummer                   | Eis                                                                                                    | Status         | Toelichting                                                                                                    |                   |
| D0001                     | 163233                   | De door het bedrijf te exporteren producten mogen<br>in Nederland vrij worden gehandeld                                                    | - oranje       | Exporteisspecificatie 163233 nog niet geborgd.<br>Dekkingset 15 nog niet geborgd.<br>Inspectieresultaten van ocelande inspectie 25418229  |                   |
| D0001                     | 163232                   | Het bedrijf staat onder toezicht van de VWA en de<br>VWA controleert de productieprocessen                                                 | in oranje      | Exporteisspecificatie 163232 nog niet geborgd.<br>Dekkingset 15 nog niet geborgd.<br>Inspectreresultaten van oeslande inspectie 25418235  |                   |
| Zending                   | 163236                   | Er zijn geen redenen om te twijfelen aan de<br>geldigheid van de verklaringsteksten van het bedijf.<br>De vermelde teksten vallen onder de | ▲ oranje       | Exporteisspecificatie 163236 nog niet geborgd.<br>Dekkingset 15 nog niet geborgd.<br>Inspectreresultaten van geelande inspectie 25418236  |                   |
| Zending                   | 163233                   | De door het bedrijf te exporteren producten mogen<br>in Nederland vrij worden gehandeld                                                    | ∽ oranje<br>∵  | Exporteisspecificatie 163233 nog niet geborgd.<br>Dekkingset 15 nog niet geborgd.<br>Inspectieresuitaten van geelande inspectie 25418231. |                   |
| Beheren                   | eigen exportzeke         | rfieden Uploaden inspectiedocument                                                                                                    |                |                                                                                                    | -                 |
| Gereed                    |                          |                                                                                                    |                | Pinternet P                                                                                                    | 100% · //         |
| 🔊 Start 🛛 🞲 🏀             | vak IN - Microsoft       | . 🌈 DR-Loket   Ministerie v 🔀 Client Export                                                                                                | 🌈 Аапутаад ехр | ortverkla 💋 Chiera Deport Sectort 🔄 Document 1 - Microsoft                                                                                | 9:38<br>donderdag |

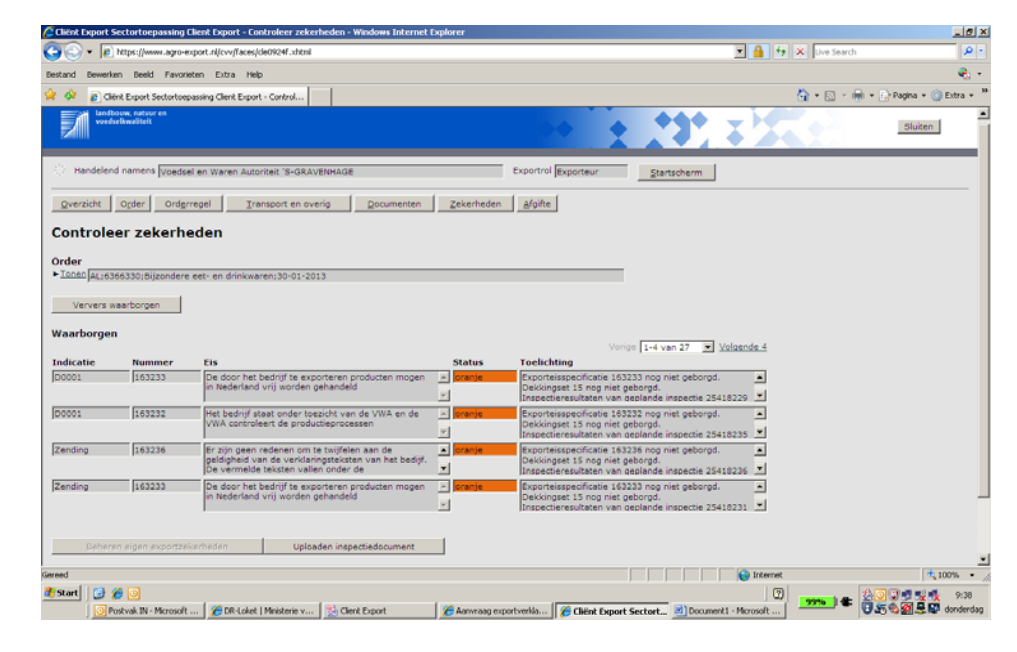

In het scherm *Zekerheden* zijn de eisen aangegeven waar een export aan moet voldoen.

Klik op *Uploaden inspectiedocumenten* om aanvullende informatie aan te geven die van belang zijn om de export te laten voldoen aan de gesteld eisen.

Selecteer bij Type inspectiedocument inspectiedocument

| 😕 Onderhouden inspectiedocument - Mozilla Firefox 💦 💶 🗙        |
|----------------------------------------------------------------|
| i client-export.minlnv.nl/cvr/faces/ADFv?_afPfm=jwk39f46x.18_t |
| Naaming                                                        |
| Type Inspectiedocument 💌<br>inspectie<br>document: *           |
| Bestand: * Bladeren Geen bestand geselecteerd.                 |
| Opslaan Annuleren                                              |

Druk op *Bladeren* om de gegevens op te halen, en op *Opslaan* om de gegevens vast te leggen. De naam wordt automatisch gevuld.

#### 3.8a De aanvraag naar NVWA doorzetten

| Handelend    | namens Voedse    | al en Waren Autoriteit 'S-GRAVENHAGE               | Exportrol Exporteur Startscherm                                                                                            | Het geladen inspectiedocument, wordt nu getoond.                 |
|--------------|------------------|----------------------------------------------------|----------------------------------------------------------------------------------------------------|------------------------------------------------------------------|
| Overzicht    | Order Orde       | rregel Transport en overig Documenten Zek          | erheden <u>A</u> fgifte                                                                                                    |                                                                  |
| Controleer   | zekerheden       |                                                    |                                                                                                    |                                                                  |
| Order        |                  |                                                    |                                                                                                    |                                                                  |
| Tonen VE;2   | 6474565;Levens   | middelen; 31-01-2017                               |                                                                                                    |                                                                  |
| Ververs vaa  | rborgen          |                                                    |                                                                                                    |                                                                  |
| Wearborgen   |                  |                                                    |                                                                                                    | Nu most II do convroag nog doorzetten near do NV/V/A CoA         |
|              |                  |                                                    | Vorige 1-8 van 39 💌 Volg                                                                                                   | Nu moet o de admirady nog doorzetter haar de NVVA-COA            |
| Indicatie    | Nummer<br>160738 | Eis<br>Er zijn geen redenen om te tvijfelen aan de | Status Toelichting                                                                                                    | ovportuorklaring                                                 |
| 100001       | 1200730          | geldigheid van de verklaringsteksten van het       | Dekkingset 15 nog niet geborgd.                                                                                            | expolitionaling.                                                 |
|              |                  | verantwoordelijkheid van het bedrijf               | Controle, teksten van het bedrijf voldoen aan                                                                              | D m v. do knon increationanyragon, wordt dozo vorzondon          |
| D0002        | 160735           | De door het bedrijf te exporteren producten mogen  | oranie Exporteisspecificatie 160735 nog niet gebord                                                                        | D.III.V. de Klop <u>Inspectieaanvragen</u> wordt deze verzonden. |
|              |                  | in Nederland vrij worden gehandeld                 | Dekkingset 15 nog niet geborgd.<br>Geplande inspectie voor soort inspectie<br>Handmatige controle of het product beschikba | ar                                                               |
| D0002        | 160734           | Het bedrijf staat onder toezicht van de VWA en de  | oranje Exporteisspecificatie 160734 nog niet geborgd                                                                       |                                                                  |
|              |                  | VWA controleert de productieprocessen              | Dekkingset 15 nog niet geborgd.<br>Geplande inspectie voor soort inspectie<br>Handmatige sontrole waarbij het              |                                                                  |
| Zending      | 160734           | Het bedrijf staat onder toezicht van de VWA en de  | oranje Exporteisspecificatie 160734 nog niet geborgd                                                                       | De aanvraag wordt hiermee op slot gezet                          |
|              |                  | VWA controleert de productieprocessen              | Dekkingset 15 nog niet geborgd.<br>Geplande inspectie voor soort inspectie<br>Handmatige sontrole vaarbij het              |                                                                  |
| Zending      | 160735           | De door het bedrijf te exporteren producten mogen  | oranje Exporteisspecificatie 160735 nog niet geborge                                                                       | Door deze actie wordt de exportaarvraag op slot gezet!           |
|              |                  | in Redenand vig worden genandeld                   | Geplande in sectie voor soort inspectie<br>Handroetige controle of het product beschikba                                   | ar v                                                             |
| D0001        | 160738           | Er zijn geen redenen om te twijfelen aan de        | oranje Exporteisspecificatie 160738 nog niet geborgd                                                                       | Viit u doorgaan?                                                 |
|              |                  | bedijf. De vermelde teksten vallen onder de        | Geplande inspectie voor soort inspectie Handr                                                                              | o. 💌                                                             |
| 00001        | 140705           | verantwoordelijkheid van het bedrijf               | Controle, teksten van het bedrijf voldoen aan                                                                              |                                                                  |
| 00001        | 140735           | in Nederland vrij vorden gehandeld                 | Dekkingset 15 nog niet geborgd.                                                                                            | OK Annuleren                                                     |
|              |                  |                                                    | Geplande inspectie voor soort inspectie<br>Handmatige controle of het product beschikba                                    | ar                                                               |
| Zending      | 160730           | Er zijn geen redenen om te twijfelen aan de        | oranje Exporteisspecificatie 160738 nog niet geborgd                                                                       |                                                                  |
|              |                  | bedijf. De vermelde teksten vallen onder de        | Geplande inspectie voor soort inspectie Handr                                                                              | n. <b>x</b>                                                      |
|              | K                | verantwoordelijkheid van het bedrijf               | Controle, teksten van het bedrijf voldoen aan                                                                              |                                                                  |
| Inspectie aa | nvrage Ontgrer   | ndelen Beheren eigen exportzekerhede Uploaden ins  | pectiedocument Geladen inspectiedocument bijlage bloed 9-1                                                                 | 1.pdf                                                            |
|              |                  |                                                    |                                                                                                    |                                                                  |
|              |                  |                                                    |                                                                                                    |                                                                  |

| Controleer  | zekerheden     |                                                                                                    |        |                                                                                                    |        |
|-------------|----------------|----------------------------------------------------------------------------------------------------|--------|----------------------------------------------------------------------------------------------------|--------|
| Inder       |                |                                                                                                    |        |                                                                                                    |        |
| Tonen VE12  | 6474565;Leven: | smiddelen; 31-01-2017                                                                                                    |        |                                                                                                    |        |
| Ververs was | rborgen        | 13                                                                                                    |        |                                                                                                    |        |
| Vaerborgen  |                |                                                                                                    |        |                                                                                                    |        |
|             |                |                                                                                                    |        | Vorige 1-8 van 39 💌 Volgen                                                                                                    | de     |
| ndicatie    | Nummer         | Eis                                                                                                    | Status | Toelichting                                                                                                    |        |
| 0001        | 160738         | Er zijn geen redenen om te tvijfelen aan de<br>geldigheid van de verklaringsteksten van het<br>bedijf. De vermelde teksten vallen onder de<br>verantvoordelijkheid van het bedrijf | geel   | Exporteisspecificatis 160738 nog niet geborgd.<br>Dekkingset 15 nog niet geborgd.<br>Inspectieresultaten van geplande inspectie<br>75082028 (Handm Controle, teksten van het    | 1 al a |
| 0001        | 160735         | De door het bedrijf te exporteren producten mogen<br>in Nederland vrij vorcen gehandeld                                                                                            | geel   | Exporteisspecificatis 160735 nog niet geborgd.<br>Dekkingraf 15 nog niet geborgd.<br>Inspectiersruitaten van geplande inspectie<br>75082035 (Handmatige controle of het product | 121    |
| 0001        | 160734         | Het bedrijf staat onder toezicht van de VWA en de<br>VWA controleert de productieprocessen                                                                                         | geel   | Exporteisspecificatis 160734 nog niet geborgd.<br>Dekkingset 15 nog niet geborgd.<br>Inspectieresultaten van geplande inspectie<br>75082029 (Handmatige controle waarbij het    | 12     |
| ending      | 160734         | Het bedrijf staat onder toezicht van de VWA en de<br>VWA controleert de productieprocessen                                                                                         | geel   | Exporteisspecificatis 160734 nog niet geborgd.<br>Dekkingiset 15 nog niet geborgd.<br>Inspectieresultaten van geplande inspectie<br>75082030 (Handmatige controle waarbij het   | 1      |
| ending      | 160735         | De door het bedrijf te exporteren producten mogen<br>in Nederland vrij vorcen gehandeld                                                                                            | geel   | Exporteisspecificatis 160735 nog niet geborgd.<br>Dekkingret 15 nog niet geborgd.<br>Inspectieresultaten van geplande inspectie<br>75082032 (Handmatige controle of het product | 121    |
| 0002        | 160738         | Er zijn geen redenen om te twijfelen aan de<br>geldigheid van de verklaringsteksten van het<br>bedijf. De vermelde teksten vallen onder de<br>verantwoordelijkheid van het bedrijf | gaal   | Exporteisspecificatis 160738 nog niet geborgd.<br>Dekkingset 15 nog niet geborgd.<br>Inspectieresultaten van geplande inspectie<br>75082034 (Handm Controle, teksten van het    | 12     |
| 0002        | 160735         | De door het bedrijf te exporteren producten mogen<br>in Nederland vrij vorcen gehandeld                                                                                            | geel   | Exporteisspecificatis 160735 nog niet geborgd.<br>Dekkingset 15 nog niet geborgd.<br>Inspectiersputaten van geplande inspectie<br>75082027 (Handmatige controle of het product  |        |
| ending      | 160738         | Er zijn geen redenen om te twijfelen aan de<br>geldigheid van de verklaringsteksten van het<br>bedijf. De vermelde teksten vallen onder de<br>verantvoordelijkheid van het bedrijf | geel   | Exporteisspecificatis 160738 nog niet geborgd.<br>Dekkingset 15 nog niet geborgd.<br>Inspectieresultaten van geplande inspectie<br>75082031 (Handm Controle, teksten van het    | ta ta  |

De aanvraag is dan bij de NVWA CoA inzichtelijk en kan beoordeeld worden. De knop inspectieaanvragen is niet meer actief.

De status oranje

#### 3.9 Aanvragen afgifte exportdocumenten

| Core Core Core Core Core Core Core Core                                                                                                    | 💌 🔒 🖘 🗶 Live Search 🖉                                                                                                    |
|----------------------------------------------------------------------------------------------------|----------------------------------------------------------------------------------------------------|
| Y 🔗 📱 Client Export Sectortoepassing Client Export - Aanvra                                                                                                    | 💁 • 🖸 - 🖻 - 🖸 Bagina • 🥥 Extra •                                                                                                    |
| Indexen, statu es                                                                                                    | Sluten                                                                                                    |
| Handelend namens Voedsel en Waren Autoriteit 'S-GRAVENHAGE Exportrol Exportrol Exportrol Exporteur                                                                                                    | n                                                                                                    |
| Qverzicht Ogder Ordgrregel Iransport en overig Documenten Zekerheden Afgifte                                                                                                    |                                                                                                    |
| Aanvragen afgifte exportdocumenten                                                                                                    |                                                                                                    |
| Vrder<br>- Tonto (5A):4437294;Levensmiddelen;15-03-2012                                                                                                    |                                                                                                    |
| icort verklaring CEV - Exportverklaring 💌 🗟                                                                                                    |                                                                                                    |
| Aanvragen afgifte documenten Naar overzicht Terug                                                                                                    |                                                                                                    |
| Ontbrekende verplichte gegevens Af te drukken keuzevelden Af te drukken verklaringsteksten                                                                                                    |                                                                                                    |
| Exporteur Naar ordergegevens                                                                                                    |                                                                                                    |
| pyright & 2008 Ministerie van Landbouw, Natuur en Voedselkvaliteit.                                                                                                    |                                                                                                    |
| rechten voorbehouden. Deze applicatie is auteursrechtelijk beschermd.                                                                                                    |                                                                                                    |
| CARTILL Crient Editor (Savo), Creutementer (191)                                                                                                    |                                                                                                    |
|                                                                                                    |                                                                                                    |
|                                                                                                    |                                                                                                    |
|                                                                                                    |                                                                                                    |
| d Invulinstructie versie 2.doc - Microsoft Word                                                                                                    | linternet 🔩 100%                                                                                                    |
|                                                                                                    |                                                                                                    |
| liënt Export Sectortoepassing Elient Export - Aanvragen Algilte Exportdocumenten - Windows Internet Explorer                                                                                                    |                                                                                                    |
|                                                                                                    |                                                                                                    |
| na na spora zakon zakon zakon zakon zakon zakon zakon zakon zakon zakon zakon zakon zakon zakon zakon zakon za<br>Zakon zakon z<br>Zakon zakon z<br>Zakon zakon z<br>Zakon zakon zak                                                                                                    | الــــــــــــــــــــــــــــــــــــ                                                                                                    |
| Construction and a set of the set of the set of th    | الــــــــــــــــــــــــــــــــــــ                                                                                                    |
| Verdestweitet     Verdestweitet                                                                                                    | اللہ اللہ اللہ اللہ اللہ اللہ اللہ اللہ                                                                                                    |
| entropy of a sector sector sequence of the sector of the sector of the | Lit<br>Maria (1) X [ive Sauch ]<br>Q + Q + (1) + (1) Sauch - (2) Sauch - (2) Sauch |
|                                                                                                    | Lit<br>() () () () () () () () () () () () () (                                                                                                    |
|                                                                                                    | n                                                                                                    |
|                                                                                                    | n                                                                                                    |
|                                                                                                    | n                                                                                                    |
|                                                                                                    | n                                                                                                    |
|                                                                                                    | n                                                                                                    |
|                                                                                                    | Li                                                                                                    |
|                                                                                                    | LL<br>↓ (ure Sawch<br>↓ • • • • • • • • • • • • • • • • • • •                                                                                                    |
|                                                                                                    | ILL<br>I (1) (1) (1) (1) (1) (1) (1) (1) (1) (1)                                                                                                    |
|                                                                                                    | n                                                                                                    |
|                                                                                                    | n                                                                                                    |
|                                                                                                    | Li<br>M (h) (y) X (or Search ()<br>(h) (y) (h) (h) (h) (h) (h) (h) (h) (h) (h) (h                                                                                                    |
|                                                                                                    | Liter                                                                                                    |
|                                                                                                    | Lie<br>V V Vre Search<br>V V V Vre Search<br>Elizen<br>n                                                                                                    |
|                                                                                                    | n                                                                                                    |
|                                                                                                    | Lis<br>V V Jure South V<br>V V V V South V V<br>Butter<br>n                                                                                                    |
|                                                                                                    | Lis<br>V V Jure South<br>V V V South<br>Souther<br>Blutter<br>n                                                                                                    |

Klik op het tabblad *Afgifte* en controleer of alle verplichte velden van de aanvraag zijn ingevuld.

Is dit NIET het geval dan is in het veld *Ontbrekende verplichte velden* aangegeven welke velden in de aanvraag nog moeten worden ingevuld.

In dit voorbeeld moet de naam van de exporteur nog worden aangegeven.

Klik op *Naar Ordergegevens* om dit gegeven in de betreffende Orderregel alsnog vast te leggen.

#### N.B. U dient dan wel eerst te ontgrendelen op tabblad zekerheden

#### Klik op Af te drukken keuzevelden aan.

Kies bij *Aanvullende exportgegevens* of de producent in het aangevraagde document moet worden vermeld. Vink indien dit <u>niet</u> gewenst is het vakje aan wat vóór: *Bepaal het tonen van het adres van de producent in de brief* is aangegeven. Selecteer met het pulldown menu voor NEE.

Het is mogelijk om een vervangende brief aan te vragen. Vermeld in dat geval in de regel:

*Vervangende brief (2): referentienummer* het referentienummer van het oorspronkelijk document.

Vermeld in de regel:

*Vervangende brief (2): datum van afgifte*: de datum waarop het vervangende certificaat moet worden afgegeven.

Vink de beide hokjes aan die voor deze regels zijn aangegeven Klik op *Opslaan* om de gegevens vast te leggen

#### 3.9 Aanvragen afgifte exportdocumenten

| Qverzicht   | Order Orde     | arregel Transport en overig Documenten Zeko                                                 | rheden  | Afgifte                                                                                   |     |
|-------------|----------------|---------------------------------------------------------------------------------------------|---------|-------------------------------------------------------------------------------------------|-----|
| Controleer  | zekerheden     |                                                                                             |         |                                                                                           |     |
| Inder       |                |                                                                                             |         |                                                                                           |     |
| Tonen VE:2  | 6474565;Leven: | middelen;31-01-2017                                                                         |         |                                                                                           |     |
|             |                | La.                                                                                         |         |                                                                                           |     |
| ververs was | roorgan        |                                                                                             |         |                                                                                           |     |
| Vaarburgen  |                |                                                                                             |         | Martin La constant and Andreas                                                            | 1.1 |
| a distation | blummen        | Ein .                                                                                       | Status. | Toolichting                                                                               |     |
| 20001       | 160738         | Er zijn geen redenen om te twijfelen aan de                                                 | geel    | Exporteisspecificatie 160738 nog niet geborgd.                                            |     |
|             |                | geldigheid van de verklaringsteksten van het                                                |         | Dekkingset 15 nog niet geborgd.                                                           | 1   |
|             |                | verantvoordelijkheid van het bedrijf                                                        |         | 75082028 (Handm Controle, teksten van het                                                 | -   |
| 00001       | 160735         | De door het bedrijf te exporteren producten mogen                                           | geel    | Exporteisspecificatie 160735 nog niet geborgd.                                            | -   |
|             |                | in Nederland vrij worden gehandeld                                                          |         | Dekkingset 15 nog niet geborgd.<br>Inspectieresultaten van geplande inspectie             |     |
|             |                |                                                                                             |         | 75082035 (Handmatige controle of het product                                              |     |
| 00001       | 160734         | Het bedrijf staat onder toezicht van de VWA en de                                           | geel    | Exporteisspecificatie 160734 nog niet geborgd.                                            | -   |
|             |                | www.controleert.de.productieprocessen                                                       |         | Inspectieresultaten van geplande inspectie                                                | ×   |
|             |                |                                                                                             |         | 75082029 (Handmatige controle waarbij het                                                 |     |
| Zending     | 160734         | Het bedrijf staat onder toezicht van de VWA en de                                           | geel    | Exporteisspecificatis 160734 nog niet geborgd.                                            |     |
|             |                | why controleerc de producteprocessen                                                        |         | Inspectieresultaten van geplande inspectie                                                | -   |
|             |                |                                                                                             |         | 75002030 (Handmatige controle waarbij het                                                 |     |
| Zending     | 160735         | De door het bedrijf te exporteren producten mogen<br>in Nederland vrij worden gehandeld     | geel    | Exporteisspecificatie 160735 nog niet geborgd.<br>Dekkingset 15 nog niet geborgd.         | -   |
|             |                |                                                                                             |         | Inspectieresultaten van geplande inspectie                                                | -   |
|             | 4.669.9.9      |                                                                                             |         | 75082032 (Handmidge controle of net product                                               |     |
| 50002       | 160738         | Er zijn geen redenen om te twijfelen aan de<br>geldigheid van de verklaringsteksten van het | geel    | Exporteisspecificatie 160738 nog niet geborgd.<br>Dekkingset 15 nog niet geborgd.         | -   |
|             |                | bedijf. De vermelde teksten vallen onder de<br>verantvoordelijkheid van het hedrijf         |         | Inspectieresultaten van geplande inspectie<br>75082034 (Handro, Controle, teksten van het | -   |
| 20002       | 160705         | De deer het hedrif te eventeren produten mogen                                              | land    | Europeteisspecificatio 160725 and piet aphorad                                            |     |
|             | ,200730        | in Nederland vrij worden gehandeld                                                          |         | Dekkingset 15 nog niet geborgd.                                                           | 10  |
|             |                |                                                                                             |         | 75082027 (Handmatige controle of het product                                              | -   |
| ending      | 160738         | Er zijn geen redenen om te twijfelen aan de                                                 | geel    | Exporteisspecificatie 160738 nog niet geborgd.                                            |     |
|             |                | geldigheid van de verklaringsteksten van het                                                |         | Dekkingset 15 nog niet geborgd.                                                           |     |
|             |                | verantwoordelijk beid van het hedrijf                                                       |         | 75082031 (Handro Controle teksten van bet                                                 | -   |

## 3.10 Aanvragen afgifte exportdocumenten

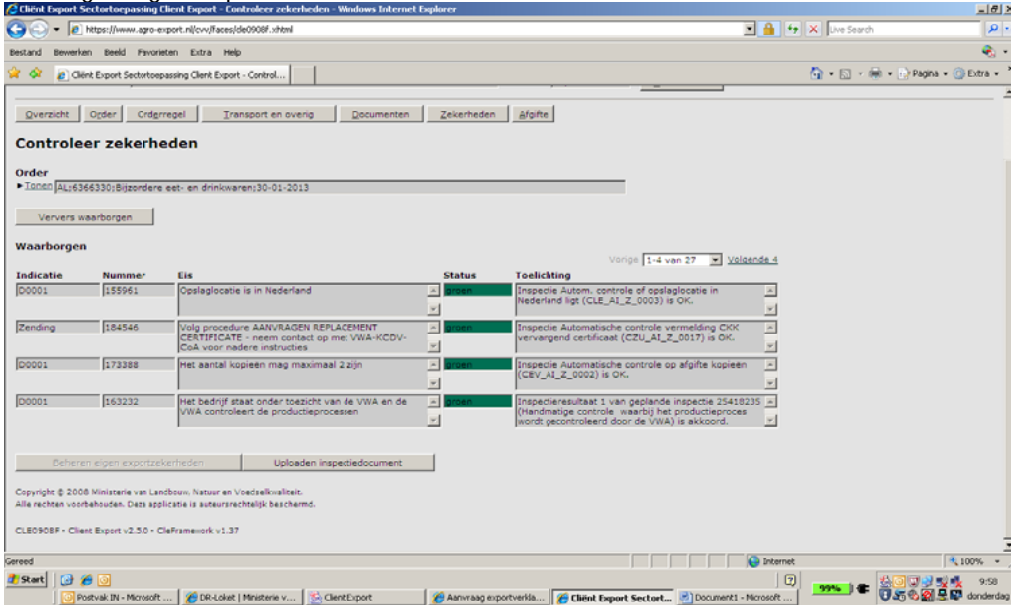

Klik op het tabblad Zekerheden

Klik nogmaals op *Ververs Waarborgen* Nu wordt alles opnieuw vastgelegd.

De status is oranje.

Nu wederom inspectieaanvragen. Herhaal de stappen bij punt 3.7a

De aanvraag wordt verstuurd naar de NVWA.

Nadat de controle van de aanvraag bij NVWA-CoA is behandeld en goedgekeurd ontvangt de aanvrager een mail. U opent de aanvraag en gaat na tabblad *Zekerheden* 

Vervolgens klikt u op Ververs Waarborgen

De eisen voldoen aan de voorwaarden en worden met *groen* aangegeven.

Voldoet een eis niet aan de voorwaarden dan een eis rood gekleurd, het exportdocument kan niet worden afgegeven.

Klik op het tabblad *Afgifte* 

#### 3.10 Aanvragen afgifte exportdocumenten

| nt Export Sectortorgassing Elient Export - Annwagen Afgilte Exportdocumenten - Windows Internet Explorer                           |         |                    | _16                  |
|----------------------------------------------------------------------------------------------------|---------|--------------------|----------------------|
| 🕽 🔹 🚺 https://www.agro-esport.nljcvyffaces/da0021f.JAAni                                                                           |         | 💌 🔒 😏 🗙 Uve Search | 8                    |
| Cliint Expert Sectortorpassing Client Export - Aanvea                                                                              |         | 🙆 • 🖸 • 🖷          | 🔹 🔂 Bagina 🔹 🌀 Extra |
| M Industry stars a                                                                                                    | • • • • | <b>1</b>           | Sluiten              |
| Handelend namens Woadsel en Waren Autoriteit 'S-GRAVEINHAGE Exported Exported Exported Exported                                    |         |                    |                      |
| rzicht Ordernegel Transport en overig Documenten Zekerheden Afgite                                                                 |         |                    |                      |
| nvragen afgifte exportdocumenten                                                                                                   |         |                    |                      |
| и                                                                                                    |         |                    |                      |
| 80_\$4;4459712;Levensmiddelen;18-03-2012                                                                                           |         |                    |                      |
| verklaring CEV - Exportverklering 💌 🗈                                                                                              |         |                    |                      |
| Aanvragen afgifte documenten Naar overzicht Terus                                                                                  |         |                    |                      |
|                                                                                                    |         |                    |                      |
| brekende verplichte pegevens Af te drukken keuzevelden Af te drukken verklaringsteksten                                            |         |                    |                      |
| j ga ki akkoord met de <u>voorwaandet</u> .<br>oord Neje akkoord                                                                   |         |                    |                      |
| gle § 2008 Ministerie van Landbruv. Natuur as Voedrallivaliteit.<br>chan vorbahouden. Daas applicate is avteurwechtelijk baschemd. |         |                    |                      |
| 217 - Client Export v2.4.0 - CleFremenork v1.37                                                                                    |         |                    |                      |
|                                                                                                    |         |                    |                      |
|                                                                                                    |         |                    |                      |
|                                                                                                    |         |                    |                      |
|                                                                                                    |         |                    |                      |
|                                                                                                    |         |                    |                      |
|                                                                                                    |         |                    |                      |
|                                                                                                    |         |                    |                      |
|                                                                                                    |         |                    |                      |
|                                                                                                    |         |                    |                      |
|                                                                                                    |         |                    |                      |
|                                                                                                    |         |                    |                      |

#### Aanvragen afgifte exportdocumenten

Druk op het icoon om een voorbeeld van het aangevraagde exportdocument in te zien.

Klik op Aanvragen Afgifte Documenten

Druk op de toets Akkoord om het exportdocument aan de vragen.

Hierna kan de NVWA het certificaat printen en opsturen c.q. worden afgehaald. De status van de aanvraag is nu Vkl opgesteld. Na printen wordt de status Vkl verstrekt.

#### Bijlage 1:

De volgende velden worden aangegeven op het exportdocument. Sommige velden worden niet getoond indien de betreffende velden niet zijn ingevuld in de aanvraag van het exportdocument:

|                                    | Altijd | Indien het veld<br>is ingevuld | Indien<br>gewenst |
|------------------------------------|--------|--------------------------------|-------------------|
| Consignee                          | Х      |                                |                   |
| Identificerende markering          |        | Х                              |                   |
| Productcode CFT                    | Х      |                                |                   |
| Aantal                             | Х      |                                |                   |
| Verpakkingseenheid                 | Х      |                                |                   |
| Productie datum (of periode)       |        | X <sup>(1)</sup>               |                   |
| Bruto hoeveelheid                  |        | Х                              |                   |
| Netto hoeveeleheid                 | Х      |                                |                   |
| Eenheid                            | Х      |                                |                   |
| Registratie binnenland (producent) |        |                                | Х                 |
| Harmonised system (HS-04)          | Х      |                                |                   |
| Houdbaarheidsdatum                 |        | Х                              |                   |
| Gebruik                            | Х      |                                |                   |
| Bewaarwijze                        | Х      |                                |                   |
| Plaats van vertrek . laden         | Х      |                                |                   |
| Transportmiddel                    | Х      |                                |                   |
| Transport ID                       |        | Х                              |                   |
| Laadeenheid ID                     |        | Х                              |                   |
| Containernummer                    |        | Х                              |                   |
| Zegelnummers                       |        | X                              |                   |

<sup>(1)</sup>Indien de productiedatum of productieperiode is ingevuld dan moet ook de houdbaarheidsdatum worden ingevuld. Beiden worden getoond op het exportdocument voor Exportverklaring